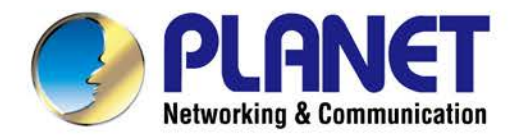

# **User's Manual**

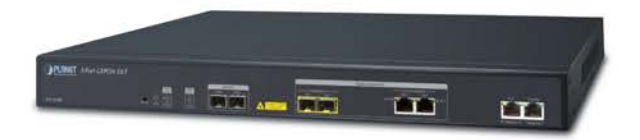

## 2-Port GEPON Managed OLT

▶ EPL-2220

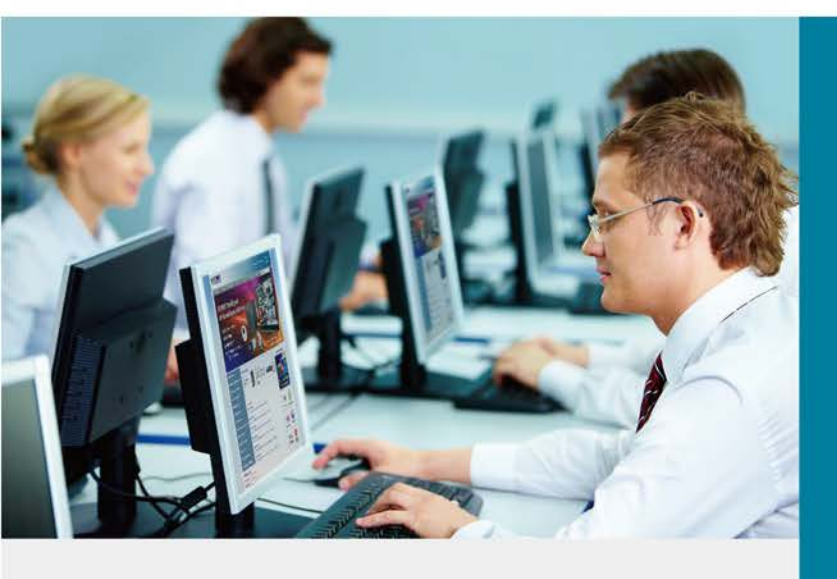

www.PLANET.com.tw

## Trademarks

Copyright © PLANET Technology Corp. 2017. Contents are subject to revision without prior notice.

PLANET is a registered trademark of PLANET Technology Corp. All other trademarks belong to their respective owners.

## Disclaimer

PLANET Technology does not warrant that the hardware will work properly in all environments and applications, and makes no warranty and representation, either implied or expressed, with respect to the quality, performance, merchantability, or fitness for a particular purpose. PLANET has made every effort to ensure that this User's Manual is accurate; PLANET disclaims liability for any inaccuracies or omissions that may have occurred.

Information in this User's Manual is subject to change without notice and does not represent a commitment on the part of PLANET. PLANET assumes no responsibility for any inaccuracies that may be contained in this User's Manual. PLANET makes no commitment to update or keep current the information in this User's Manual, and reserves the right to make improvements to this User's Manual and/or to the products described in this User's Manual at any time without notice.

If you find information in this manual that is incorrect, misleading, or incomplete, we would appreciate your comments and suggestions.

## **FCC Warning**

This equipment has been tested and found to comply with the limits for a Class A digital device, pursuant to Part 15 of the FCC Rules. These limits are designed to provide reasonable protection against harmful interference when the equipment is operated in a commercial environment. This equipment generates, uses, and can radiate radio frequency energy and, if not installed and used in accordance with the Instruction manual, may cause harmful interference to radio communications. Operation of this equipment in a residential area is likely to cause harmful interference in which case the user will be required to correct the interference at whose own expense.

## **CE Mark Warning**

This is a Class A product. In a domestic environment, this product may cause radio interference, in which case the user may be required to take adequate measures.

## **Energy Saving Note of the Device**

This power required device does not support Standby mode operation. For energy saving, please remove the power cable to disconnect the device from the power circuit. Without removing power cable, the device will still consume power from the power source. In view of Saving the Energy and reducing the unnecessary power consumption, it is strongly suggested to remove the power connection for the device if this device is not intended to be active.

## **WEEE Warning**

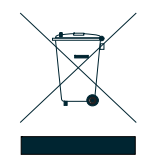

To avoid the potential effects on the environment and human health as a result of the presence of hazardous substances in electrical and electronic equipment, end users of electrical and electronic equipment should understand the meaning of the crossed-out wheeled bin symbol. Do not dispose of WEEE as unsorted municipal waste and have to collect such WEEE separately.

## Revision

PLANET GEPON OLT (2-PON Interface, 2 x GbE SFP, 2 x GbE RJ45, 1 x MGT Port) User's Manual MODEL: EPL-2220 REVISION: V1.0 (January, 2017) Part No.: EM-EPL-2220 (2081-BA0140-000)

## TABLE OF CONTENTS

| Chapter 1. | Introduction               | 10 |
|------------|----------------------------|----|
| 1.1        | Packet Contents            | 10 |
| 1.2        | Product Description        | 11 |
| 1.3        | How to Use This Manual     | 12 |
| 1.4        | Product Features           | 12 |
| 1.5        | Product Specifications     | 14 |
| Chapter 2. | Hardware Installation      | 16 |
| 2.1        | Hardware Description       | 16 |
| 2.1.1      | OLT Front Panel            | 16 |
| 2.1.2      | LED Indications            | 17 |
| 2.1.3      | OLT Rear Panel             |    |
| 2.2        | Installing the OLT         | 19 |
| 2.2.1      | Rack Mounting              | 19 |
| 2.2.2      | Installing the Uplink Port | 20 |
| Chapter 3. | Web-based Management       | 24 |
| 3.1        | About Web-based Management | 24 |
| 3.2        | Logging on to the Switch   | 24 |
| 3.3        | OLT Information            | 26 |
| 3.3.1      | Device Information         |    |
| 3.4        | OLT Configuration          |    |
| 3.4.1      | VLAN                       | 26 |
| 3.4.1.1.   | New VLAN                   | 26 |
| 3.4.1.2.   | VLAN Port                  | 27 |
| 3.4.1.3.   | Q-in-Q/Translation         | 27 |
| 3.4.2      | Uplink Port                |    |
| 3.4.2.1.   | Information                |    |
| 3.4.2.2.   | Configuration              | 29 |
| 3.4.3      | PON                        | 29 |
| 3.4.3.1.   | Information                | 29 |
| 3.4.3.2.   | Configuration              |    |
| 3.4.4      | MAC                        |    |
| 3.4.4.1.   | MAC Table                  |    |
| 3.4.4.2.   | Configuration              | 31 |
| 3.4.5      | LACP                       |    |
| 3.4.6      | QoS                        |    |
| 3.4.7      | ACL                        |    |
| 3.4.7.1.   | IP Filter                  |    |
| 3.4.7.2.   | MAC Filter                 |    |
| 3.4.7.3.   | IP/MAC Filter              |    |

| 3.4.7.4.  | Effect Filter         | 36 |
|-----------|-----------------------|----|
| 3.4.8     | IGMP                  | 36 |
| 3.4.8.1.  | Group Member          | 36 |
| 3.4.8.2.  | Global                | 37 |
| 3.4.8.3.  | Port                  | 37 |
| 3.4.8.4.  | Port User VLAN        | 38 |
| 3.4.8.5.  | Port Mrouter          | 39 |
| 3.4.8.6.  | Static Group          | 39 |
| 3.4.9     | RSTP                  | 40 |
| 3.4.9.1.  | Information           | 40 |
| 3.4.9.2.  | Global                | 40 |
| 3.4.9.3.  | Port                  | 41 |
| 3.4.10    | DHCP                  | 42 |
| 3.4.10.1. | DHCP Server           | 42 |
| 3.4.10.2. | DHCP Relay            | 42 |
| 3.4.10.3. | DHCP Snooping         | 43 |
| 3.4.11    | IP Route              | 45 |
| 3.4.11.1. | VLAN IP               | 45 |
| 3.4.11.2. | ARP Proxy             | 46 |
| 3.4.11.3. | Static Route          | 46 |
| 3.5       | ONU Configuration     | 47 |
| 3.5.1     | ONU List              | 47 |
| 3.5.1.1.  | Information           | 48 |
| 3.5.1.2.  | Bandwidth             | 48 |
| 3.5.1.3.  | Port                  | 49 |
| 3.5.1.4.  | VLAN                  | 50 |
| 3.5.1.5.  | QoS                   | 51 |
| 3.5.1.6.  | IGMP                  | 52 |
| 3.5.1.7.  | Alarm                 | 53 |
| 3.5.1.8.  | Advance               | 53 |
| 3.5.2     | Authentication        | 54 |
| 3.5.2.1.  | Authentication Mode   | 54 |
| 3.5.2.2.  | MAC List              | 55 |
| 3.5.2.3.  | LOID List             | 55 |
| 3.5.3     | Upgrade               | 56 |
| 3.5.3.1.  | Upgrade Status        | 56 |
| 3.5.3.2.  | Manual Upgrade        | 56 |
| 3.5.3.3.  | Auto Upgrade          | 57 |
| 3.6       | Profile Configuration | 58 |
| 3.6.1     | DBA Profile           | 58 |
| 3.6.1.1.  | Add/Commit            | 58 |
|           |                       |    |

| 3.6.1.2.  | Bandwidth            | 58 |
|-----------|----------------------|----|
| 3.6.2     | Service Profile      | 59 |
| 3.6.2.1.  | Add/Commit           | 59 |
| 3.6.2.2.  | LAN Count            | 59 |
| 3.6.2.3.  | Global               | 60 |
| 3.6.2.4.  | Port                 | 60 |
| 3.6.2.5.  | VLAN                 | 61 |
| 3.6.2.6.  | QoS                  | 62 |
| 3.6.2.7.  | IGMP                 | 63 |
| 3.6.2.8.  | WAN                  | 64 |
| 3.6.2.9.  | Wi-Fi                | 65 |
| 3.6.2.10. | DHCP Server          | 66 |
| 3.6.3     | VoIP Profile         | 67 |
| 3.6.3.1.  | Add/Commit           | 67 |
| 3.6.3.2.  | POTS Count           | 67 |
| 3.6.3.3.  | VoIP                 | 68 |
| 3.6.3.4.  | SIP                  | 69 |
| 3.6.3.5.  | H.248                | 70 |
| 3.6.3.6.  | POTS                 | 70 |
| 3.6.4     | Alarm Profile        | 71 |
| 3.6.4.1.  | Add/Commit           | 71 |
| 3.6.4.2.  | ONU                  | 72 |
| 3.6.4.3.  | PON                  | 73 |
| 3.6.4.4.  | Port                 | 74 |
| 3.6.4.5.  | POTS                 | 74 |
| 3.6.5     | Bind Profile         | 74 |
| 3.6.5.1.  | Information          | 75 |
| 3.6.5.2.  | Configuration        | 75 |
| 3.7       | System Configuration | 76 |
| 3.7.1     | System Log           | 76 |
| 3.7.1.1.  | System Log           | 76 |
| 3.7.1.2.  | Alarm                | 77 |
| 3.7.1.3.  | Threshold Alarm      | 78 |
| 3.7.1.4.  | Syslog Server        | 78 |
| 3.7.2     | Device Management    | 79 |
| 3.7.2.1.  | Firmware Upgrade     | 79 |
| 3.7.2.2.  | Device Reboot        | 79 |
| 3.7.2.3.  | Config File          | 79 |
| 3.7.3     | User Management      | 80 |
| 3.7.3.1.  | User Manage          | 80 |
| 3.7.4     | SNMP                 | 81 |

| 3.7.4.1.                                                    | SNMPV1/V2                                                                                                    | 81     |
|-------------------------------------------------------------|----------------------------------------------------------------------------------------------------|--------|
| 3.7.4.2.                                                    | SNMP v3                                                                                                    |        |
| 3.7.4.3.                                                    | SNMP v3 Trap                                                                                                    | 82     |
| 3.7.5                                                       | AUX IP                                                                                                    |        |
| 3.7.6                                                       | System Time                                                                                                    | 83     |
| 3.7.6.1.                                                    | RTC                                                                                                    | 83     |
| 3.7.6.2.                                                    | NTP                                                                                                    |        |
| 3.7.7                                                       | Fan                                                                                                    | 84     |
| 3.7.8                                                       | Mirror                                                                                                    |        |
|                                                             |                                                                                                    |        |
| Chapter 4.                                                  | EPL-2220 OPERATION                                                                                                    | 86     |
| Chapter 4.<br>4.1                                           | EPL-2220 OPERATION                                                                                                    | 86     |
| Chapter 4.<br>4.1<br>4.2                                    | EPL-2220 OPERATION                                                                                                    | 86<br> |
| Chapter 4.<br>4.1<br>4.2<br>4.3                             | EPL-2220 OPERATION                                                                                                    | 86<br> |
| Chapter 4.<br>4.1<br>4.2<br>4.3<br>4.4                      | EPL-2220 OPERATION<br>Address Table<br>Learning<br>Forwarding & Filtering<br>Auto-Negotiation                                                                            | 86<br> |
| Chapter 4.<br>4.1<br>4.2<br>4.3<br>4.4<br>Chapter 5.        | EPL-2220 OPERATIONAddress Table<br>Learning<br>Forwarding & Filtering<br>Auto-Negotiation                                                                                | 86<br> |
| Chapter 4.<br>4.1<br>4.2<br>4.3<br>4.4<br>Chapter 5.<br>5.1 | EPL-2220 OPERATION         Address Table         Learning         Forwarding & Filtering         Auto-Negotiation         APPENDIX         Switch's RJ45 Pin Assignments | 86<br> |

## FIGURE

| Figure 2-1 EPL-2220 Front Panel                 | 16 |
|-------------------------------------------------|----|
| Figure 2-2 EPL-2220 LED Panel                   | 17 |
| Figure 2-3 Rear Panel of EPL-2220               |    |
| Figure 2-4 Attaching Brackets to the GEPON OLT. | 19 |
| Figure 2-5 Mounting the GEPON OLT on a Rack     | 20 |
| Figure 2-6 Plugging in the SFP Transceiver      | 21 |
| Figure 2-7 Pulling Out the SFP Transceiver      | 23 |
| Figure 3-1 Login Screen                         | 25 |
| Figure 3-2 Web Main Page                        | 25 |
| Figure 3-3 Web Main Page                        | 26 |
| Figure 3-4 VLAN                                 | 26 |
| Figure 3-5 VLAN Port                            | 27 |
| Figure 3-6 Q-in-Q                               | 28 |
| Figure 3-7 Uplink Port Information              | 28 |
| Figure 3-8 Uplink Port Configuration            | 29 |
| Figure 3-9 PON Information                      | 29 |
| Figure 3-10 PON Configuration                   |    |
| Figure 3-11 MAC Table                           |    |
| Figure 3-12 MAC Configuration                   | 31 |
| Figure 3-13 Static LACP                         | 31 |
| Figure 3-14 QoS                                 | 32 |
| Figure 3-15 IP Filter                           | 33 |
| Figure 3-16 MAC Filter                          | 34 |
| Figure 3-17 IP/MAC Filter                       | 35 |
| Figure 3-18 Effect Filter                       |    |
| Figure 3-19 IGMP Group Member                   |    |
| Figure 3-20 IGMP Configuration                  |    |
| Figure 3-21 IGMP Port Configuration             |    |
| Figure 3-22 User VLAN Configuration             |    |
| Figure 3-23 Add Multicast Router                |    |
| Figure 3-24 Add Static Group                    |    |
| Figure 3-25 RSTP Status                         | 40 |
| Figure 3-26 RSTP Configuration                  | 40 |
| Figure 3-27 RSTP Port                           | 41 |
| Figure 3-29 DHCP Server Configuration           | 42 |
| Figure 3-30 DHCP Relay Configuration            | 43 |
| Figure 3-31 DHCP Snooping Bind List             | 43 |
| Figure 3-32 DHCP Snooping Configuration         | 43 |
| Figure 3-33 DHCP Snooping Port Configuration    | 44 |

| Figure 3-35 VLAN IP.       44         Figure 3-36 ARP Proxy Configuration       46         Figure 3-36 ONU List       46         Figure 3-30 ONU List       47         Figure 3-30 ONU List       47         Figure 3-30 ONU List       44         Figure 3-40 ONU Information       47         Figure 3-40 ONU Information       46         Figure 3-41 ONU Port       45         Figure 3-41 ONU Port       45         Figure 3-43 ONU LAN       50         Figure 3-43 ONU CAS       50         Figure 3-44 ONU IMP       52         Figure 3-45 ONU Alam       52         Figure 3-46 ONU Advance       52         Figure 3-40 ONU Advance       54         Figure 3-40 ONU Advance       54         Figure 3-40 ONU Advance       54         Figure 3-50 ONU Upgrade Status       56         Figure 3-50 ONU Upgrade       55         Figure 3-51 ONU Manual Upgrade       55         Figure 3-52 ONU Auto Upgrade       55         Figure 3-54 DBA Profile       56         Figure 3-55 Create DBA Profile       56         Figure 3-55 Create DBA Profile       56         Figure 3-54 DBA Profile Bandwidth       56         Figure 3-55                                                                                                    | Figure 3-34 Add DHCP Snooping Bind               |    |
|----------------------------------------------------------------------------------------------------|--------------------------------------------------|----|
| Figure 3-36 ARP Proxy Configuration       46         Figure 3-37 Ad Static Route       46         Figure 3-38 ONU List       47         Figure 3-30 ONU List       47         Figure 3-40 ONU Information       44         Figure 3-41 ONU Port       46         Figure 3-42 ONU VLAN       50         Figure 3-42 ONU VLAN       50         Figure 3-42 ONU VLAN       50         Figure 3-43 ONU GoS       51         Figure 3-44 ONU IGMP       52         Figure 3-44 ONU JAMP       52         Figure 3-44 ONU JAMP       52         Figure 3-44 ONU JAMP       52         Figure 3-46 ONU Authentication       52         Figure 3-40 ONU Lop       52         Figure 3-50 ONU Upgrade       52         Figure 3-50 ONU Upgrade       56         Figure 3-50 ONU Upgrade       56         Figure 3-50 ONU Upgrade       56         Figure 3-51 ONU Manual Upgrade       56         Figure 3-52 ONU Auto Upgrade       56         Figure 3-53 Create DBA Prolile       56         Figure 3-54 Service Prolile LAN Count       56         Figure 3-55 Create Service Prolile ALN Count       56         Figure 3-56 Service Prolile LAN Count       56                                                                                                    | Figure 3-35 VLAN IP                              | 45 |
| Figure 3-37 Add Static Route       44         Figure 3-38 ONU List       44         Figure 3-39 ONU Authentication Information       47         Figure 3-40 ONU Information       46         Figure 3-41 ONU Port       46         Figure 3-42 ONU VLAN       50         Figure 3-42 ONU VLAN       50         Figure 3-43 ONU OS       51         Figure 3-44 ONU IGMP       52         Figure 3-46 ONU Advance       55         Figure 3-47 ONU Authentication       52         Figure 3-48 ONU Jugrade Status       56         Figure 3-49 ONU LOID       55         Figure 3-40 ONU Jugrade Status       56         Figure 3-50 ONU Ugrade       56         Figure 3-50 ONU Ugrade       56         Figure 3-51 ONU Manual Ugrade       56         Figure 3-52 ONU Auto Ugrade       56         Figure 3-53 Create DBA Profile       56         Figure 3-54 DRA Profile Bandwidth       56         Figure 3-55 Create Service Profile       56         Figure 3-58 Service Profile Port Basic       56         Figure 3-58 Service Profile Muticast       56         Figure 3-54 Service Profile Muticast       56         Figure 3-56 Create VolP Profile Configuration       66      6                                                                                                    | Figure 3-36 ARP Proxy Configuration              | 46 |
| Figure 3-38 ONU List       47         Figure 3-39 ONU Authentication Information       47         Figure 3-40 ONU Information       48         Figure 3-41 ONU Port       44         Figure 3-42 ONU LAN       50         Figure 3-42 ONU CAN       50         Figure 3-44 ONU IGAP       50         Figure 3-44 ONU Advance       52         Figure 3-45 ONU Advance       52         Figure 3-46 ONU Advance       52         Figure 3-47 ONU Authentication       55         Figure 3-47 ONU Authentication       55         Figure 3-47 ONU Authentication       55         Figure 3-49 ONU LOD       55         Figure 3-50 ONU Upgrade       56         Figure 3-50 ONU Upgrade       56         Figure 3-52 ONU Auto Upgrade       56         Figure 3-53 Create DBA Profile       56         Figure 3-54 DBA Profile Bandwidth       56         Figure 3-55 Service Profile LAN Count       56         Figure 3-58 Service Profile Configuration       66         Figure 3-59 Service Profile Molt Rest       66         Figure 3-50 Service Profile Configuration       66         Figure 3-58 Service Profile Configuration       66         Figure 3-58 Service Profile Configuration       66                                                                                              | Figure 3-37 Add Static Route                     | 46 |
| Figure 3-39 ONU Authentication Information       47         Figure 3-40 ONU Information       48         Figure 3-40 ONU Port       46         Figure 3-41 ONU Port       46         Figure 3-42 ONU VLAN       50         Figure 3-43 ONU QoS       51         Figure 3-43 ONU Alam       52         Figure 3-45 ONU Alam       52         Figure 3-46 ONU Advance       54         Figure 3-46 ONU Advance       56         Figure 3-46 ONU Advance       56         Figure 3-40 ONU UDD       55         Figure 3-40 ONU UDD       55         Figure 3-50 ONU Upgrade Status       56         Figure 3-51 ONU Manual Upgrade       56         Figure 3-52 ONU Auto Dyprade       55         Figure 3-52 ONU Auto Dyprade       55         Figure 3-52 ONU Auto Dyprade       56         Figure 3-52 ONU Auto Dyprade       56         Figure 3-52 ONU Auto Dyprade       56         Figure 3-55 Create BAP Profile       56         Figure 3-56 Service Profile LAN Count       55         Figure 3-57 Service Profile AC Age Time       60         Figure 3-58 Service Profile Configuration       66         Figure 3-54 Service Profile DC Age Time       66         Figure 3-                                                                                                    | Figure 3-38 ONU List                             | 47 |
| Figure 3-40 ONU Information       44         Figure 3-41 ONU Port       44         Figure 3-42 ONU VLAN       55         Figure 3-42 ONU VLAN       56         Figure 3-42 ONU VLAN       55         Figure 3-43 ONU OoS       51         Figure 3-46 ONU Adam       52         Figure 3-46 ONU Adam       52         Figure 3-46 ONU Adam       52         Figure 3-47 ONU Authentication       54         Figure 3-48 ONU LOID       55         Figure 3-48 ONU LOID       55         Figure 3-50 ONU LOID       55         Figure 3-52 ONU Authentication       56         Figure 3-52 ONU LOID       56         Figure 3-52 ONU LOID       56         Figure 3-53 ONU LOID       56         Figure 3-53 Create DBA Profile       56         Figure 3-53 Create DBA Profile       56         Figure 3-53 Create Service Profile ANC count       56         Figure 3-55 Service Profile ANC count       56         Figure 3-56 Service Profile ANC count       56         Figure 3-56 Service Profile ANC count       56         Figure 3-61 Service Profile ANC count       56         Figure 3-62 Service Profile ANC count       56         Figure 3-63 Service Profile Configu                                                                                                    | Figure 3-39 ONU Authentication Information       | 47 |
| Figure 3-41 ONU Port       445         Figure 3-42 ONU VLAN       55         Figure 3-43 ONU QoS       55         Figure 3-44 ONU IGMP       52         Figure 3-45 ONU Alarm       52         Figure 3-46 ONU Advance       55         Figure 3-46 ONU Advance       56         Figure 3-47 ONU Authentication       54         Figure 3-48 ONU MAC Authentication       55         Figure 3-48 ONU MAC Authentication       55         Figure 3-49 ONU UDID       55         Figure 3-50 ONU Upgrade Status       56         Figure 3-51 ONU Manual Upgrade       56         Figure 3-52 ONU Auto Upgrade       55         Figure 3-53 Create DBA Profile       56         Figure 3-54 DBA Profile Bandwidth       56         Figure 3-55 Create Service Profile       56         Figure 3-56 Service Profile IAN Count       56         Figure 3-57 Service Profile NA Coger Time       56         Figure 3-58 Service Profile Profile Bandwidth       56         Figure 3-60 Service Profile Profile Restrict       56         Figure 3-61 Service Profile NA Coger Time       56         Figure 3-61 Service Profile MA Coger Time       56         Figure 3-61 Service Profile Profile Restres       56         F                                                                                | Figure 3-40 ONU Information                      | 48 |
| Figure 3-42 ONU VLAN       50         Figure 3-43 ONU QoS       51         Figure 3-44 ONU IGMP       55         Figure 3-45 ONU Alarm       55         Figure 3-46 ONU Advance       52         Figure 3-46 ONU Advance       52         Figure 3-46 ONU Advance       52         Figure 3-46 ONU MACA authentication       55         Figure 3-46 ONU MACA authentication       56         Figure 3-46 ONU MACA authentication       56         Figure 3-50 ONU Upgrade Status       56         Figure 3-51 ONU Manual Upgrade       56         Figure 3-52 ONU Auto Upgrade       55         Figure 3-53 Create DBA Profile       56         Figure 3-54 DBA Profile Bandwidth       56         Figure 3-55 Create Service Profile       55         Figure 3-56 Service Profile ANC Age Time       60         Figure 3-58 Service Profile ANC Age Time       60         Figure 3-58 Service Profile ANC Age Time       60         Figure 3-59 Service Profile ACA ge Time       60         Figure 3-50 Service Profile ALAN Count       56         Figure 3-50 Service Profile Multicast       66         Figure 3-60 Service Profile Multicast       66         Figure 3-61 Service Profile Multicast       66                                                                                     | Figure 3-41 ONU Port                             | 49 |
| Figure 3-43 ONU QoS.       51         Figure 3-44 ONU IGMP.       52         Figure 3-45 ONU Alarm.       55         Figure 3-46 ONU Advance       54         Figure 3-46 ONU Advance       54         Figure 3-46 ONU Advance       54         Figure 3-46 ONU MAC Authentication       54         Figure 3-46 ONU MAC Authentication       54         Figure 3-49 ONU LOID       55         Figure 3-50 ONU Upgrade Status       56         Figure 3-51 ONU Manual Upgrade       56         Figure 3-52 ONU Auto Upgrade       55         Figure 3-53 Create DBA Profile       56         Figure 3-54 DBA Profile Bandwidth       56         Figure 3-55 Create Service Profile       50         Figure 3-57 Service Profile ANC Count       55         Figure 3-58 Service Profile AC Age Time       60         Figure 3-59 Service Profile AC Age Time       60         Figure 3-60 Service Profile AC Age Time       60         Figure 3-61 Service Profile Multicast       61         Figure 3-62 WAN Connection Profile CoS       62         Figure 3-63 Service Profile Multicast       62         Figure 3-64 Service Profile Multicast       63         Figure 3-64 Service Profile Multicast       64 <t< th=""><td>Figure 3-42 ONU VLAN</td><td></td></t<>                                 | Figure 3-42 ONU VLAN                             |    |
| Figure 3-44 ONU IGMP       52         Figure 3-45 ONU Alarm       52         Figure 3-46 ONU Advance       55         Figure 3-46 ONU Advance       56         Figure 3-47 ONU Authentication       56         Figure 3-48 ONU MAC Authentication       56         Figure 3-49 ONU LOID       56         Figure 3-50 ONU LOID       56         Figure 3-51 ONU Manual Upgrade       56         Figure 3-52 ONU Auto Upgrade       57         Figure 3-53 Create DBA Profile       56         Figure 3-54 DBA Profile Bandwidth       56         Figure 3-55 Create Service Profile       55         Figure 3-56 Service Profile ANC Count       55         Figure 3-57 Service Profile MAC Age Time       66         Figure 3-58 Service Profile MAC Age Time       66         Figure 3-50 Service Profile MULTCast       62         Figure 3-50 Service Profile MULTCast       62         Figure 3-60 Service Profile MULTCast       62         Figure 3-61 Service Profile MULTCast       62         Figure 3-62 WAN Connection Profile Configuration       64         Figure 3-64 Service Profile MULTCast       62         Figure 3-64 Service Profile MULTCast       62         Figure 3-64 Service Profile MULTCast       62                                                                     | Figure 3-43 ONU QoS                              | 51 |
| Figure 3-45 ONU Alarm.       53         Figure 3-46 ONU Advance       54         Figure 3-47 ONU Authentication       55         Figure 3-47 ONU Authentication       55         Figure 3-49 ONU LOID.       55         Figure 3-49 ONU LOID.       55         Figure 3-50 ONU Upgrade Status       56         Figure 3-51 ONU Manual Upgrade       56         Figure 3-52 ONU Auto Upgrade       57         Figure 3-53 Create DBA Profile       56         Figure 3-54 DBA Profile Bandwidth       56         Figure 3-55 Create Service Profile       56         Figure 3-56 Service Profile ACA ge Time       66         Figure 3-57 Service Profile MAC Age Time       66         Figure 3-58 Service Profile NACA ge Time       66         Figure 3-59 Service Profile NACA ge Time       66         Figure 3-60 Service Profile NACA ge Time       66         Figure 3-60 Service Profile NACA ge Time       66         Figure 3-61 Service Profile NACA ge Time       66         Figure 3-62 Service Profile NACA ge Time       66         Figure 3-63 Wrice Profile NACA ge Time       66         Figure 3-64 Service Profile NACA ge Time       66         Figure 3-64 Service Profile Configuration       66         Figure 3-64 Service Profil                                             | Figure 3-44 ONU IGMP                             | 52 |
| Figure 3-46 ONU Advance       54         Figure 3-47 ONU Authentication       54         Figure 3-48 ONU MAC Authentication       55         Figure 3-49 ONU LOD       55         Figure 3-49 ONU LOD       55         Figure 3-50 ONU Upgrade Status       56         Figure 3-51 ONU Manual Upgrade       56         Figure 3-52 ONU Auto Upgrade       57         Figure 3-52 ONU Auto Upgrade       56         Figure 3-54 DBA Profile       56         Figure 3-54 DBA Profile Bandwidth       56         Figure 3-54 CBA Profile Bandwidth       56         Figure 3-54 CBA Profile Bandwidth       56         Figure 3-55 Create Service Profile NAC Ount       55         Figure 3-57 Service Profile Ic AN Count       55         Figure 3-58 Service Profile Port Basic       60         Figure 3-59 Service Profile Port Basic       60         Figure 3-60 Service Profile OoS       62         Figure 3-61 Service Profile Multicast       62         Figure 3-62 WAN Connection Profile Configuration       64         Figure 3-63 Wi-Fi Service Profile Configuration       64         Figure 3-64 Service Profile DHCP Server       66         Figure 3-64 Service Profile Configuration       64         Figure 3-64 Service Profile Conf                                             | Figure 3-45 ONU Alarm                            | 53 |
| Figure 3-47 ONU Authentication       54         Figure 3-48 ONU MAC Authentication       55         Figure 3-49 ONU LOID       55         Figure 3-50 ONU Upgrade Status       56         Figure 3-51 ONU Manual Upgrade       56         Figure 3-52 ONU Auto Upgrade       57         Figure 3-53 Create DBA Profile       55         Figure 3-54 DBA Profile Bandwidth       55         Figure 3-55 Create Service Profile       55         Figure 3-56 Service Profile LAN Count       55         Figure 3-57 Service Profile Port Basic       60         Figure 3-58 Service Profile Port Basic       60         Figure 3-59 Service Profile Port Basic       60         Figure 3-50 Service Profile OoS       62         Figure 3-50 Service Profile Port Basic       60         Figure 3-50 Service Profile Port Basic       60         Figure 3-50 Service Profile OoS       62         Figure 3-50 Service Profile OoS       62         Figure 3-61 Service Profile Multicast       63         Figure 3-62 WAN Connection Profile Configuration       64         Figure 3-64 Service Profile       65         Figure 3-65 Create VoIP Profile       65         Figure 3-64 Service Profile       65         Figure 3-65 Create VoIP Profile                                                   | Figure 3-46 ONU Advance                          | 54 |
| Figure 3-48 ONU MAC Authentication       56         Figure 3-49 ONU LOID       56         Figure 3-50 ONU Upgrade Status       56         Figure 3-51 ONU Manual Upgrade       56         Figure 3-52 ONU Auto Upgrade       57         Figure 3-53 Create DBA Profile       55         Figure 3-54 DBA Profile Bandwidth       55         Figure 3-55 Create Service Profile       55         Figure 3-55 Create Service Profile LAN Count       55         Figure 3-57 Service Profile NAC Age Time       60         Figure 3-58 Service Profile Port Basic       60         Figure 3-59 Service Profile Port Basic       60         Figure 3-59 Service Profile Port Basic       60         Figure 3-59 Service Profile Port Basic       60         Figure 3-59 Service Profile Port Basic       60         Figure 3-60 Service Profile Configuration       61         Figure 3-61 Service Profile Multicast       62         Figure 3-62 WAN Connection Profile Configuration       64         Figure 3-64 Service Profile DHCP Server       66         Figure 3-65 Create VoIP Profile       67         Figure 3-66 Create VoIP Profile       67         Figure 3-67 VoIP Global Profile       67         Figure 3-70 POTS Profile       70         F                                             | Figure 3-47 ONU Authentication                   | 54 |
| Figure 3-49 ONU LOID       56         Figure 3-50 ONU Upgrade Status       56         Figure 3-51 ONU Manual Upgrade       57         Figure 3-52 ONU Auto Upgrade       57         Figure 3-53 Create DBA Profile       56         Figure 3-54 DBA Profile       56         Figure 3-55 Create Service Profile       56         Figure 3-56 Service Profile LAN Count       55         Figure 3-57 Service Profile MAC Age Time       60         Figure 3-58 Service Profile Port Basic       60         Figure 3-59 Service Profile Port Basic       60         Figure 3-59 Service Profile QS       62         Figure 3-60 Service Profile QS       62         Figure 3-61 Service Profile QS       62         Figure 3-62 WAN Connection Profile Configuration       64         Figure 3-63 Wi-Fi Service Profile       62         Figure 3-64 Service Profile       66         Figure 3-65 Create VoIP Profile       64         Figure 3-64 Service Profile       64         Figure 3-64 Service Profile       64         Figure 3-65 Create VoIP Profile       64         Figure 3-64 Service Profile       64         Figure 3-65 Create VoIP Profile       64         Figure 3-67 VoIP Global Profile       64                                                                                 | Figure 3-48 ONU MAC Authentication               | 55 |
| Figure 3-50 ONU Upgrade Status       56         Figure 3-51 ONU Manual Upgrade       56         Figure 3-52 ONU Auto Upgrade       57         Figure 3-53 Create DBA Profile       58         Figure 3-54 DBA Profile Bandwidth       56         Figure 3-55 Create Service Profile       55         Figure 3-56 Service Profile LAN Count       55         Figure 3-57 Service Profile MAC Age Time       60         Figure 3-58 Service Profile Port Basic       60         Figure 3-59 Service Profile VLAN       61         Figure 3-60 Service Profile OoS       62         Figure 3-61 Service Profile Outlast       62         Figure 3-62 WAN Connection Profile Configuration       64         Figure 3-63 Wi-Fi Service Profile       62         Figure 3-64 Service Profile DHCP Server       66         Figure 3-65 Create VolP Profile       62         Figure 3-65 Create VolP Profile       61         Figure 3-66 Create VolP Profile       61         Figure 3-67 VolP Global Profile       62         Figure 3-68 SIP Global Profile       62         Figure 3-69 H. 248 Global Profile       70         Figure 3-70 ONU Alarm Profile       71         Figure 3-72 ONU Alarm Profile       72         Figure 3-72 ONU Alarm Profile <td>Figure 3-49 ONU LOID</td> <td></td>         | Figure 3-49 ONU LOID                             |    |
| Figure 3-51 ONU Manual Upgrade       56         Figure 3-52 ONU Auto Upgrade       57         Figure 3-53 Create DBA Profile       55         Figure 3-54 DBA Profile Bandwidth       56         Figure 3-55 Create Service Profile       55         Figure 3-56 Service Profile LAN Count       55         Figure 3-57 Service Profile MAC Age Time       66         Figure 3-58 Service Profile Port Basic       66         Figure 3-59 Service Profile QOS       62         Figure 3-61 Service Profile QOS       62         Figure 3-61 Service Profile Multicast       63         Figure 3-62 WAN Connection Profile Configuration       64         Figure 3-63 Wi-Fi Service Profile       65         Figure 3-64 Service Profile       66         Figure 3-65 Create VolP Profile       66         Figure 3-66 Create VolP Profile       67         Figure 3-67 VolP Global Profile       67         Figure 3-68 SIP Global Profile       67         Figure 3-67 VolP Global Profile       70         Figure 3-70 POTS Profile       70         Figure 3-71 Create Alarm Profile       71         Figure 3-72 ONU Alarm Profile       72         Figure 3-74 Port Alarm Profile       72         Figure 3-74 Port Alarm Profile       72 </th <td>Figure 3-50 ONU Upgrade Status</td> <td></td> | Figure 3-50 ONU Upgrade Status                   |    |
| Figure 3-52 ONU Auto Upgrade       57         Figure 3-53 Create DBA Profile       56         Figure 3-54 DBA Profile Bandwidth       56         Figure 3-55 Create Service Profile       55         Figure 3-56 Service Profile LAN Count       55         Figure 3-57 Service Profile DAC Age Time       66         Figure 3-58 Service Profile Port Basic       66         Figure 3-59 Service Profile Port Basic       61         Figure 3-50 Service Profile QoS       62         Figure 3-61 Service Profile QoS       62         Figure 3-62 WAN Connection Profile Configuration       64         Figure 3-63 Wi-Fi Service Profile       65         Figure 3-64 Service Profile Der Server       66         Figure 3-65 Create VoIP Profile       67         Figure 3-66 Create VoIP Profile       67         Figure 3-66 Create VoIP Profile       67         Figure 3-67 VoIP Global Profile       67         Figure 3-68 SIP Global Profile       67         Figure 3-70 POTS Profile       70         Figure 3-71 Create Alarm Profile       71         Figure 3-72 ONU Alarm Profile       72         Figure 3-74 Port Alarm Profile       72         Figure 3-74 Port Alarm Profile       74                                                                                            | Figure 3-51 ONU Manual Upgrade                   |    |
| Figure 3-53 Create DBA Profile       56         Figure 3-54 DBA Profile Bandwidth       56         Figure 3-55 Create Service Profile       55         Figure 3-56 Service Profile LAN Count       55         Figure 3-57 Service Profile MAC Age Time       60         Figure 3-58 Service Profile Port Basic       60         Figure 3-59 Service Profile VLAN       61         Figure 3-60 Service Profile VLAN       61         Figure 3-61 Service Profile Multicast       62         Figure 3-61 Service Profile Multicast       62         Figure 3-62 WAN Connection Profile Configuration       64         Figure 3-63 Wi-Fi Service Profile       66         Figure 3-64 Service Profile DHCP Server       66         Figure 3-65 Create VoIP Profile       67         Figure 3-66 Create VoIP Profile       67         Figure 3-67 VoIP Global Profile       66         Figure 3-68 SIP Global Profile       66         Figure 3-67 VoIP Solbal Profile       70         Figure 3-70 POTS Profile       70         Figure 3-71 Create Alarm Profile       71         Figure 3-72 ONU Alarm Profile       72         Figure 3-74 Port Alarm Profile       72         Figure 3-74 Port Alarm Profile       74                                                                                 | Figure 3-52 ONU Auto Upgrade                     | 57 |
| Figure 3-54 DBA Profile Bandwidth       56         Figure 3-55 Create Service Profile       55         Figure 3-56 Service Profile LAN Count       55         Figure 3-57 Service Profile DAC Age Time       60         Figure 3-58 Service Profile Port Basic       60         Figure 3-59 Service Profile Port Basic       60         Figure 3-50 Service Profile Port Basic       61         Figure 3-60 Service Profile QoS       62         Figure 3-61 Service Profile Multicast       62         Figure 3-62 WAN Connection Profile Configuration       64         Figure 3-63 Wi-Fi Service Profile       66         Figure 3-64 Service Profile DHCP Server       66         Figure 3-65 Create VolP Profile       67         Figure 3-66 Create VolP Profile       67         Figure 3-66 Create VolP Profile       67         Figure 3-67 VolP Global Profile       66         Figure 3-68 SIP Global Profile       66         Figure 3-68 SIP Global Profile       70         Figure 3-70 POTS Profile       70         Figure 3-71 Create Alarm Profile       71         Figure 3-72 ONU Alarm Profile       72         Figure 3-74 Port Alarm Profile       72         Figure 3-74 Port Alarm Profile       72                                                                           | Figure 3-53 Create DBA Profile                   |    |
| Figure 3-55 Create Service Profile       55         Figure 3-56 Service Profile LAN Count       55         Figure 3-57 Service Profile MAC Age Time       60         Figure 3-58 Service Profile VLAN       61         Figure 3-60 Service Profile VLAN       61         Figure 3-61 Service Profile QoS       62         Figure 3-61 Service Profile Multicast       63         Figure 3-62 WAN Connection Profile Configuration       64         Figure 3-63 Wi-Fi Service Profile       65         Figure 3-64 Service Profile DHCP Server       66         Figure 3-65 Create VoIP Profile       67         Figure 3-66 Create VoIP Profile       67         Figure 3-67 VoIP Global Profile       66         Figure 3-68 SIP Global Profile       66         Figure 3-69 H.248 Global Profile       70         Figure 3-70 POTS Profile       71         Figure 3-71 Create Alarm Profile       71         Figure 3-72 ONU Alarm Profile       72         Figure 3-74 Port Alarm Profile       72         Figure 3-74 Port Alarm Profile       72         Figure 3-74 Port Alarm Profile       74                                                                                                    | Figure 3-54 DBA Profile Bandwidth                |    |
| Figure 3-56 Service Profile LAN Count       55         Figure 3-57 Service Profile MAC Age Time       60         Figure 3-58 Service Profile Port Basic       60         Figure 3-59 Service Profile VLAN       61         Figure 3-60 Service Profile QoS       62         Figure 3-61 Service Profile QoS       62         Figure 3-61 Service Profile Multicast       63         Figure 3-62 WAN Connection Profile Configuration       64         Figure 3-63 Wi-Fi Service Profile       65         Figure 3-64 Service Profile DHCP Server       66         Figure 3-65 Create VoIP Profile       67         Figure 3-66 Create VoIP Profile       67         Figure 3-67 VoIP Global Profile       66         Figure 3-68 SIP Global Profile       66         Figure 3-69 H.248 Global Profile       70         Figure 3-70 POTS Profile       70         Figure 3-71 Create Alarm Profile       71         Figure 3-72 ONU Alarm Profile       72         Figure 3-73 ONU Alarm Profile       72         Figure 3-74 Port Alarm Profile       74                                                                                                    | Figure 3-55 Create Service Profile               |    |
| Figure 3-57 Service Profile MAC Age Time       60         Figure 3-58 Service Profile Port Basic       61         Figure 3-59 Service Profile VLAN       61         Figure 3-60 Service Profile QoS       62         Figure 3-61 Service Profile QoS       62         Figure 3-61 Service Profile Multicast       62         Figure 3-62 WAN Connection Profile Configuration       64         Figure 3-63 Wi-Fi Service Profile       64         Figure 3-64 Service Profile DHCP Server       66         Figure 3-65 Create VoIP Profile       67         Figure 3-66 Create VoIP Profile       67         Figure 3-67 VoIP Global Profile       67         Figure 3-68 SIP Global Profile       66         Figure 3-69 H.248 Global Profile       70         Figure 3-70 POTS Profile       70         Figure 3-71 Create Alarm Profile       71         Figure 3-72 ONU Alarm Profile       72         Figure 3-73 ONU Alarm Profile       72         Figure 3-74 Port Alarm Profile       74                                                                                                    | Figure 3-56 Service Profile LAN Count            | 59 |
| Figure 3-58 Service Profile Port Basic.       60         Figure 3-59 Service Profile VLAN       61         Figure 3-60 Service Profile QoS       62         Figure 3-61 Service Profile Multicast.       63         Figure 3-61 Service Profile Multicast.       63         Figure 3-62 WAN Connection Profile Configuration       64         Figure 3-63 Wi-Fi Service Profile       65         Figure 3-64 Service Profile DHCP Server       66         Figure 3-65 Create VolP Profile       67         Figure 3-66 Create VolP Profile       67         Figure 3-67 VolP Global Profile       66         Figure 3-68 SIP Global Profile       66         Figure 3-68 H.248 Global Profile       67         Figure 3-70 POTS Profile       70         Figure 3-71 Create Alarm Profile       71         Figure 3-72 ONU Alarm Profile       72         Figure 3-73 ONU Alarm Profile       72         Figure 3-74 Port Alarm Profile       74                                                                                                    | Figure 3-57 Service Profile MAC Age Time         | 60 |
| Figure 3-59 Service Profile VLAN       61         Figure 3-60 Service Profile QoS       62         Figure 3-61 Service Profile Multicast       63         Figure 3-62 WAN Connection Profile Configuration       64         Figure 3-63 Wi-Fi Service Profile       66         Figure 3-64 Service Profile DHCP Server       66         Figure 3-65 Create VolP Profile       67         Figure 3-66 Create VolP Profile       67         Figure 3-67 VolP Global Profile       67         Figure 3-68 SIP Global Profile       68         Figure 3-69 H.248 Global Profile       67         Figure 3-70 POTS Profile       70         Figure 3-71 Create Alarm Profile       71         Figure 3-72 ONU Alarm Profile       72         Figure 3-73 ONU Alarm Profile       73         Figure 3-74 Port Alarm Profile       74                                                                                                    | Figure 3-58 Service Profile Port Basic           | 60 |
| Figure 3-60 Service Profile QoS       62         Figure 3-61 Service Profile Multicast       63         Figure 3-62 WAN Connection Profile Configuration       64         Figure 3-63 Wi-Fi Service Profile       65         Figure 3-64 Service Profile DHCP Server       66         Figure 3-65 Create VolP Profile       67         Figure 3-66 Create VolP Profile       67         Figure 3-67 VolP Global Profile       67         Figure 3-68 SIP Global Profile       68         Figure 3-69 H.248 Global Profile       70         Figure 3-70 POTS Profile       70         Figure 3-71 Create Alarm Profile       71         Figure 3-73 ONU Alarm Profile       72         Figure 3-74 Port Alarm Profile       72                                                                                                    | Figure 3-59 Service Profile VLAN                 | 61 |
| Figure 3-61 Service Profile Multicast       63         Figure 3-62 WAN Connection Profile Configuration       64         Figure 3-63 Wi-Fi Service Profile       65         Figure 3-64 Service Profile DHCP Server       66         Figure 3-65 Create VoIP Profile       67         Figure 3-66 Create VoIP Profile       67         Figure 3-66 Create VoIP Profile       67         Figure 3-66 Create VoIP Profile       67         Figure 3-67 VoIP Global Profile       67         Figure 3-68 SIP Global Profile       68         Figure 3-69 H.248 Global Profile       69         Figure 3-70 POTS Profile       70         Figure 3-71 Create Alarm Profile       71         Figure 3-72 ONU Alarm Profile       72         Figure 3-73 ONU Alarm Profile       73         Figure 3-74 Port Alarm Profile       74                                                                                                    | Figure 3-60 Service Profile QoS                  | 62 |
| Figure 3-62 WAN Connection Profile Configuration       64         Figure 3-63 Wi-Fi Service Profile       65         Figure 3-64 Service Profile DHCP Server       66         Figure 3-65 Create VolP Profile       67         Figure 3-66 Create VolP Profile       67         Figure 3-66 Create VolP Profile       67         Figure 3-67 VolP Global Profile       66         Figure 3-68 SIP Global Profile       68         Figure 3-69 H.248 Global Profile       70         Figure 3-70 POTS Profile       70         Figure 3-71 Create Alarm Profile       71         Figure 3-72 ONU Alarm Profile       72         Figure 3-73 ONU Alarm Profile       73         Figure 3-74 Port Alarm Profile       74                                                                                                    | Figure 3-61 Service Profile Multicast            | 63 |
| Figure 3-63 Wi-Fi Service Profile       65         Figure 3-64 Service Profile DHCP Server       66         Figure 3-65 Create VolP Profile       67         Figure 3-66 Create VolP Profile       67         Figure 3-66 Create VolP Profile       67         Figure 3-67 VolP Global Profile       68         Figure 3-68 SIP Global Profile       68         Figure 3-69 H.248 Global Profile       70         Figure 3-70 POTS Profile       70         Figure 3-71 Create Alarm Profile       71         Figure 3-72 ONU Alarm Profile Configuration       72         Figure 3-74 Port Alarm Profile       74         Figure 3-74 Port Alarm Profile       74                                                                                                    | Figure 3-62 WAN Connection Profile Configuration | 64 |
| Figure 3-64 Service Profile DHCP Server       66         Figure 3-65 Create VoIP Profile       67         Figure 3-66 Create VoIP Profile       67         Figure 3-66 Create VoIP Profile       67         Figure 3-67 VoIP Global Profile       68         Figure 3-68 SIP Global Profile       68         Figure 3-69 H.248 Global Profile       70         Figure 3-70 POTS Profile       70         Figure 3-71 Create Alarm Profile       71         Figure 3-72 ONU Alarm Profile Configuration       72         Figure 3-74 Port Alarm Profile       74         Figure 3-74 Port Alarm Profile       74                                                                                                    | Figure 3-63 Wi-Fi Service Profile                | 65 |
| Figure 3-65 Create VoIP Profile       67         Figure 3-66 Create VoIP Profile       67         Figure 3-67 VoIP Global Profile       68         Figure 3-68 SIP Global Profile       69         Figure 3-69 H.248 Global Profile       70         Figure 3-70 POTS Profile       70         Figure 3-71 Create Alarm Profile       71         Figure 3-72 ONU Alarm Profile Configuration       72         Figure 3-73 ONU Alarm Profile       73         Figure 3-74 Port Alarm Profile       74                                                                                                    | Figure 3-64 Service Profile DHCP Server          |    |
| Figure 3-66 Create VoIP Profile       67         Figure 3-67 VoIP Global Profile       68         Figure 3-68 SIP Global Profile       68         Figure 3-69 H.248 Global Profile       70         Figure 3-70 POTS Profile       70         Figure 3-71 Create Alarm Profile       71         Figure 3-72 ONU Alarm Profile Configuration       72         Figure 3-73 ONU Alarm Profile       73         Figure 3-74 Port Alarm Profile       74                                                                                                    | Figure 3-65 Create VoIP Profile                  | 67 |
| Figure 3-67 VoIP Global Profile       68         Figure 3-68 SIP Global Profile       69         Figure 3-69 H.248 Global Profile       70         Figure 3-70 POTS Profile       70         Figure 3-71 Create Alarm Profile       71         Figure 3-72 ONU Alarm Profile Configuration       72         Figure 3-73 ONU Alarm Profile       73         Figure 3-74 Port Alarm Profile       74                                                                                                    | Figure 3-66 Create VoIP Profile                  | 67 |
| Figure 3-68 SIP Global Profile       69         Figure 3-69 H.248 Global Profile       70         Figure 3-70 POTS Profile       70         Figure 3-71 Create Alarm Profile       71         Figure 3-72 ONU Alarm Profile Configuration       72         Figure 3-73 ONU Alarm Profile       73         Figure 3-74 Port Alarm Profile       74                                                                                                    | Figure 3-67 VoIP Global Profile                  |    |
| Figure 3-69 H.248 Global Profile       70         Figure 3-70 POTS Profile       70         Figure 3-71 Create Alarm Profile       71         Figure 3-72 ONU Alarm Profile Configuration       72         Figure 3-73 ONU Alarm Profile       73         Figure 3-74 Port Alarm Profile       74                                                                                                    | Figure 3-68 SIP Global Profile                   |    |
| Figure 3-70 POTS Profile       70         Figure 3-71 Create Alarm Profile       71         Figure 3-72 ONU Alarm Profile Configuration       72         Figure 3-73 ONU Alarm Profile       73         Figure 3-74 Port Alarm Profile       74                                                                                                    | Figure 3-69 H.248 Global Profile                 | 70 |
| Figure 3-71 Create Alarm Profile       71         Figure 3-72 ONU Alarm Profile Configuration       72         Figure 3-73 ONU Alarm Profile       73         Figure 3-74 Port Alarm Profile       74                                                                                                    | Figure 3-70 POTS Profile                         | 70 |
| Figure 3-72 ONU Alarm Profile Configuration       72         Figure 3-73 ONU Alarm Profile       73         Figure 3-74 Port Alarm Profile       74                                                                                                    | Figure 3-71 Create Alarm Profile                 | 71 |
| Figure 3-73 ONU Alarm Profile                                                                                                    | Figure 3-72 ONU Alarm Profile Configuration      |    |
| Figure 3-74 Port Alarm Profile74                                                                                                    | Figure 3-73 ONU Alarm Profile                    | 73 |
|                                                                                                    | Figure 3-74 Port Alarm Profile                   | 74 |

| Figure 3-75 Port Alarm Profile                   | 74 |
|--------------------------------------------------|----|
| Figure 3-76 Bind Profile Information             | 75 |
| Figure 3-77 Bind Profile Configuration           | 75 |
| Figure 3-78 Alarm Log Table                      | 76 |
| Figure 3-79 Alarm Configuration                  | 77 |
| Figure 3-80 Threshold Alarm Configuration        | 78 |
| Figure 3-81 Syslog Server Configuration          | 78 |
| Figure 3-82 Firmware Upgrade                     | 79 |
| Figure 3-83 Device Reboot                        | 79 |
| Figure 3-84 Config File                          | 80 |
| Figure 3-85 Add User                             | 80 |
| Figure 3-86 SNMP v1/v2                           | 81 |
| Figure 3-87 SNMP v3                              | 82 |
| Figure 3-88 SNMP v3 Trap                         | 83 |
| Figure 3-89 AUX IP                               | 83 |
| Figure 3-90 RTC                                  | 84 |
| Figure 3-91 NTP                                  | 84 |
| Figure 3-92 Fan                                  | 84 |
| Figure 3-93 Mirror                               | 85 |
| Figure 5-1 Straight-through and Crossover Cables | 88 |

## **Chapter 1. Introduction**

PLANET EPL-2220 GEPON Optical Line Terminal (OLT) consists of two GEPON ports, two Gigabit SFP interfaces and one management port. The term "GEPON OLT" refers to the OLT in this user's manual.

## **1.1 Packet Contents**

The box should contain the following items:

| V | GEPON OLT                    | x 1 |
|---|------------------------------|-----|
| Ø | PX20 SFP Transceivers        | x 2 |
| Ø | Quick Installation Guide     | x 1 |
| V | 19" Rack Mount Accessory Kit | x 1 |
| V | AC Power Cord                | x 1 |
| V | Console Cable                | x 1 |

If any of these are missing or damaged, please contact your dealer immediately; if possible, retain the carton including the original packing material, and use them again to repack the product in case there is a need to return it to us for repair.

## **1.2 Product Description**

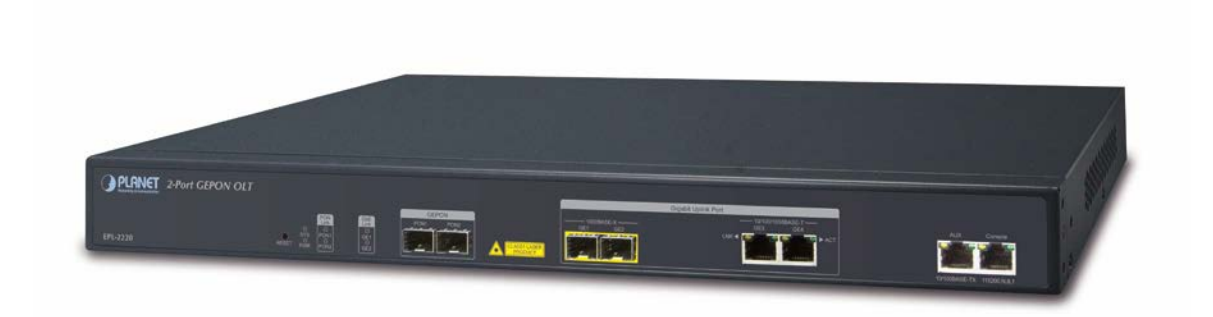

## Perfectly Designed for FTTx Applications

PLANET EPL-2220 GEPON **Optical Line Terminal (OLT)** consists of **two GEPON ports**, **two GbE SFP ports**, **two GbE RJ45 interfaces** and one management port. It is easy to install and maintain a GEPON deployment. With PLANET GEPON **Optical Network Units (ONU)** EPN series, the EPL-2220 can provide highly-effective GEPON solutions and convenient management for broadband network. PLANET GEPON technology provides a high bandwidth of up to 1.25Gbps for both upstream and downstream, long-distance coverage of up to 20km between equipment nodes, and scalability and flexibility for network deployment. It is a cost-effective access technology with reliable and scalable network for triple-play service applications.

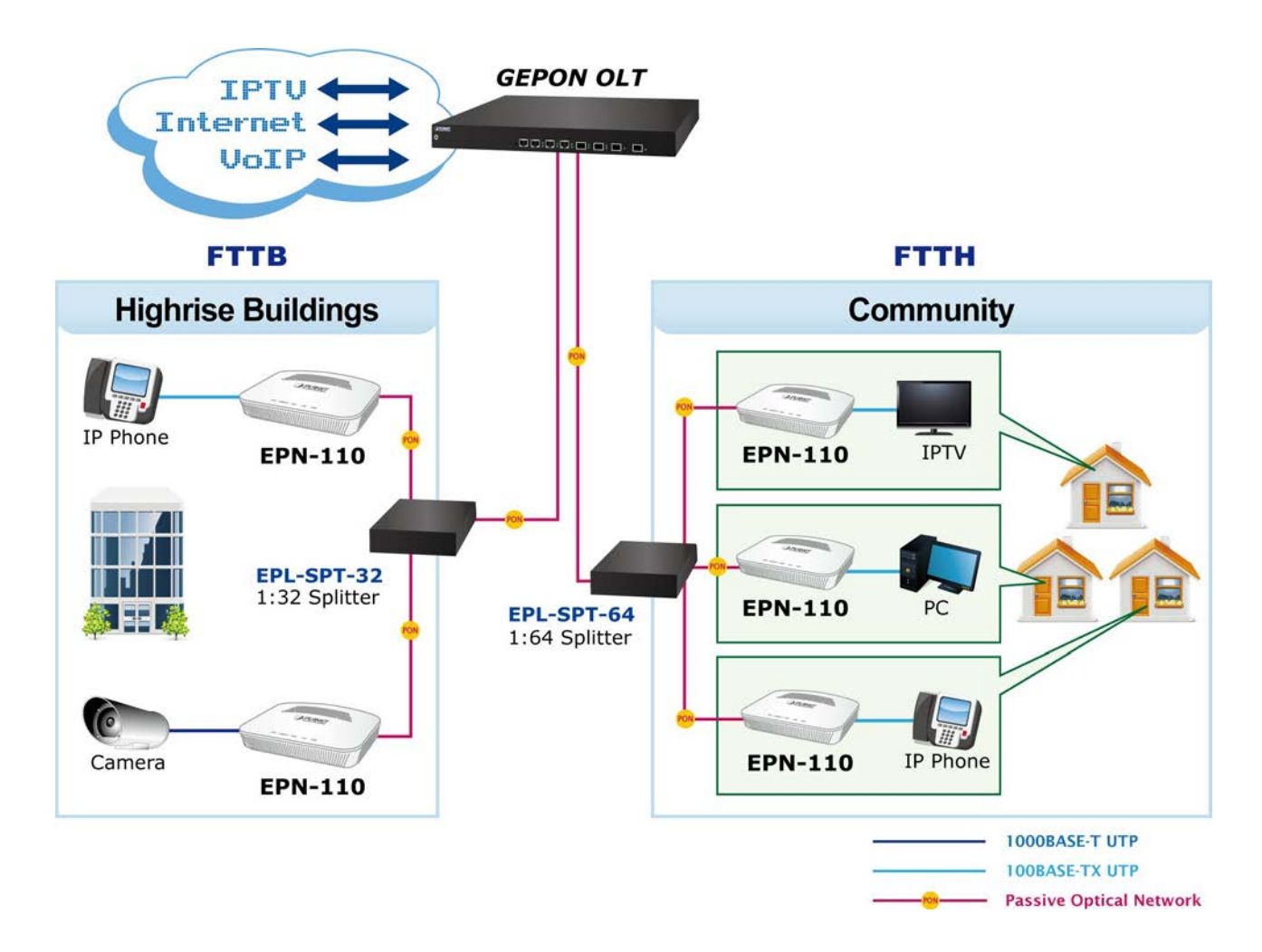

#### High-speed and Long-distance Coverage for Tripleplay Services

With growing network services such as HDTV, IPTV, voice-over-IP (VoIP) and multimedia broadband applications, the demand for broadband use rises quickly. The present broadband environment has not accorded with needs; however, **Passive Optical Network (PON)** would be the most promising NGN (Next Generation Networking) technology to fulfill the demand.

#### **Robust Layer 2 Features**

With a high split ratio of **1:64** per port and supporting the usage of PLANET ONUs, the EPL-2220 can minimize the investment cost for carriers. By using the advanced technology in the telecommunication industry, the EPL-2220 provides strong functionalities for Ethernet features such as VLAN, Multicast, DBA (Dynamic Bandwidth Allocation), and Access Control List. The EPL-2220 is an ideal solution for FTTx applications.

GEPON is a point to multipoint communications protocol based on Gigabit Ethernet. It allows a Gigabit Ethernet communications fiber to be shared by multiple end users using a passive optical splitter. GEPON communication takes place between an Optical Line Terminal (OLT) and multiple Optical Network Units (ONUs). Using standard terminology, downstream traffic flows from OLT to ONU, and upstream traffic flows from ONU to OLT. A protocol called Multi Point Control Protocol (MPCP) is used to arbitrate the channel between the ONU's so that no collisions will occur on the common fiber.

## 1.3 How to Use This Manual

#### This User Manual is structured as follows:

#### Section 2, Hardware Installation

The section explains the functions of the Switch and how to physically install the GEPON OLT.

#### Section 3, Web-based Management

The section explains how to manage the GEPON OLT from Web UI.

#### Section 4, Switch Operation

The chapter explains how to do the switch operation of the GEPON OLT.

#### **Appendix A**

The section contains cable information of the GEPON OLT.

## **1.4 Product Features**

#### GEPON Port

- 2 x SC-type GEPON OLT port
- Up to 1.25Gbps upstream and downstream
- Maximum transfer distance of up to 20km
- Each OLT port supports up to 64 ONUs
- Fully compliant with IEEE 802.3ah
- Point-to-multipoint network topology
- LED indicators for link status

#### Uplink and Management Port

- Two 1000BASE-SX/LX SFP interfaces
- Two 100/1000BASE-T RJ45 interfaces
- Maximum transfer distance of up to 120km
- One 10/100BASE-TX RJ45 management port

#### Layer 2 Features

- Dynamic bandwidth allocation (DBA) support
- Supports VLAN
  - IEEE 802.1Q tagged VLAN
  - Up to 255 VLAN groups, out of 4094 VLAN IDs
- Supports up to 8K MAC addresses
- Enhanced IGMP features

#### OLT Management

- User-friendly GUI management
- IPTV multicast creation and management
- Up to 32 OLTs management through single GUI
- SNMP v1/v2c monitoring
- Three users levels control
- 2 control interfaces
  - Out-of-Band IP -- the management RJ port
  - In-Band IP the two uplink ports
- Supports ONU authentication; averts illegal ONUs access to network
- Event message logging to system log
- SNMP trap for alarm notification

#### ONU Management

- ONU port control
- ONU multicast control
- ONU IGMP fastleave
- ONU VLAN mode

## 1.5 Product Specifications

| Product                 |                            | EPL-2220                                             |  |
|-------------------------|----------------------------|------------------------------------------------------|--|
| Hardware Specifications |                            |                                                      |  |
| Transmission Speed      |                            | Downstream: 1.25 Gbps                                |  |
|                         |                            | Upstream: 1.25 Gbps                                  |  |
| Optical Spl             | it Ratio                   | Up to 1:64                                           |  |
|                         | Uplink Port                | Two 1000BASE-X SFP slots                             |  |
|                         |                            | Two 100/1000BASE-T RJ45 ports                        |  |
| Port                    | PON Port                   | Two 1.25Gbps PON ports                               |  |
|                         | MGMT Port                  | One RJ45 port (10/100BASE-TX)                        |  |
| LED Indica              | tors                       | 1 power LED                                          |  |
|                         |                            | 1 system LED                                         |  |
|                         |                            | 6 uplink port LEDs (ACT and Link)                    |  |
|                         |                            | 2 PON LEDs (Link)                                    |  |
| EMS Utility             | Specifications             |                                                      |  |
| Switch Fea              | ture                       | - IPTV multicast creation and management             |  |
|                         |                            | – MAC address learning and binding                   |  |
|                         |                            | – MAC filtering                                      |  |
|                         |                            | – Supports IGMP mode                                 |  |
|                         |                            | – Supports the VLAN division on the basis of port    |  |
|                         |                            | - Up to 4096 VLAN                                    |  |
|                         |                            | -8K MAC addresses                                    |  |
|                         |                            | -ONU multicast control                               |  |
|                         |                            | -ONU IGMP fastleave                                  |  |
|                         |                            | -ONU VLAN mode                                       |  |
|                         |                            | -ONU port management                                 |  |
| Manageme                | nt                         | – User-friendly GUI Utility                          |  |
|                         |                            | - Firmware and configuration upgradeable via utility |  |
|                         |                            | - Remote ONU management                              |  |
| Standards               | Conformance                |                                                      |  |
| Safety                  |                            | CE, LVD                                              |  |
|                         |                            | IEEE 802.3 10BASE-T                                  |  |
|                         |                            | IEEE 802.3u 100BASE-TX                               |  |
| Standards               | Compliance                 | IEEE 802.3z Gigabit SX/LX                            |  |
|                         |                            | IEEE 802.3x flow control and back pressure           |  |
|                         |                            | IEEE 802.1Q tagged VLAN                              |  |
| Environme               | Environment Specifications |                                                      |  |
| Dimensions (W x D x H)  |                            | 442 x 200 x 43mm                                     |  |

| Weight      | 2.84kg                                      |
|-------------|---------------------------------------------|
| Power       | 100 – 250V AC                               |
| Temperature | Operating temperature: 0 ~ 50 degrees C     |
|             | Storage temperature: -30 ~ 60 degrees C     |
| Humidity    | Operating Humidity: 10 ~ 90% non-condensing |
|             | Storage Humidity: 5 ~ 90% non-condensing    |

## **Chapter 2. Hardware Installation**

This section describes the hardware features and installation of the GEPON OLT on the desktop or rack mount. For easier management and control of the GEPON OLT, familiarize yourself with its display indicators and ports. Front panel illustrations in this chapter display the unit LED indicators. Before connecting any network device to the GEPON OLT, please read this chapter completely.

## 2.1 Hardware Description

## 2.1.1 OLT Front Panel

The front panel of the unit provides a simple interface monitoring the OLT. Figure 2-1 shows the front panel of the GEPON OLT.

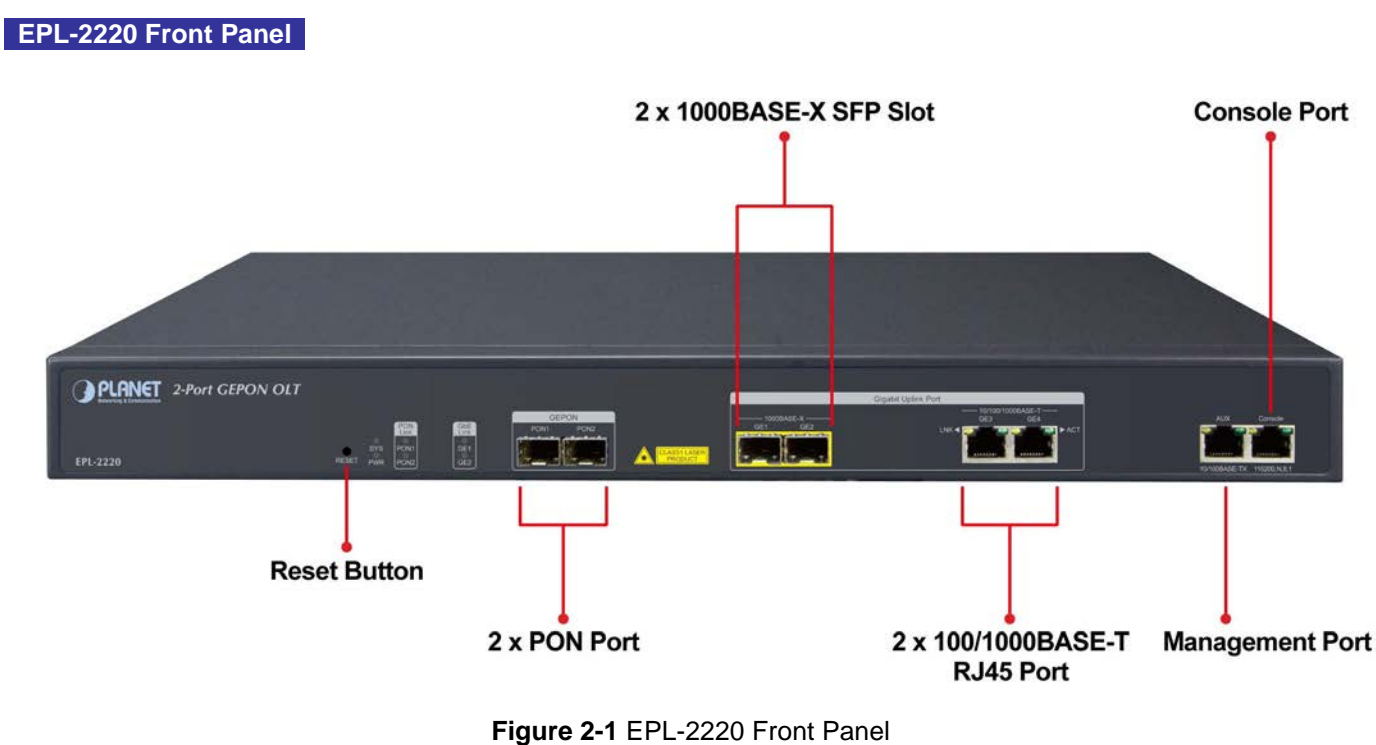

## Figure 2-1 EPL-2220 FIOIIL Pa

### Reset Button

The reset button is designed for rebooting the GEPON OLT without turning off and on the power. The following is the summary table of reset button functions:

| Reset Button Pressed and Released | Function             |
|-----------------------------------|----------------------|
| System reboot                     | Reboot the GEPON OLT |

### Gigabit SFP PON Slots

1000BASE-PX20 mini-GBIC slot, SFP (Small Form Factor Pluggable) transceiver module: Up to 20 kilometers (single-mode fiber).

#### Gigabit SFP Uplink Slots

1000BASE-SX/LX mini-GBIC slot, SFP (Small Form Factor Pluggable) transceiver module: From 550 meters (multi-mode fiber) to 10/30/50/70/120 kilometers (single-mode fiber).

#### Gigabit RJ45 Uplink Ports

100/1000BASE-T copper, RJ45 twisted-pair: Up to 100 meters

#### Management Port

10/100BASE-TX copper, RJ45 twisted-pair: Up to 100 meters

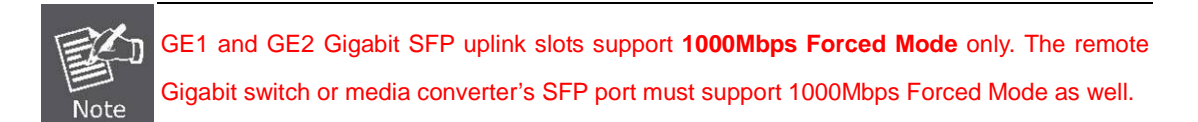

## 2.1.2 LED Indications

The front panel LEDs indicate instant status of port links, data activity and system power, and help to monitor and troubleshoot when needed. Figure 2-2 shows the LED indications of these GEPON OLTs.

#### **EPL-2220 LED Indication**

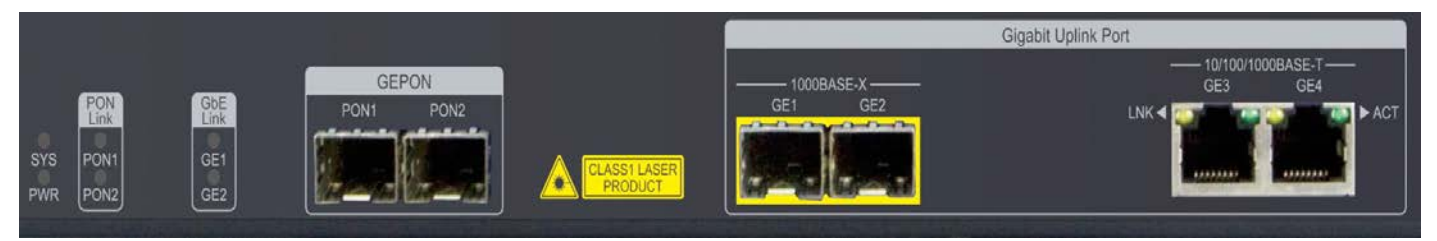

Figure 2-2 EPL-2220 LED Panel

#### System

| LED | Color | Function                                           |
|-----|-------|----------------------------------------------------|
| PWR | Green | Lights: To indicate that the Switch is powered on. |
| eve | Groop | Blink: The OLT is ready for management             |
| 313 | Green | Off: The OLT is abnormal in system operation       |

#### 1000BASE-PX20 SFP PON Interfaces (PON1 and PON2 Ports)

|  | LED | Color | Function |
|--|-----|-------|----------|
|--|-----|-------|----------|

|      | Groop | Lights | : To indicate the link through that PON port is successfully established. |
|------|-------|--------|---------------------------------------------------------------------------|
| LINK | Green | Off:   | To indicate that the PON port is link-down.                               |

### 1000BASE-SX/LX SFP Interfaces (GE1 and GE2Ports)

| LED  | Color | Function                                                                                 |
|------|-------|------------------------------------------------------------------------------------------|
|      | Green | Lights: To indicate the link through that SFP port is successfully established.          |
| LINK | Green | Off: To indicate that the SFP port is link-down.                                         |
| ACT  | Green | Blink: To indicate that the switch is actively sending or receiving data over that port. |

#### 100/1000BASE-T RJ45 Interfaces (GE3 and GE4 Ports)

| LED | Color | Function                                                                                 |  |  |  |  |  |
|-----|-------|------------------------------------------------------------------------------------------|--|--|--|--|--|
|     | Green | Lights: To indicate the link through that RJ45 port is successfully established.         |  |  |  |  |  |
|     | Green | Off: To indicate that the RJ45 port is link-down.                                        |  |  |  |  |  |
| АСТ | Green | Blink: To indicate that the switch is actively sending or receiving data over that port. |  |  |  |  |  |

## 2.1.3 OLT Rear Panel

The rear panel of the GEPON OLT indicates an AC inlet power socket, which accepts input power from 100 to 250V AC, 50-60Hz. Figure 2-3 shows the rear panel of this GEPON OLT.

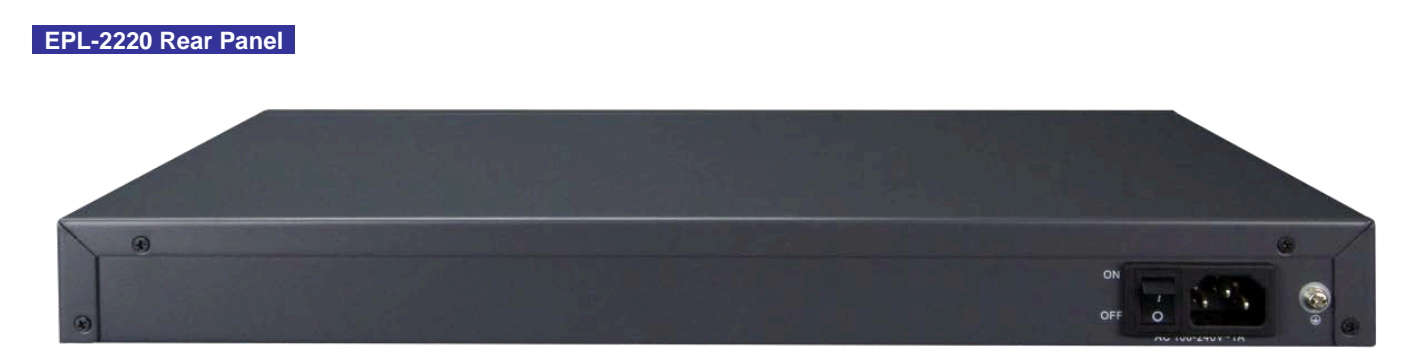

## Figure 2-3 Rear Panel of EPL-2220

#### AC Power Receptacle

For compatibility with electric service in most areas of the world, the GEPON OLT's power supply automatically adjusts to line power in the range of 100-250V AC and 50/60 Hz.

Plug the female end of the power cord firmly into the receptacle on the rear panel of the GEPON OLT and the other end of the power cord into an electric outlet and then the power will be ready.

There is a power switch for AC power input use only, whereas DC power input has no power switch.

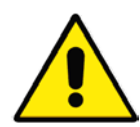

The device is a power-required device; if your networks should be active all the time, please consider using UPS (Uninterrupted Power Supply) for your device. It will prevent you from network data loss or network downtime.

In some areas, installing a surge suppression device may also help to protect your GEPON OLT from being damaged by unregulated surge or current to the switch or the power adapter.

## 2.2 Installing the OLT

This section describes how to install your GEPON OLT and make connections to the GEPON OLT. Please read the following topics and perform the procedures in the order being presented. To install your GEPON OLT on a shelf, simply complete the following steps.

## 2.2.1 Rack Mounting

To install the GEPON OLT in a 19-inch standard rack, please follow the instructions described below: **Step 1:** Place the GEPON OLT on a hard flat surface, with the front panel positioned towards the front side. **Step 2:** Attach the rack-mount bracket to each side of the GEPON OLT with supplied screws attached to the package.

Figure 2-4 shows how to attach brackets to one side of the GEPON OLT.

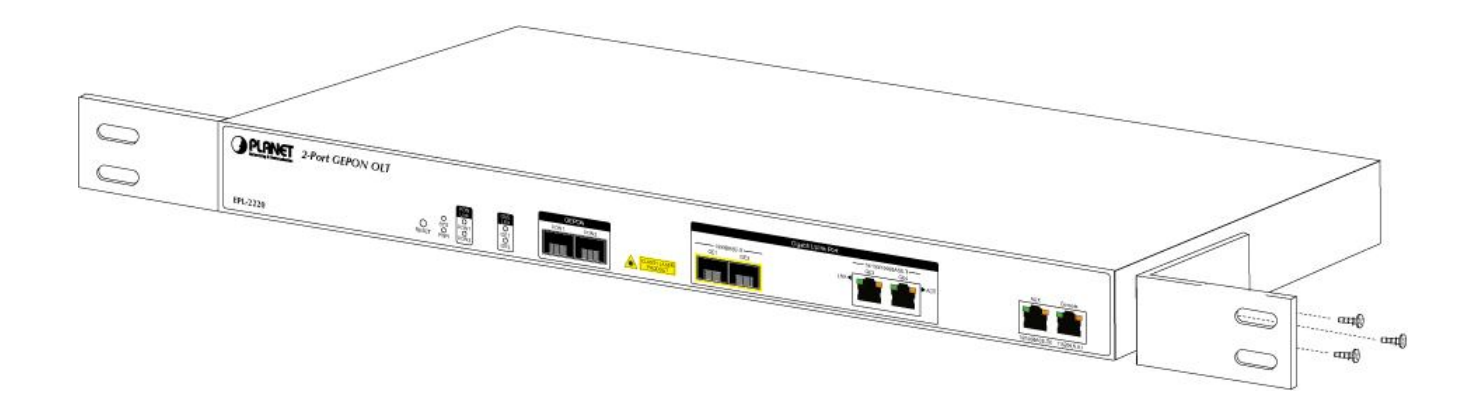

### Figure 2-4 Attaching Brackets to the GEPON OLT.

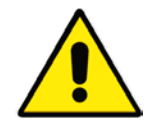

You must use the screws supplied with the mounting brackets. Damage caused to the parts by using incorrect screws would invalidate the warranty.

- Step 3: Secure the brackets tightly.
- Step 4: Follow the same steps to attach the second bracket to the opposite side.
- Step 5: After the brackets are attached to the GEPON OLT, use suitable screws to securely attach the brackets to the rack, as shown in Figure 2-5.

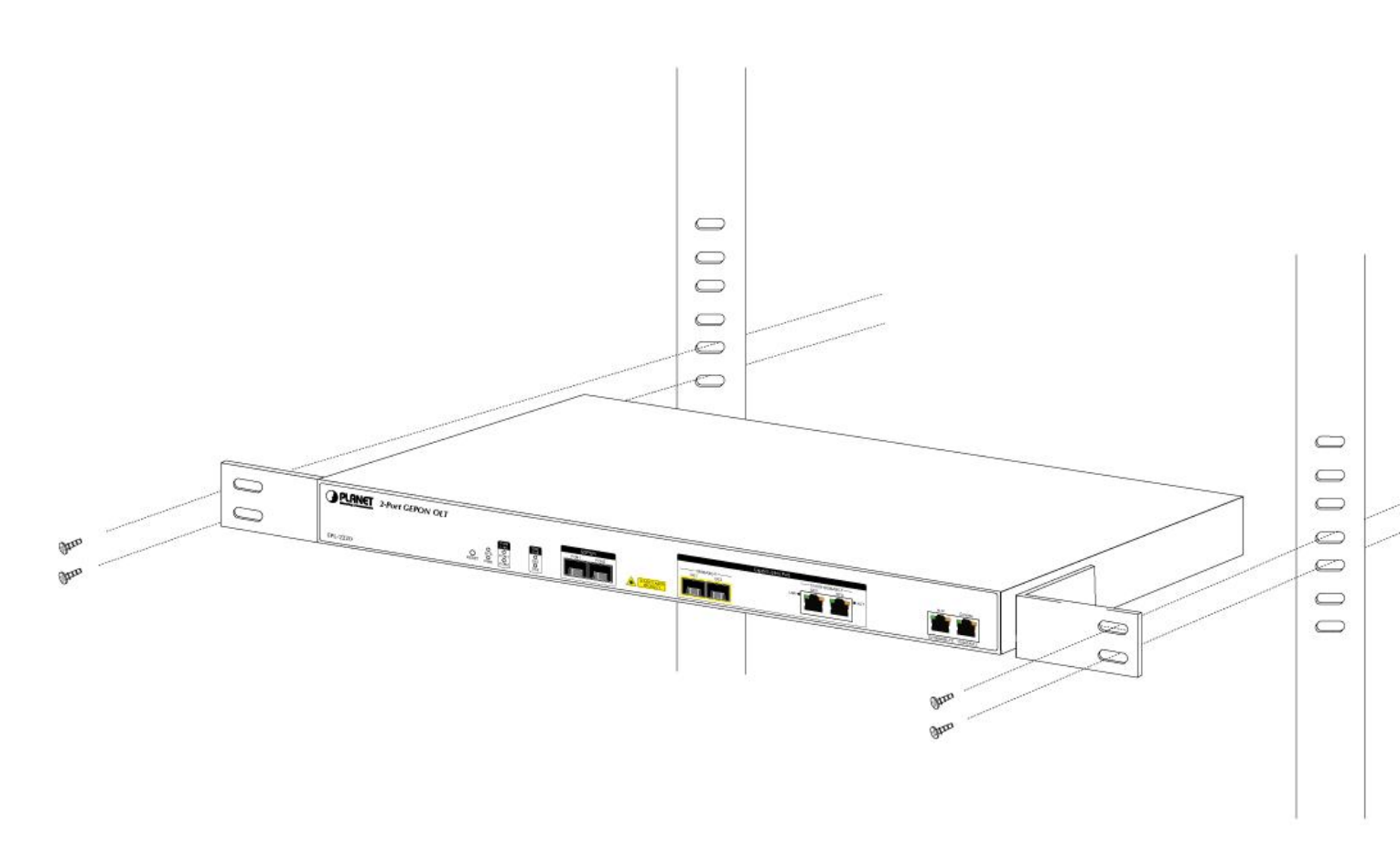

Figure 2-5 Mounting the GEPON OLT on a Rack

## 2.2.2 Installing the Uplink Port

The sections describe how to insert an SFP transceiver into an SFP slot and UTP copper cable to RJ45 port. The SFP transceivers are hot-pluggable and hot-swappable. You can plug in and out the transceiver to/from any SFP port without having to power down the GEPON OLT as Figure 2-6 shows.

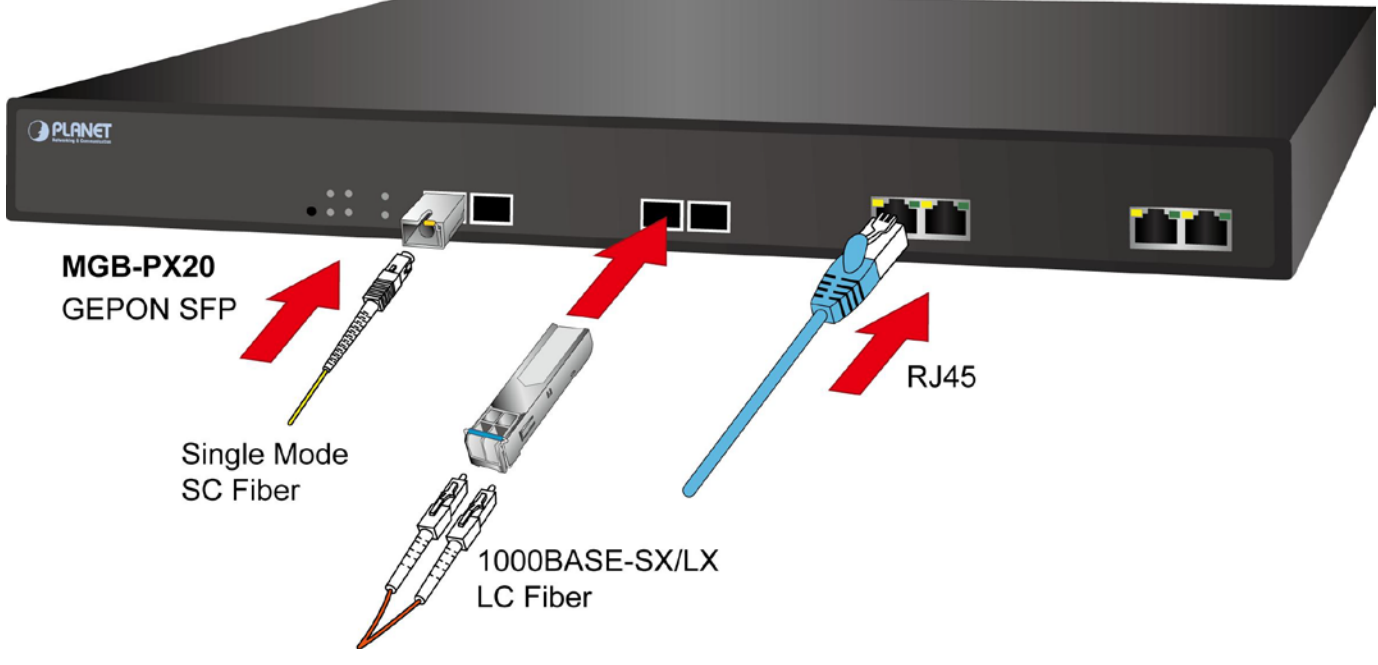

## Figure 2-6 Plugging in the SFP Transceiver

## Approved PLANET SFP Transceivers

PLANET GEPON OLT supports both Single mode and Multi-mode SFP transceivers. The following list of approved PLANET SFP transceivers is correct at the time of publication:

#### 1000BASE-X SFP modules:

#### Gigabit Ethernet Transceiver (1000BASE-X SFP)

| Model    | Speed (Mbps) | Connector<br>Interface | Fiber Mode  | Distance | Wavelength (nm) | Operating Temp.   |
|----------|--------------|------------------------|-------------|----------|-----------------|-------------------|
| MGB-GT   | 1000         | Copper                 |             | 100m     |                 | <b>0 ~ 60</b> ℃   |
| MGB-SX   | 1000         | LC                     | Multi Mode  | 550m     | 850nm           | <b>0 ~ 60</b> ℃   |
| MGB-SX2  | 1000         | LC                     | Multi Mode  | 2km      | 1310nm          | <b>0 ~ 60</b> ℃   |
| MGB-LX   | 1000         | LC                     | Single Mode | 10km     | 1310nm          | <b>0 ~ 60</b> ℃   |
| MGB-L30  | 1000         | LC                     | Single Mode | 30km     | 1310nm          | <b>0 ~ 60</b> °C  |
| MGB-L50  | 1000         | LC                     | Single Mode | 50km     | 1550nm          | <b>0 ~ 60</b> °C  |
| MGB-L70  | 1000         | LC                     | Single Mode | 70km     | 1550nm          | <b>0 ~ 60</b> °C  |
| MGB-L120 | 1000         | LC                     | Single Mode | 120km    | 1550nm          | <b>0 ~ 60</b> °C  |
| MGB-TSX  | 1000         | LC                     | Multi Mode  | 550m     | 850nm           | <b>-40 ~ 75</b> ℃ |
| MGB-TLX  | 1000         | LC                     | Single Mode | 10km     | 1310nm          | <b>-40 ~ 75</b> ℃ |
| MGB-TL30 | 1000         | LC                     | Single Mode | 30km     | 1310nm          | <b>-40 ~ 75</b> ℃ |
| MGB-TL70 | 1000         | LC                     | Single Mode | 70km     | 1550nm          | -40 ~ 75℃         |

## Gigabit Ethernet Transceiver (1000BASE-BX, Single Fiber Bi-directional SFP)

| Model    | Speed (Mbps) | Connector<br>Interface | Fiber Mode  | Distance | Wavelength (TX) | Wavelength (RX) | Operating Temp.  |
|----------|--------------|------------------------|-------------|----------|-----------------|-----------------|------------------|
| MGB-LA10 | 1000         | WDM(LC)                | Single Mode | 10km     | 1310nm          | 1550nm          | <b>0 ~ 60</b> °C |
| MGB-LB10 | 1000         | WDM(LC)                | Single Mode | 10km     | 1550nm          | 1310nm          | <b>0 ~ 60</b> ℃  |

| MGB-LA20  | 1000 | WDM(LC) | Single Mode | 20km | 1310nm | 1550nm | <b>0 ~ 60</b> °C  |
|-----------|------|---------|-------------|------|--------|--------|-------------------|
| MGB-LB20  | 1000 | WDM(LC) | Single Mode | 20km | 1550nm | 1310nm | <b>0 ~ 60</b> °C  |
| MGB-LA40  | 1000 | WDM(LC) | Single Mode | 40km | 1310nm | 1550nm | <b>0 ~ 60</b> °C  |
| MGB-LB40  | 1000 | WDM(LC) | Single Mode | 40km | 1550nm | 1310nm | <b>0 ~ 60</b> °C  |
| MGB-LA60  | 1000 | WDM(LC) | Single Mode | 60km | 1310nm | 1550nm | <b>0 ~ 60</b> °C  |
| MGB-LB60  | 1000 | WDM(LC) | Single Mode | 60km | 1550nm | 1310nm | <b>0 ~ 60</b> °C  |
| MGB-TLA10 | 1000 | WDM(LC) | Single Mode | 10km | 1310nm | 1550nm | <b>-40 ~ 75</b> ℃ |
| MGB-TLB10 | 1000 | WDM(LC) | Single Mode | 10km | 1550nm | 1310nm | <b>-40 ~ 75</b> ℃ |
| MGB-TLA20 | 1000 | WDM(LC) | Single Mode | 20km | 1310nm | 1550nm | <b>-40 ~ 75</b> ℃ |
| MGB-TLB20 | 1000 | WDM(LC) | Single Mode | 20km | 1550nm | 1310nm | <b>-40 ~ 75</b> ℃ |
| MGB-TLA40 | 1000 | WDM(LC) | Single Mode | 40km | 1310nm | 1550nm | <b>-40 ~ 75</b> ℃ |
| MGB-TLB40 | 1000 | WDM(LC) | Single Mode | 40km | 1550nm | 1310nm | <b>-40 ~ 75</b> ℃ |
| MGB-TLA60 | 1000 | WDM(LC) | Single Mode | 60km | 1310nm | 1550nm | <b>-40 ~ 75</b> ℃ |
| MGB-TLB60 | 1000 | WDM(LC) | Single Mode | 60km | 1550nm | 1310nm | <b>-40 ~ 75</b> ℃ |

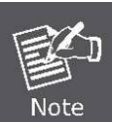

GEPON OLT EPL-2220 SFP ports of GE1 and GE2 are configured in 1000Mbps Forced Mode. To make the connection successfully, the switch's SFP ports should also be in 1000Mbps Forced Mode. Otherwise, the connection might fail.

Before connecting the other GEPON OLT, workstation or media converter,

- 1. Make sure both sides of the SFP transceiver are with the same media type, for example, 1000BASE-SX to 1000BASE-SX, or 1000BASE-LX to 1000BASE-LX.
- 2. Check whether the fiber-optic cable type matches the SFP transceiver model.
  - To connect to 1000BASE-SX SFP transceiver, use the multi-mode fiber cable, with one side being male duplex LC connector type.
  - To connect to 1000BASE-LX SFP transceiver, use the single-mode fiber cable, with one side being male duplex LC connector type.

### • Connecting the fiber cable

- 1. Insert the duplex LC connector on the network cable into the SFP transceiver.
- 2. Connect the other end of the cable to a device switches with SFP installed, fiber NIC on a workstation or a media converter.
- Check the LNK/ACT LED of the SFP slot on the front of the GEPON OLT. Ensure that the SFP transceiver is operating correctly.
- 4. Check the Link mode of the SFP port if the link fails. It works well with some fiber-NICs or media converters. Set the Link mode to "1000 Force" if needed.

### Removing the transceiver module

1. Make sure there is no network activity by consulting or checking with the network administrator. Or through the management interface of the switch/converter (if available), disable the port in advance.

- 2. Remove the Fiber Optic Cable gently.
- 3. Turn the handle of the MGB module to a horizontal position.
- 4. Pull out the module gently through the handle.

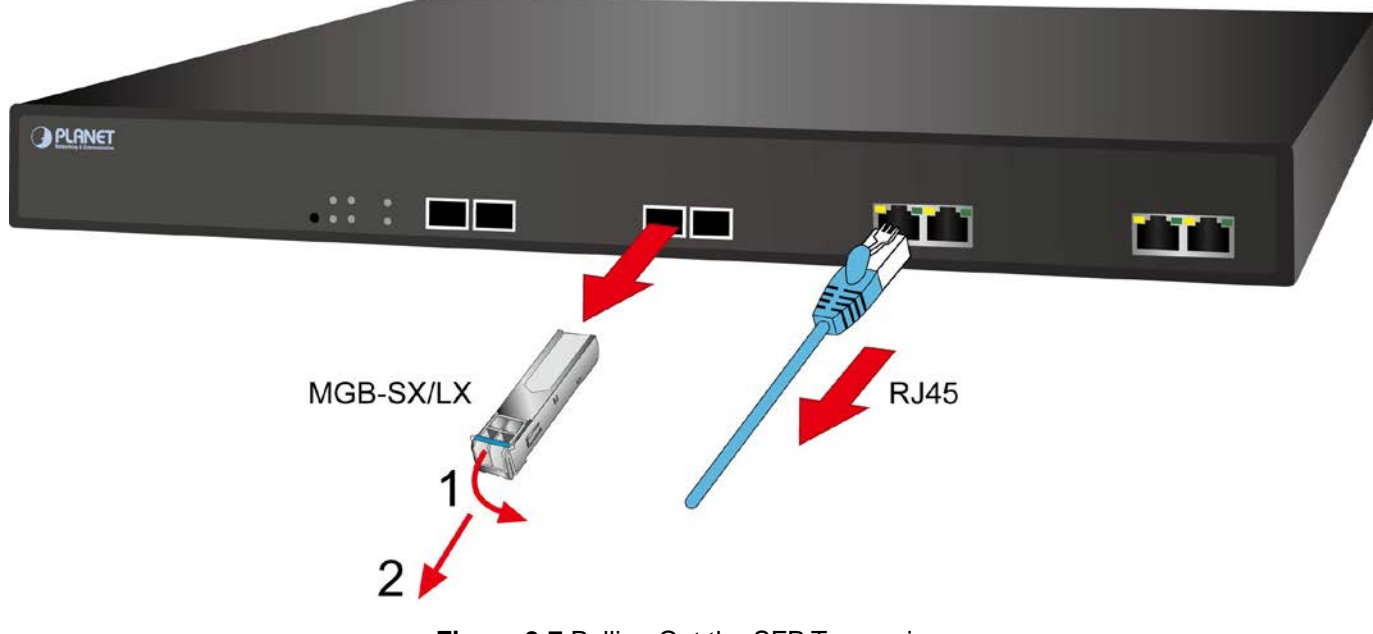

### Figure 2-7 Pulling Out the SFP Transceiver

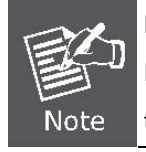

Never pull out the module without pulling the handle or the push bolts on the module. Directly pulling out the module with force could damage the module and SFP module slot of the GEPON OLT.

## **Chapter 3. Web-based Management**

This section introduces the configuration and functions of the Web-based management.

## 3.1 About Web-based Management

The EPL-2220 offers management features that allow users to manage the OLT from anywhere on the network through a standard browser such as Microsoft Internet Explorer. The Web-based Management supports Internet Explorer 8.0 above.

The EPL-2220 can be configured through an Ethernet connection, making sure the manager PC must be set to the same IP subnet address with the OLT.

For example, the default IP address of the OLT is **192.168.8.100**, then the manager PC should be set to **192.168.8.x** (where x is a number between 1 and 254, except 100), and the default subnet mask is 255.255.255.0.

If you have changed the default IP address of the OLT to 192.168.1.1 with subnet mask 255.255.255.0 via console, then the manager PC should be set to 192.168.1.x (where x is a number between 2 and 254) to do the relative configuration on manager PC.

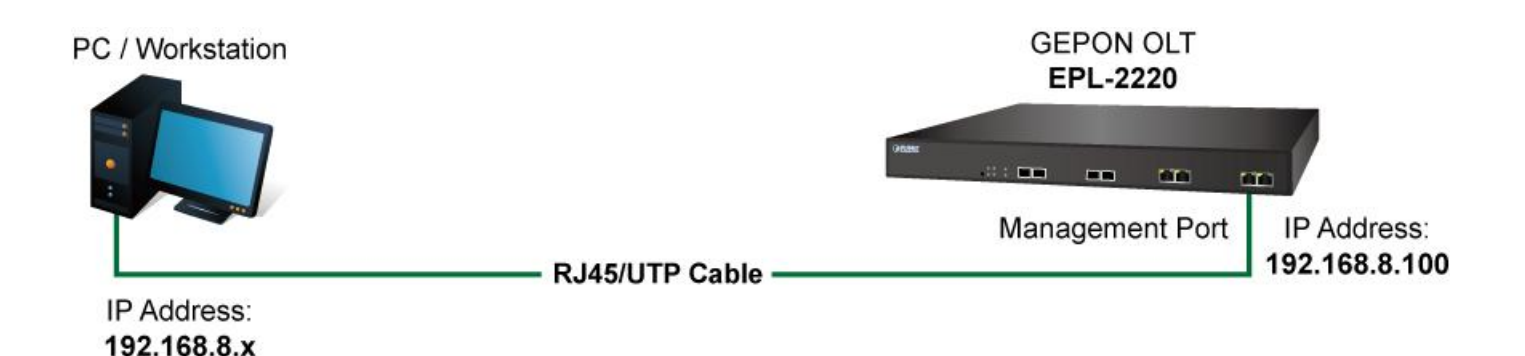

## 3.2 Logging on to the Switch

1. Use Internet Explorer 8.0 or above Web browser. Enter the factory-default IP address to access the Web interface. The factory-default IP address is as follows:

#### http://192.168.8.100

2. When the following login screen appears, please enter the default username "**admin**" with password "**admin**" (or the username/password you have changed via console) to log in the main screen of OLT. The login screen in Figure 3-1-1 appears.

Figure 3-1 Login Screen

| Default User name: admin |  |
|--------------------------|--|
| Default Password: admin  |  |

3. After entering the username and password, the main screen appears as Figure 3-2.

| PLANET                       |                     |                       |                  | Save         | 🔵 Log        | Status    | ONU List | Logout |
|------------------------------|---------------------|-----------------------|------------------|--------------|--------------|-----------|----------|--------|
| (Networking & Communication) | Device Information  |                       |                  |              |              |           |          |        |
| OLT Information              | Device Status       |                       |                  |              |              |           |          |        |
| Device Information           |                     |                       |                  |              |              |           |          |        |
| OLT Configuration            |                     |                       |                  | त ज्यत       | THE COLOR    |           |          |        |
| ONU Configuration            |                     | PON1 F                | 20N2 GE1 GE      | 2 GE3        | GE4          |           |          |        |
| Profile Configuration        |                     |                       |                  |              |              |           |          |        |
| System Configuration         |                     |                       |                  |              |              |           |          |        |
|                              | Device Basic Inform | ation                 |                  |              |              |           |          |        |
|                              | System Name         | epon-olt              | Serial Number    | 1.1          |              |           |          |        |
|                              | Hardware Version    | two epon olt platform | Firmware Version | V2.03.23     |              |           |          |        |
|                              | MAC Address         |                       | Temperature      | 49°C         |              |           |          |        |
|                              | System Time         | 2000 /1 /1 0:34:37    | Running Time     | 0 Days 0 Hou | rs 5 Minutes | 41 Second | is       |        |
|                              | CPU Usage           | 55%                   | Memory Usage     | 13%          |              |           |          |        |
|                              | Submit Refresh      |                       |                  |              |              |           |          |        |

Figure 3-2 Web Main Page

The OLT menu on the left of the Web page lets you access all the commands and statistics the OLT provides.

Now, you can use the Web management interface to continue the OLT management or manage the ONU by Web interface. The OLT menu on the left of the web page lets you access all the commands and statistics the ONU provides.

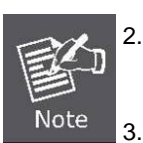

1.

It is recommended to use Internet Explore 8.0 or above to access OLT.

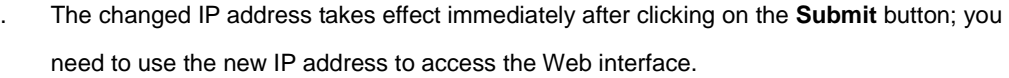

For security reason, please change and memorize the new password after this first setup.

## 3.3 OLT Information

## 3.3.1 Device Information

This page shows the OLT information such as system name, serial number, hardware version, firmware version, MAC address and system time. The system name can be modified if need.

| PLANET                     |                     |                       |                  |      | Save      | 🔵 Log        | Status    | ONU List | Logout |
|----------------------------|---------------------|-----------------------|------------------|------|-----------|--------------|-----------|----------|--------|
| Wetworking & Commonication | Device Information  |                       |                  |      |           |              |           |          |        |
| OLT Information            | Device Status       |                       |                  |      |           |              |           |          |        |
| Device Information         |                     |                       |                  |      |           |              |           |          |        |
| OLT Configuration          |                     |                       | -                | 1997 | 1997      | THE COLOR    |           |          |        |
| ONU Configuration          |                     | PON1 F                | PON2 GE1 (       | GE2  | GE3       | GE4          |           |          |        |
| Profile Configuration      |                     |                       |                  |      |           |              |           |          |        |
| System Configuration       |                     |                       |                  |      |           |              |           |          |        |
|                            | Device Basic Inform | nation                |                  |      |           |              |           |          |        |
|                            | System Name         | epon-olt              | Serial Number    |      |           |              |           |          |        |
|                            | Hardware Version    | two epon olt platform | Firmware Version | V2.  | 03.23     |              |           | _        |        |
|                            | MAC Address         |                       | Temperature      | 49°  | °C        |              |           | _        |        |
|                            | System Time         | 2000 /1 /1 0:34:37    | Running Time     | 0 D  | ays 0 Hou | rs 5 Minutes | 41 Second | is       |        |
|                            | CPU Usage           | 55%                   | Memory Usage     | 13%  | /o        |              |           |          |        |
|                            | Submit Refresh      |                       |                  |      |           |              |           |          |        |

Figure 3-3 Web Main Page

## 3.4 OLT Configuration

## 3.4.1 VLAN

## 3.4.1.1. New VLAN

Click OLT Configuration=>VLAN=>New VLAN to create a new VLAN.

| /LAN   | VL    | AN Port   | QinQ/Ti | ranslation | n |          |
|--------|-------|-----------|---------|------------|---|----------|
| New    | VLAN  | N         |         |            |   |          |
| VLAN   | ID    |           |         |            |   | (1-4094) |
| Descr  | iptio | n         |         |            |   |          |
|        | Tah   | le        | Ac      | bb         |   |          |
| V LAIN | Tub   |           |         |            |   |          |
|        | -     |           | -       |            |   |          |
| VLAN   | ID    | Descripti | on Edit | Delete     |   |          |

Figure 3-4 VLAN

| Object      | Description                                                                         |
|-------------|-------------------------------------------------------------------------------------|
| VLAN ID     | You can configure the ID number of the VLAN by this item. This field is used to add |
| Description | VLANs one at a time. The VLAN ID and <b>available range is 1-4094</b> .             |
| Description | Enter the description of the VLAN.                                                  |

## 3.4.1.2. VLAN Port

Assign the ports to the VLANs you created. You can choose the tag or untag VLAN mode. Click **OLT Configuration** =>VLAN=>Port VLAN shown in Figure 3-5

| LAN ID  | 1         | 1         | *      |
|---------|-----------|-----------|--------|
| Port ID | Forbidden | Tag       | Untag  |
| GE1     | 0         | 0         | ۲      |
| GE2     | 0         | 0         | ۲      |
| GE3     | 0         | 0         | ۲      |
| GE4     | 0         | 0         | ۲      |
| PON1    | 0         | 0         | ۲      |
| PON2    | 0         | 0         | ۲      |
| ort VLA | N Table   |           | Submit |
| /LAN ID | Tag Ports | Untag Por | ts     |
|         |           |           |        |

Figure 3-5 VLAN Port

### 3.4.1.3. Q-in-Q/Translation

To configure the port mode VLAN translation or double VLAN tag, click **OLT Configuration =>VLAN=>QinQ** shown in Figure 3-6.

| VLAN   | VLAN Port    | QinQ/Translation    |              |             |             |
|--------|--------------|---------------------|--------------|-------------|-------------|
| QinQ   | Configuratio | n                   |              |             |             |
| Port I | D            | GE1                 | ~            |             |             |
| Custo  | mer VLAN     | 1                   | *            |             |             |
| Custo  | mer Cos      | any                 | *            |             |             |
| Servio | e VLAN       | 1                   | ~            |             |             |
| Servio | e Cos        | any                 | ~            |             |             |
| Mode   |              | VLAN Translation    | *            |             |             |
|        |              | Add                 |              |             |             |
| VLAN   | QinQ Mappin  | ng Table            |              |             |             |
| Port   | ID Customer  | VLAN Customer Cos S | Service VLAN | Service Cos | Mode Delete |

Figure 3-6 Q-in-Q

## 3.4.2 Uplink Port

## 3.4.2.1. Information

Select OLT Configuration =>Uplink Port, you can configure the uplink GE port parameters shown as Figure 3-7.

| raffic S | tatistics   |       |         |            |           |         |            |           |            |       |
|----------|-------------|-------|---------|------------|-----------|---------|------------|-----------|------------|-------|
|          |             |       |         | Rx Packets | 3         |         | Tx Packets |           | - W - 1    | -     |
| Port ID  | Link Status | Speed | Packets | Broadcast  | Multicast | Packets | Broadcast  | Multicast | Collisions | Error |
| GE1      | Down        | -     | 0       | 0          | 0         | 0       | 0          | 0         | 0          | (     |
| GE2      | Down        | -     | 0       | 0          | 0         | 0       | 0          | 0         | 0          | (     |
| GE3      | Down        | -     | 0       | 0          | 0         | 0       | 0          | 0         | 0          |       |
| GE4      | Down        | -     | 0       | 0          | 0         | 0       | 0          | 0         | 0          | (     |

Figure 3-7 Uplink Port Information

## 3.4.2.2. Configuration

| GE Co | onfiguration |        |         |         |      |   |           |              |         |             |             |              |
|-------|--------------|--------|---------|---------|------|---|-----------|--------------|---------|-------------|-------------|--------------|
| Port  | Description  | Admin  | Flow    | Icolato | DVU  |   | Storn     | n(0 64-10000 | 00fps)  | Rate(0 32-1 | 000000kbps) | MAC          |
| ID    | Description  | Status | Control | Isolate | PVII | U | Broadcast | Multicast    | Unicast | Ingress     | Egress      | Limit(0-1638 |
| GE1   |              |        |         |         | 1    | ~ | 512       | 0            | 512     | 0           | 0           | 0            |
| GE2   |              |        |         |         | 1    | * | 512       | 0            | 512     | 0           | 0           | 0            |
| GE3   |              |        |         |         | 1    | ~ | 512       | 0            | 512     | 0           | 0           | 0            |
| GE4   |              |        |         |         | 1    | * | 512       | 0            | 512     | 0           | 0           | 0            |

## Figure 3-8 Uplink Port Configuration

The page includes the following fields:

| Object       | Description                                                                       |
|--------------|-----------------------------------------------------------------------------------|
| Port ID      | This is the logical port number for this row.                                     |
| Description  | Indicates the per port description.                                               |
| Admin Status | A check box is provided for each port of Admin Status.                            |
| Flow Control | When Flow Control is selected, this section indicates the flow control capability |
|              | that is advertised to the link partner.                                           |
| Isolate      | A check box is provided for each port of Isolate.                                 |
| PVID         | Select the VID of the port.                                                       |

## 3.4.3 PON

## 3.4.3.1. Information

The PON information page provides information for the current device information.

| formatio  | on Configuration     |            |                  |                     |
|-----------|----------------------|------------|------------------|---------------------|
| Optical 1 | Fransceiver          |            |                  |                     |
| Port ID   | Tempperature(Degree) | Voltage(V) | Bias Current(mA) | Transmit Power(dBm) |
| PON1      | N/A                  | N/A        | N/A              | N/A                 |
| PON2      | N/A                  | N/A        | N/A              | N/A                 |

Traffic Statistics

| Death ID | Link Chabur | Canad |         | Rx Packets |           |         | Tx Packets |           | Callisiana |        |
|----------|-------------|-------|---------|------------|-----------|---------|------------|-----------|------------|--------|
| Port ID  | LINK Status | speed | Packets | Broadcast  | Multicast | Packets | Broadcast  | Multicast | Collisions | Errors |
| PON1     | Down        | -     | 0       | 0          | 0         | 0       | 0          | 0         | 0          | 0      |
| PON2     | Down        | -     | 0       | 0          | 0         | 0       | 0          | 0         | 0          | 0      |

### Figure 3-9 PON Information

## 3.4.3.2. Configuration

| PON Co | onfiguration |        |         |         |      |                   |     |           |             |         |             |             |               |
|--------|--------------|--------|---------|---------|------|-------------------|-----|-----------|-------------|---------|-------------|-------------|---------------|
| Port   | Description  | Admin  | Flow    | Taulata | DUID | MAX               | ONU | Storm     | (0 64-10000 | 00fps)  | Rate(0 32-1 | 000000kbps) | MAC           |
| ID     | Description  | Status | Control | Isolate | PVID | RTT(2000-32000TQ) | P2P | Broadcast | Multicast   | Unicast | Ingress     | Egress      | Limit(0-16384 |
| PON1   |              |        |         |         | 1 💌  | 14500             |     | 512       | 0           | 512     | 0           | 0           | 0             |
| PON2   |              |        |         |         | 1 🗸  | 14500             |     | 512       | 0           | 512     | 0           | 0           | 0             |

## Figure 3-10 PON Configuration

The page includes the following fields:

| Object       | Description                                                                       |
|--------------|-----------------------------------------------------------------------------------|
| Port ID      | This is the logical port number for this row.                                     |
| Description  | Indicates the per port description.                                               |
| Admin Status | A check box is provided for each port of Admin Status.                            |
| Flow Control | When Flow Control is selected, this section indicates the flow control capability |
|              | that is advertised to the link partner.                                           |
| Isolate      | A check box is provided for each port of Isolate.                                 |
| PVID         | Select the VID of the port.                                                       |

## 3.4.4 MAC

## 3.4.4.1. MAC Table

Entries in the MAC Table are shown on this page.

| AC Table | Configur  | ation       |    |
|----------|-----------|-------------|----|
| MAC Addr | ess Table |             |    |
| Port ID  | ALL       |             | ~  |
| VLAN ID  | MAC Type  | Physical Po | rt |
| Clean    | Refresh   |             |    |

Figure 3-11 MAC Table

#### **3.4.4.2.** Configuration

| MAC Aging Configur                                       | ation  |                            |
|----------------------------------------------------------|--------|----------------------------|
| Automated Aging                                          | Enable | ~                          |
| Aging Time                                               | 300    | (10-1000000s)              |
|                                                          |        |                            |
| Add MAC Address                                          | Submit |                            |
| Add MAC Address                                          | Submit | ~                          |
| <b>Add MAC Address</b><br>VLAN ID<br>MAC Address         | Submit | ✓ (нн:нн:нн:нн:нн          |
| <b>Add MAC Address</b><br>VLAN ID<br>MAC Address<br>Type | Submit | ▼<br>(HH:HH:HH:HH:HH<br>ic |

The MAC aging time is 300s by default. You can add a static MAC address manually with VLAN and port.

Figure 3-12 MAC Configuration

## 3.4.5 LACP

The Link Aggregation Control Protocol (LACP) provides a standardized means for exchanging information between Partner Systems on a link to allow their Link Aggregation Control instances to reach agreement on the identity of the Link Aggregation Group to which the link belongs, move the link to that Link Aggregation Group, and enable its transmission and reception functions in an orderly manner. Link aggregation lets you group up to eight consecutive ports into a single dedicated connection. This feature can expand bandwidth to a device on the network. LACP operation requires full-duplex mode. For more information, refer to IEEE 802.3ad.

| oad Balance   | sma  | 4510 |     |     |   |
|---------------|------|------|-----|-----|---|
|               | onne | С    |     |     | ~ |
|               | GE1  | GE2  | GE3 | GE4 |   |
| elect GE Port |      |      |     |     |   |
|               | Sub  | mit  |     |     |   |

Figure 3-13 Static LACP

The page includes the following fields:

| Object           | Description                                                                                     |
|------------------|-------------------------------------------------------------------------------------------------|
| Channel Group ID | This is the ID for different group.                                                             |
| Load Balance     | Select different methods from the list.                                                         |
|                  | <b>smac</b> : Load distribution is based on the source-MAC address of the incoming              |
|                  | packet                                                                                          |
|                  | <ul> <li>dmac: Load distribution is based on the destination-host MAC address of the</li> </ul> |
|                  | incoming                                                                                        |
|                  | <b>sdmac</b> : Load distribution is based on the source-and-destination host-MAC                |
|                  | address                                                                                         |
|                  | ■ <b>sip</b> : Load distribution is based on the source-host IP address                         |
|                  | <ul> <li>dip: Load distribution is based on the destination-host IP address</li> </ul>          |
|                  | <b>sdip</b> : Load distribution is based on the source-and-destination host-IP address          |

## 3.4.6 QoS

The EPL-2220 supports Layer 2 802.1p and Layer 3 DSCP QOS. Frames can be placed in different queues and serviced via Strict Priority, Weighted Round Robin (WRR) and Strict+WRR.

Select OLT Configuration=>QOS to set QoS configuration shown in Figure 3-14.

| QoS              |        |   |
|------------------|--------|---|
| QoS Configuratio | n      |   |
| QoS Mode         | Strict | * |
|                  |        |   |

Figure 3-14 QoS

## 3.4.7 ACL

## 3.4.7.1. IP Filter

This part is about the security of OLT. It can permit or deny the clients access.

| IP Filter | MAC Filter   | r IP/MAC Filt | ter Effect Filter |                     |          |        |               |        |
|-----------|--------------|---------------|-------------------|---------------------|----------|--------|---------------|--------|
| Access    | List IP Con  | figuration    |                   |                     |          |        |               |        |
| Access I  | list ID      |               | (10               | 00-1999)            |          |        |               |        |
| Filter Ac | tion         | Oeny          | O Permit          |                     |          |        |               |        |
| 🗌 Sou     | rce IP       |               | Masl              | k                   |          |        |               |        |
| 🗌 Sou     | rce Port     |               | (0-6              | 553 <mark>5)</mark> |          |        |               |        |
| 🗌 Des     | tination IP  |               | Masl              | k                   |          |        |               |        |
| 🗌 Des     | tination Por | t             | (0-6              | 5535)               |          |        |               |        |
| Prot      | tocol        | TCP           | ×                 |                     | (        | 0-255) |               |        |
| DSC       | P            |               | (0-6              | 3)                  | 10       |        |               |        |
|           |              | Add           |                   |                     |          |        |               |        |
| Access    | Lists Config | jured         |                   |                     |          |        |               |        |
| List ID   | Source IP    | Source Port   | Destination IP D  | estination Port     | Protocol | DSCP   | Filter Action | Delete |

Figure 3-15 IP Filter

| Object           | Description                                                   |
|------------------|---------------------------------------------------------------|
| Access List ID   | Set the access list ID from 1000 to 1999.                     |
| Filter Action    | Indicates the forwarding action of the OLT                    |
|                  | Permit: Frames matching the OLT may be forwarded and learned. |
|                  | Deny: Frames matching the OLT are dropped.                    |
| Source IP        | Enter the Source IP address and Mask.                         |
| Source Port      | Enter the Source Port from 0 to 65535.                        |
| Destination IP   | Enter the Destination IP address and Mask.                    |
| Destination Port | Enter the Destination Port from 0 to 65535.                   |
| Protocol         | Select the protocol from the list.                            |
| DSCP             | Enter the DSCP from 0 to 63.                                  |

## 3.4.7.2. MAC Filter

By filtering MAC address, the OLT can easily filter the pre-configured MAC address and reduce the un-safety.

| Access    | ist ID        | figuration      | (2      | 000-7 | 2000)         |               |                             |
|-----------|---------------|-----------------|---------|-------|---------------|---------------|-----------------------------|
| Filter Ac | tion          | ⊙ Deny ○ P      | ermit   | 000-2 |               |               |                             |
| 🗌 Sou     | rce MAC       |                 | Ma      | sk    |               | (HH:HH:       | н:нн:нн:нн)                 |
| 🗌 Des     | tination MAC  |                 | Ma      | sk    |               | (HH:HH:       | HH:H <mark>H:HH:HH</mark> ) |
| 🗌 VLA     | N ID          | 1               | V       |       |               |               |                             |
| VLA       | N Cos         |                 | (0      | -7)   |               |               |                             |
| 📃 Ethe    | ernet Type    |                 | (H      | HHH)  |               |               |                             |
|           |               | Add             |         |       |               |               |                             |
| Access    | Lists Configu | red             |         |       |               |               |                             |
| List ID   | Source MAC    | Destination MAG | VLAN ID | Cos   | Ethernet Type | Filter Action | Delete                      |

Figure 3-16 MAC Filter

| Object          | Description                                                   |
|-----------------|---------------------------------------------------------------|
| Access List ID  | Set the access list ID from 2000 to 2999.                     |
| Filter Action   | Indicates the forwarding action of the OLT                    |
|                 | Permit: Frames matching the OLT may be forwarded and learned. |
|                 | Deny: Frames matching the OLT are dropped.                    |
| Source MAC      | Enter the Source MAC address and Mask.                        |
| Destination MAC | Enter the Destination MAC address and Mask.                   |
| VLAN ID         | Select the VLAN ID from the list                              |
| VLAN CoS        | Enter the VLAN CoS from 0 to 7.                               |
| Ethernet Type   | Enter the Ethernet type.                                      |

## 3.4.7.3. IP/MAC Filter

| P Filter MAC Filter           | IP/M/   | AC Filter  | Eff    | ect Filter     |              |                |                   |                     |          |      |                  |        |
|-------------------------------|---------|------------|--------|----------------|--------------|----------------|-------------------|---------------------|----------|------|------------------|--------|
| Access List ID                |         |            |        | (500           | 0.5000)      |                |                   |                     |          |      |                  |        |
| Filter Action                 | 0       | Denv O     | Permit | t (300         | 0-3999)      |                |                   |                     |          |      |                  |        |
| Source MAC                    |         |            |        | Mask           |              |                | (HH:HH:           | HH:HH:HH            | )        |      |                  |        |
| Destination MA                | 5       |            |        | Mask           |              |                | (HH:HH            | HH:HH:HH:HI         | H)       |      |                  |        |
| VLAN ID                       | 1       |            |        | ~              | 8            |                |                   |                     |          |      |                  |        |
| VLAN Cos                      |         |            |        | (0-7)          |              |                |                   |                     |          |      |                  |        |
| 🗌 Ethernet Type               |         |            |        | (HHH           | IH)          |                |                   |                     |          |      |                  |        |
| Source IP                     |         |            |        | Mask           |              |                |                   |                     |          |      |                  |        |
| 🗌 Source Port                 |         |            |        | (0-63          | 5535)        |                |                   |                     |          |      |                  |        |
| 🔲 Destination IP              |         |            |        | Mask           |              |                |                   |                     |          |      |                  |        |
| 🔲 Destination Por             | t 🚺     |            |        | (0-63          | 5535)        |                |                   |                     |          |      |                  |        |
| Protocol                      | TCP     | )          |        | ~              |              |                | (0-255)           |                     |          |      |                  |        |
| DSCP                          |         |            |        | (0-63          | 3)           |                |                   |                     |          |      |                  |        |
|                               | Ad      | d          |        |                |              |                |                   |                     |          |      |                  |        |
| Access Lists Config           | ured    |            |        |                |              |                |                   |                     |          |      |                  |        |
| List Source Des<br>ID MAC MAC | ination | VLAN<br>ID | Cos E  | thernet<br>ype | Source<br>IP | Source<br>Port | Destination<br>IP | Destination<br>Port | Protocol | DSCP | Filter<br>Action | Delete |

## Figure 3-17 IP/MAC Filter

| Object           | Description                                                   |
|------------------|---------------------------------------------------------------|
| Access List ID   | Set the access list ID from 5000 to 5999.                     |
| Filter Action    | Indicates the forwarding action of the OLT                    |
|                  | Permit: Frames matching the OLT may be forwarded and learned. |
|                  | Deny: Frames matching the OLT are dropped.                    |
| Source MAC       | Enter the Source MAC address and Mask.                        |
| Destination MAC  | Enter the Destination MAC address and Mask.                   |
| VLAN ID          | Select the VLAN ID from the list                              |
| VLAN Cos         | Enter the VLAN Cos from 0 to 7.                               |
| Ethernet Type    | Enter the Ethernet type.                                      |
| Source IP        | Enter the Source IP address and Mask.                         |
| Source Port      | Enter the Source Port from 0 to 65535.                        |
| Destination IP   | Enter the Destination IP address and Mask.                    |
| Destination Port | Enter the Destination Port from 0 to 65535.                   |
| Protocol         | Select the protocol from the list.                            |
| DSCP             | Enter the DSCP from 0 to 63.                                  |

## 3.4.7.4. Effect Filter

Bind the access list to the ports then it can take effect. Each access list can be bound to several ports.

| IP Filter | MAC Filter                  | IP/MAC Filter | Effect Filter     |
|-----------|-----------------------------|---------------|-------------------|
| Access    | L <mark>ist Port Con</mark> | figuration    |                   |
| Access L  | ist ID                      |               | *                 |
|           |                             | GE1 GE2 GE    | E3 GE4            |
| Select G  | E Port                      |               |                   |
|           |                             | PON1 PON2     |                   |
| Select P  | ON Port                     |               |                   |
|           |                             | Apply Acces   | s List to Port(s) |
| Active A  | ccess Lists                 |               |                   |
| Access    | List ID Ports               |               |                   |

Figure 3-18 Effect Filter

| Object          | Description            |
|-----------------|------------------------|
| Access List ID  | Set the access list ID |
| Select GE Port  | Select the GE port     |
| Select PON Port | Select the PON port    |

## 3.4.8 IGMP

### 3.4.8.1. Group Member

This page will display the IGMP group member.

| ss Port ID | Type User \ | /LAN ID                |                              |
|------------|-------------|------------------------|------------------------------|
|            | ss Port ID  | ss Port ID Type User V | ss Port ID Type User VLAN ID |

Figure 3-19 IGMP Group Member
#### 3.4.8.2. Global

To enable the IGMP snooping mode, click **OLT Configuration=>IGMP=>Global**.

| Group Member   | Global                     | Port | Port User VLAN  | Port Mrouter | Static Group |
|----------------|----------------------------|------|-----------------|--------------|--------------|
| IGMP Configur  | ation                      |      |                 |              |              |
| IGMP Status    |                            |      | Disable         | ~            |              |
| Last Member Q  | Last Member Query Interval |      |                 | (1-255s)     |              |
| Last Member Q  | uery Count                 |      | 2               | (1-255)      |              |
| Last Member Q  | uery Respo                 | nse  | 1               | (1-255s)     |              |
| General Query  | Packet                     |      | 💿 Disable 🔘 Ena | ible         |              |
| General Query  | General Query Interval     |      |                 | (10-255s)    |              |
| Query Source I | P                          |      | 1.1.1.1         |              |              |
|                |                            |      | Submit Reset    |              |              |

Figure 3-20 IGMP Configuration

| Object            | Description                                                                  |
|-------------------|------------------------------------------------------------------------------|
| IGMP Status       | Enable or disable the IGMP snooping. The default value is "Disabled".        |
| Last Member Query | Display the current last member query interval                               |
| Interval          |                                                                              |
| Last Member Query | Display the current last member query count                                  |
| Count             |                                                                              |
| Last Member Query | Display the current last member query response                               |
| Response          |                                                                              |
| General Query     | Enable or disable the General Query Packet. The default value is "Disabled". |
| Packet            |                                                                              |
| General Query     | Display the current query interval                                           |
| Interval          |                                                                              |
| Query Source IP   | Enter the query source IP                                                    |

#### 3.4.8.3. Port

Click **OLT Configuration=>IGMP=>Port** to set group limit value, fast leave and filter.

| Group Me | mber Glo    | bal    | Port  | Port User VLA | AN | Port Mrouter | Static Group |
|----------|-------------|--------|-------|---------------|----|--------------|--------------|
| IGMP P   | ort Configu | ration |       |               |    |              |              |
| Port ID  | Fast Leave  | Filter | Group | Limit(0-1024) |    |              |              |
| GE1      |             |        |       | 1024          |    |              |              |
| GE2      |             |        |       | 1024          |    |              |              |
| GE3      |             |        |       | 1024          |    |              |              |
| GE4      |             |        |       | 1024          |    |              |              |
| PON1     |             |        |       | 1024          |    |              |              |
| PON2     |             |        |       | 1024          |    |              |              |
| Submit   | Reset       |        |       |               |    |              |              |

## Figure 3-21 IGMP Port Configuration

| Object      | Description                          |
|-------------|--------------------------------------|
| Fast Leave  | Enable or disable fast leave         |
| Filter      | Enable or disable filter             |
| Group Limit | Enter the group limit from 0 to 1024 |

## 3.4.8.4. Port User VLAN

| Group Memb   | oer Global   | Port       | Port User VLAN | Port Mrouter | Static Group |
|--------------|--------------|------------|----------------|--------------|--------------|
| User VLAN    | l Configurat | ion        |                |              |              |
| Port ID      |              | GE1        | ~              |              |              |
| User VLAN ID |              | 1          | ~              |              |              |
| Group VLA    | N ID         | 1          | ~              |              |              |
|              |              | Add        |                |              |              |
| User VLAN    | l Table      |            |                |              |              |
|              |              | Consult 14 |                |              |              |
| Port ID      | SER VLAN ID  | Group v    | LAN ID Delete  |              |              |

### Figure 3-22 User VLAN Configuration

| Object        | Description              |
|---------------|--------------------------|
| Port ID       | Select the port ID       |
| User VLAN ID  | Select the user VLAN ID  |
| Group VLAN ID | Select the group VLAN ID |

#### 3.4.8.5. Port Mrouter

| Group Member   | Global   | Port   | Port User VLAN | Port Mrouter | Static Group |
|----------------|----------|--------|----------------|--------------|--------------|
| Add Multicast  | Router   |        |                |              |              |
| Port ID        |          | GE1    | ~              |              |              |
| Group VLAN ID  |          | 1      | *              |              |              |
|                |          | Add    |                |              |              |
| Multicast Rout | er Table |        |                |              |              |
| Port ID Group  | VLAN ID  | Delete |                |              |              |

Figure 3-23 Add Multicast Router

| Object        | Description              |
|---------------|--------------------------|
| Port ID       | Select the port ID       |
| Group VLAN ID | Select the group VLAN ID |

#### 3.4.8.6. Static Group

Multicast filtering can be dynamically configured using IGMP Snooping and IGMP Query messages as described in above sections. For certain applications that require tighter control, you may need to statically configure a multicast service on the OLT. First add all the ports attached to participating hosts to a common VLAN, and then assign the multicast service to that VLAN group.

- Static multicast addresses are never aged out.
- When a multicast address is assigned to an interface in a specific VLAN, the corresponding traffic can only be forwarded to ports within that VLAN.

| Add Static Group   |      |   |  |
|--------------------|------|---|--|
|                    |      |   |  |
| Port ID            | PON1 | ~ |  |
| IP Address         |      |   |  |
| User VLAN ID       | 1    | * |  |
|                    | Add  |   |  |
| Static Group Table |      |   |  |

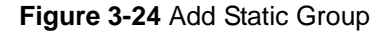

Object

| Port ID      | Select the port ID                              |
|--------------|-------------------------------------------------|
| IP Address   | The IP address for a specific multicast service |
| User VLAN ID | Select the VLAN ID                              |

## 3.4.9 RSTP

### 3.4.9.1. Information

| nformation | Global | Port |  |
|------------|--------|------|--|
| RSTP Statu | 5      |      |  |
|            | 5      |      |  |

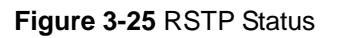

## 3.4.9.2. Global

Enter OLT Configuration=>RSTP=>Global to enable RSTP.

| Information   | Global   | Port       |           |
|---------------|----------|------------|-----------|
| RSTP Config   | guration |            |           |
| RSTP Status   |          | Disable    | ~         |
| Global Priori | ty       | 32768      | (0-61440) |
| Hello Time    |          | 2          | (1-10s)   |
| Max Age       |          | 20         | (6-40s)   |
| Forward Del   | lay      | 15         | (4-30s)   |
|               |          | Submit Res | et        |

Figure 3-26 RSTP Configuration

| Object          | Description                                                                                 |
|-----------------|---------------------------------------------------------------------------------------------|
| RSTP Status     | Enable or disable the RSTP.                                                                 |
| Global Priority | Controls the bridge priority. Lower numeric values have better priority.                    |
| Hello Time      | The time that controls the switch to send out the BPDU packet to check RSTP current status. |
| _               | Enter a value between 1 and10.                                                              |
| Max. Age        | The maximum age of the information transmitted by the Bridge when it is the Root            |
|                 | Bridge. Valid values are in the range from 6 to 40 seconds.                                 |
|                 | -Default: 20                                                                                |
|                 | -Minimum: The higher of 6 or [2 x (Hello Time + 1)].                                        |

|               | -Maximum: The lower of 40 or [2 x (Forward Delay -1)]                              |
|---------------|------------------------------------------------------------------------------------|
| Forward Delay | The delay used by RSTP Bridges to transition Root and Designated Ports to          |
|               | Forwarding (used in RSTP compatible mode). Valid values are in the range from 4 to |
|               | 30 seconds                                                                         |
|               | -Default: 15                                                                       |
|               | -Minimum: The higher of 4 or [(Max. Message Age / 2) + 1]                          |
|               | -Maximum: 30                                                                       |

### 3.4.9.3. Port

The RSTP ports parameter can be set by selecting.

| RSTP Po | rt Confi | guration         |                    |          |                |
|---------|----------|------------------|--------------------|----------|----------------|
| Port ID | Status   | Priority (0-255) | Cost (1-200000000) | OperEdge | Point To Point |
| GE1     |          | 128              | 200000             |          |                |
| GE2     |          | 128              | 200000             |          |                |
| GE3     |          | 128              | 200000             |          |                |
| GE4     |          | 128              | 200000             | <b>V</b> |                |

## Figure 3-27 RSTP Port

| Object         | Description                                                                                                    |
|----------------|----------------------------------------------------------------------------------------------------|
| Port ID        | Port number of the OLT.                                                                                                    |
| Status         | Select the port number.                                                                                                    |
| Priority       | Controls the port priority. This can be used to control priority of ports having identical                                                                                                    |
|                | port cost.                                                                                                    |
|                | Default: 128                                                                                                    |
| Cost           | Controls the path cost incurred by the port.                                                                                                    |
|                | The path cost is used when establishing the active topology of the network. Lower path cost ports are chosen as forwarding ports in favor of higher path cost ports. Valid values are in the range from 1 to 200000000. |
| OperEdge       | Enable or disable the OperEdge                                                                                                    |
| Point to Point | Enable or disable the Point to Point                                                                                                    |

### 3.4.10 DHCP

OLT supports 3 services of DHCP: DHCP server, DHCP relay and DHCP Snooping.

#### 3.4.10.1. DHCP Server

When enable OLT DHCP server, the connecting devices will obtain an IP address.

• Lease

| Lease  | Con   | figuration  |              |
|--------|-------|-------------|--------------|
| DHCP   | Serve | er Lease    |              |
| IP Add | dress | MAC address | Expires Time |
| Refre  | esh   |             |              |

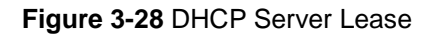

#### Configuration

| Lease  | Configuration   |            |    |
|--------|-----------------|------------|----|
| DHCP   | Server Configur | ation      |    |
| DHCP   | Server          | Disable    | ~  |
| VLAN I | D               | 1          | ~  |
|        |                 | Submit Ros | ot |

#### Figure 3-29 DHCP Server Configuration

| Object      | Description                   |
|-------------|-------------------------------|
| DHCP Server | Enable or disable DHCP Server |
| VLAN ID     | Select the VLAN ID            |

#### 3.4.10.2. DHCP Relay

When the DHCP server and the clients are not in the same subnet, DHCP relay can help the clients get the IP address from the server. The relay server IP address network segment should be the same as the DHCP server.

| Add Relay  | Server    |        |   |
|------------|-----------|--------|---|
| Server IP  |           |        |   |
| VLAN ID    |           | 1      | ~ |
|            |           | Add    |   |
| Relay Serv | ver Table |        |   |
| Server IP  | VLAN ID   | Delete |   |

Figure 3-30 DHCP Relay Configuration

| Object    | Description                           |
|-----------|---------------------------------------|
| Server UP | Enter the IP of the DHCP Relay Server |
| VLAN ID   | Select the VLAN ID                    |

#### 3.4.10.3. DHCP Snooping

To prevent the DHCP message from attacking and to protect your IP address, it can deny the DHCP offering packets. DHCP snooping is used for denying the DHCP offering packets. The DHCP server is forbidden to allocate the IP address successfully.

#### Bind List

| Bind List | Globa   | al Port | t Static Bi | nd      |       |      |
|-----------|---------|---------|-------------|---------|-------|------|
| DHCP Sn   | ooping  | Bind Li | st          |         |       |      |
|           |         |         |             |         |       |      |
| MAC Add   | tress \ | VLAN ID | IP Address  | Port ID | Lease | Туре |

Figure 3-31 DHCP Snooping Bind List

• Global

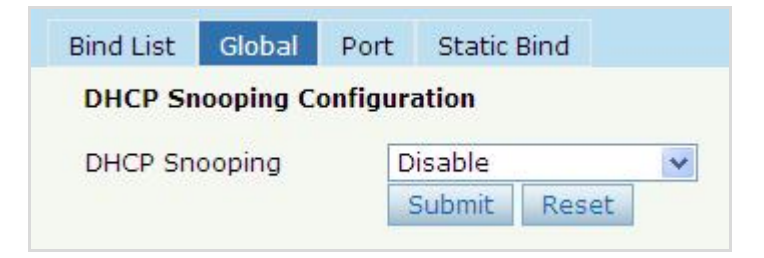

Figure 3-32 DHCP Snooping Configuration

| Object        | Description                                                                |
|---------------|----------------------------------------------------------------------------|
| DHCP Snooping | Indicates the DHCP snooping mode operation. Possible modes are:            |
|               | Enabled: Enable DHCP snooping mode operation.                              |
|               | When enabling DHCP snooping mode operation, the requested DHCP             |
|               | messages will be forwarded to trusted ports and only allowed reply packets |
|               | from trusted ports.                                                        |
|               | <b>Disabled</b> : Disable DHCP snooping mode operation.                    |

#### • Port

| Port ID | Туре    | Op | tion82 Circuit ID | Option82 Remote ID | Limit Rate(0-4096 |
|---------|---------|----|-------------------|--------------------|-------------------|
| GE1     | Untrust | ~  |                   |                    | 0                 |
| GE2     | Untrust | •  |                   |                    | 0                 |
| GE3     | Untrust | •  |                   |                    | 0                 |
| GE4     | Untrust | •  |                   |                    | 0                 |
| PON1    | Untrust | •  |                   |                    | 0                 |
| PON2    | Untrust | -  |                   |                    | 0                 |

### Figure 3-33 DHCP Snooping Port Configuration

| Object              | Description                                                                                  |
|---------------------|----------------------------------------------------------------------------------------------|
| Туре                | Indicates the DHCP snooping port mode. Possible port modes are:                              |
|                     | <ul> <li>Trusted: Configures the port as trusted sources of the DHCP message.</li> </ul>     |
|                     | <ul> <li>Untrusted: Configures the port as untrusted sources of the DHCP message.</li> </ul> |
| Option82 Circuit ID | Set the option1 (Circuit ID) content of option 82 added by DHCP request packets              |
| Option82 Remote ID  | Set the option2 (Remote ID option) content of option 82 added by DHCP request                |
|                     | packets.                                                                                     |
| Limit Rate          | Configure the rate limit for the port policer.                                               |

#### Static Bind

Fill in the MAC address and choose the VLAN ID, port ID and the lease time. Click "Add" to create a DHCP snooping bind list.

| Bind List | Global    | Port     | Static Bind |                    |
|-----------|-----------|----------|-------------|--------------------|
| Add DHC   | P Snoopi  | ng Bind  |             |                    |
| MAC Add   | ress      |          |             | (HH:HH:HH:HH:HH)   |
| VLAN ID   |           | 1        |             | ~                  |
| IP Addres | 5S        |          |             |                    |
| Port ID   |           | G        | E1          | ~                  |
| Lease     |           |          |             | (60-1000000s)      |
|           |           | ł        | Add         |                    |
| Static DI | ICP Snoo  | ping Bir | nd Table    |                    |
| MAC Add   | tress VL4 |          | Address Po  | t ID Lease Delete  |
| MAC AU    | ILESS VLA |          | Address     | TE TE LEase Delete |

Figure 3-34 Add DHCP Snooping Bind

| Object      | Description                              |
|-------------|------------------------------------------|
| MAC Address | Sourcing MAC address is allowed          |
| VLAN ID     | Indicates the ID of this particular VLAN |
| IP Address  | Sourcing IP address is allowed           |
| Port ID     | Select port from this drop-down list     |
| Lease       | Lease time from 60 to 100000 seconds     |

### 3.4.11 IP Route

## 3.4.11.1. VLAN IP

| VLAN IP   | ARP Proxy          | Static Route |        |
|-----------|--------------------|--------------|--------|
| VLAN IP   | Configuration 2015 | on           |        |
| VLAN ID   |                    | 1            |        |
| IP Addres | SS                 |              |        |
| Subnet M  | lask               |              |        |
|           |                    | Submit       | Reset  |
| VLAN IP   | Table              |              |        |
| VLAN ID   | IP Address         | Subnet Mask  | Delete |

## Figure 3-35 VLAN IP

| Object  | Description                              |
|---------|------------------------------------------|
| VLAN ID | Indicates the ID of this particular VLAN |

| IP Address  | Enter the IP address  |
|-------------|-----------------------|
| Subnet Mask | Enter the Subnet mask |

## 3.4.11.2. ARP Proxy

| LAN IP    | ARP Proxy    | Static Route       |   |  |
|-----------|--------------|--------------------|---|--|
| ARP Pros  | xy Configura | tion               |   |  |
| VLAN ID   |              | 1                  | ~ |  |
| ARP Proxy |              | ⊙ Disable ○ Enable |   |  |
|           |              | Submit             |   |  |
| ARP Pro   | ARP Proxy S  | Submit             |   |  |

## Figure 3-36 ARP Proxy Configuration

| Object    | Description                              |
|-----------|------------------------------------------|
| VLAN ID   | Indicates the ID of this particular VLAN |
| ARP Proxy | Enable or disable the ARP Proxy          |

#### 3.4.11.3. Static Route

| LAN IP   | ARP Proxy  | Static Route            |
|----------|------------|-------------------------|
| Add Stat | ic Route   |                         |
| Destinat | ion IP     |                         |
| Destinat | ion Mask   |                         |
| Gateway  | /          |                         |
|          |            | Add                     |
| ~· ·· ·  | oute Table | No. of Concession, Name |

Figure 3-37 Add Static Route

| Object           | Description                       |
|------------------|-----------------------------------|
| Destination IP   | Enter the destination IP address  |
| Destination Mask | Enter the destination subnet mask |
| Gateway          | Enter the gateway                 |

# 3.5 ONU Configuration

This chapter is about configuring a single ONU by OLT.

### 3.5.1 ONU List

| Binding: PON 1 O                                                            | NU 1                | G             | Back          |  |
|-----------------------------------------------------------------------------|---------------------|---------------|---------------|--|
| DBA Profile ID<br>Service Profile ID<br>VoIP Profile ID<br>Alarm Profile ID | 32771<br>Submit Res | v<br>v<br>set |               |  |
| DBA Profile                                                                 | Service Profile     | VoIP Profile  | Alarm Profile |  |
| DBA Profile In<br>Profile ID                                                | nformation          | ×             | ]             |  |

Figure 3-38 ONU List

Press "Config" to configure the ONU if the OLT is connected with ONU already.

| ono       | Authe     | ntica | tion Infe       | ormation     |         |        |              |                          |              |                |                         |                         |
|-----------|-----------|-------|-----------------|--------------|---------|--------|--------------|--------------------------|--------------|----------------|-------------------------|-------------------------|
| Port I    | D<br>Type |       | PON1<br>Authent | ication 💌 De | registe | er All | <u>Reset</u> | <u>All</u> <u>UnAuth</u> | <u>n All</u> |                |                         |                         |
| ONU<br>ID | LLID      | Des   | cription        | MAC Address  | RTT     | Type   | Auth<br>Flag | Exchange                 | Auth<br>Mode | Loid/pwd       | Last<br>Dereg<br>Reason | Action                  |
|           | <u> </u>  |       |                 |              |         |        |              |                          |              | and the second | Wire                    | Config Profile Deregist |

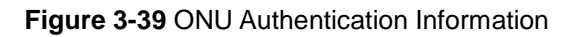

#### 3.5.1.1. Information

This page shows the basic information of the ONU connected with OLT.

| no List               | h Port VLAN    | QoS IGM   | P Alarm          | Advance  | PON 1 ONU 1            |                         |
|-----------------------|----------------|-----------|------------------|----------|------------------------|-------------------------|
| Basic Information     |                | Submit    |                  |          |                        |                         |
| Basic Information     |                |           |                  |          |                        |                         |
| Vendor ID             |                | N         | 1odel ID         |          |                        |                         |
| ONU ID                |                | ŀ         | Hardware Version |          | V1.3.0                 |                         |
| Software Version      | V1.7.1         | F         | Firmware Version |          |                        | Transfer and the second |
| Optical Module Inform | nation         |           |                  |          |                        |                         |
| Temperature           | 32 C           | 9         | Supply Voltage   |          | 3.31 V                 |                         |
| Bias Current          | 16 mA          | Т         | Transmit Power   |          | 1.4525 mW (1.6212 dBm) | )                       |
| Receive Power         | 0.2494 mW (-6. | 0310 dBm) |                  |          |                        |                         |
| CAP2 Information      |                |           |                  |          |                        |                         |
| ONU Type              | SFU            | N         | Multi LLID       |          | unsupport              |                         |
| Protection Type       | unsupport      | F         | ONIF Coun        | t        | 1                      |                         |
| Slot Count            | 0              | I         | nterface Typ     | be Count | 1                      |                         |
| Interface Type Port   | GE(1);         |           |                  |          |                        |                         |

Figure 3-40 ONU Information

#### 3.5.1.2. Bandwidth

This page is able to enable the bandwidth control for upstream and downstream.

| nformation     | Bandwid  | th Port Y   | VLAN          | QoS    | IGMP  | Alarm                      | Advance        |  |  |
|----------------|----------|-------------|---------------|--------|-------|----------------------------|----------------|--|--|
| Bandwidth Co   | nfigurat | ion         |               |        |       |                            |                |  |  |
| Туре           | Enable   |             |               | Co     | ntent |                            |                |  |  |
|                | Fix Rate | Fix Rate 0  |               |        |       | (0-950000Kbps)             |                |  |  |
| l la chuc a na |          | Commit Rate | Commit Rate 0 |        |       |                            | (1-950000Kbps) |  |  |
| opstream       |          | Peak Rate   | 0             |        |       | (512-1000000Kbps<br>(1-20) |                |  |  |
|                |          | WRR Weight  | 0             |        |       |                            |                |  |  |
| Daumataaaaa    |          | Peak Rate   | 0             | D      |       | (0-1000000Kbps)            |                |  |  |
| Downstream     |          | WRR Weight  | 0             | (1-16) |       |                            |                |  |  |

Figure 3-5-4: ONU Bandwidth

| Object      | Description                                                                              |
|-------------|------------------------------------------------------------------------------------------|
| Enable      | Select the check box to enable bandwidth control of this OLT.                            |
| Fix Rate    | Specify the fix rate from 0 to 950000Kbps                                                |
| Commit Rate | Specify the bandwidth for the incoming traffic flow on a port. The commit rate should be |
|             | less than the peak rate. The sum of commit rate cannot be greater than or equal to the   |
|             | uplink bandwidth.                                                                        |
| Peak Rate   | Specify the bandwidth for the incoming or outgoing traffic flow on a port.               |
| WRR Weight  | Controls the weight for this queue                                                       |

#### 3.5.1.3. Port

You can activate and configure the ONU port settings.

| formation I                                  | Bandwid                  | th Port                                                               | VLAN        | QoS    | IGMP     | Alarm                           | Advance                            | PC     |
|----------------------------------------------|--------------------------|-----------------------------------------------------------------------|-------------|--------|----------|---------------------------------|------------------------------------|--------|
| Port Basic Co                                | n <mark>figur</mark> ati | ion                                                                   |             |        |          |                                 |                                    |        |
| ONU Port                                     | [                        | Port1                                                                 |             | *      |          |                                 |                                    |        |
| Basic Configu                                | ration                   |                                                                       |             |        |          |                                 |                                    |        |
| ink Status: D                                | own                      | _                                                                     |             |        |          |                                 |                                    |        |
| Madmin Stat                                  | us<br>nfigurat           | Auto Neg<br>Submit                                                    | otiatior    | n 🗆 Fl | ow Conti | rol                             | Loop Det                           | ection |
| Madmin Stat<br>Bandwidth Co<br>Type          | us<br>nfigurat<br>Enable | Auto Neg<br>Submit                                                    | otiatior    | n 🗆 Fl | ow Contr | rol                             | Loop Det                           | ection |
| Man Stat<br>Bandwidth Co<br>Type<br>Upstream | us<br>nfigurat<br>Enable | Auto Neg<br>Submit<br>ion<br>Commit Rat<br>Certain Bur<br>Extra Burst | e 0<br>st 0 | Co     | ow Contr | (0-104)<br>(0-1024)<br>(0-1024) | Loop Det<br>3576kbit/s)<br>40byte) | ection |

### Figure 3-41 ONU Port

| Object      | Description                                                                              |
|-------------|------------------------------------------------------------------------------------------|
| Enable      | Select the check box to enable bandwidth control of this OLT.                            |
| Commit Rate | Specify the bandwidth for the incoming traffic flow on a port. The commit rate should be |
|             | less than the peak rate. The sum of commit rate cannot be greater than or equal to the   |
|             | uplink bandwidth.                                                                        |

| Certain Burst | Enter the certain burst                                                    |
|---------------|----------------------------------------------------------------------------|
| Extra Burst   | Enter the extra burst                                                      |
| Peak Rate     | Specify the bandwidth for the incoming or outgoing traffic flow on a port. |

### 3.5.1.4. VLAN

| ONU List    |           |         |      |     |      |       |         |
|-------------|-----------|---------|------|-----|------|-------|---------|
| Information | Bandwidth | Port    | VLAN | QoS | IGMP | Alarm | Advance |
| VLAN Config | guration  |         |      |     |      |       |         |
| ONU Port    | Por       | rt1     |      | ~   |      |       |         |
| VLAN Mode   | tra       | nsparer | nt   | ~   |      |       |         |
|             | Su        | ıbmit   |      |     |      |       |         |

Figure 3-42 ONU VLAN

| Object    | Description                                                                       |
|-----------|-----------------------------------------------------------------------------------|
| ONU Port  | Select the port from the list                                                     |
| VLAN Mode | There are four modes: transparent, tag, translation, aggregation and trunk modes. |

### 3.5.1.5. QoS

| nformation   | Bandwidth    | Port    | VLAN | QoS   | IGMP | Alarm    | Advance     |
|--------------|--------------|---------|------|-------|------|----------|-------------|
| Port Class C | onfiguration |         |      |       |      |          |             |
| ONU Port     | Po           | rt1     |      | ~     |      |          |             |
| Precedance   | (1-8)        | Priorit | y    | (0-7) | Queu | ie       | (0-7)       |
| Destinati    | on MAC       | Equal   | ~    |       |      | (HH:HH:I | HH:HH:HH:HF |
| Source M     | AC           | Equal   | ~    |       |      | (HH:HH:I | HH:HH:HH:HH |
|              | E            | Equal   | ~    |       |      | (1-4094) | )           |
| Cos          | E            | Equal   | ~    |       |      | (0-7)    |             |
| Ethernet     | Type         | Equal   | ~    |       |      |          |             |
| Destinati    | on IP        | Equal   | ~    |       |      |          |             |
| Source IF    | E            | Equal   | ~    |       |      |          |             |
| Protocol     | E            | Equal   | ~    |       |      | (0-255)  |             |
| TOS          | E            | Iqual   | ~    |       |      | (0-255)  |             |
| Destinati    | on Port      | Equal   | ~    |       |      | (0-6553) | 5)          |
| Source P     | ort 🛛 🛛      | Equal   | *    |       |      | (0-6553) | 5)          |
|              |              | Add     |      |       |      |          |             |
| -            |              |         |      |       |      |          |             |

Figure 3-43 ONU QoS

| Object     | Description                          |
|------------|--------------------------------------|
| ONU Port   | Indicates the port for QoS           |
| Precedence | Enter the Precedence between 1 and 8 |
| Priority   | Enter the Priority between 0 and 7   |
| Queue      | Enter the Queue between 0 and 7      |

#### 3.5.1.6. IGMP

| ONU List                                     |                                 |                             |                 |                |        |       |         |
|----------------------------------------------|---------------------------------|-----------------------------|-----------------|----------------|--------|-------|---------|
| Information                                  | Bandwidth                       | Port                        | VLAN            | QoS            | IGMP   | Alarm | Advance |
| Multicast Co                                 | onfiguration                    |                             |                 |                |        |       |         |
| Multicast Sw<br>Fast Leave S<br>Multicast Po | vitch 💿 9<br>State 🎯 1<br>State | Snoopin<br>Disable<br>Ibmit | g OCTO<br>OEnab | C Contro<br>le | bl     |       |         |
| ONU Port                                     | Por                             | t1                          |                 | ¥              |        |       |         |
| Multicast M                                  | ax Group                        | 0<br>Submi                  | it              | (              | 0-255) |       |         |
| Multicast VLAN                               |                                 | Submi                       |                 |                |        |       |         |
| VLAN Tag S                                   | trip Mode                       | No Stri<br>Subm             | p               | *              |        |       |         |

### Figure 3-44 ONU IGMP

| Object               | Description                                 |
|----------------------|---------------------------------------------|
| Multicast Switch     | Select Snooping or CTC Control              |
| Fast Leave State     | Enable or disable the fast leave on the ONU |
| ONU Port             | Indicates the port for IGMP                 |
| Multicast Max. Group | Enter the group from 0 to 255               |
| Multicast VLAN       | Enter the multicast VLAN                    |
| VLAN Tag Strip Mode  | Select No Strip, Strip or VLAN Translate    |

## 3.5.1.7. Alarm

| ONU List                                  |                   |                     |          |         |      |       |         |
|-------------------------------------------|-------------------|---------------------|----------|---------|------|-------|---------|
| Information                               | Bandwidth         | Port                | VLAN     | QoS     | IGMP | Alarm | Advance |
| ONU Alarm                                 | Information       |                     |          |         |      |       |         |
| Alarm Type                                | Alarm Type Equ    |                     | Alarm    | ~       |      |       |         |
| Alarm Statu                               | s                 |                     |          |         |      |       |         |
| PON Alarm                                 | Information       |                     |          |         |      |       |         |
| Alarm Type                                | Rx                | Rx Power High Alarm |          |         | ~    |       |         |
| Alarm Statu                               | s                 |                     |          |         |      |       |         |
| Alarm Thres                               | hold -inf         | inf dBm             |          |         |      |       |         |
| Clear Thresh                              | noid -ini         | авт                 |          |         |      |       |         |
| Port Alarm                                | Information       |                     |          |         |      |       |         |
| Port ID                                   | Poi               | t1                  |          | ~       |      |       |         |
| Alarm Type                                | Eth               | ernet P             | ort Auto | Neg Fai | lure | ~     |         |
| Alarm Statu<br>Alarm Thres<br>Clear Thres | s<br>hold<br>hold |                     |          |         |      |       |         |

#### Figure 3-45 ONU Alarm

| Object              | Description                     |
|---------------------|---------------------------------|
| ONU Alarm Type      | Select alarm type from the list |
| PON Alarm Type      | Select alarm type from the list |
| ONU Port            | Indicates the port for alarm    |
| Port PON Alarm Type | Select alarm type from the list |

#### 3.5.1.8. Advance

On this page you can enter the IP configuration.

| ONU List    |                            |          |      |          |         |       |         |
|-------------|----------------------------|----------|------|----------|---------|-------|---------|
| Information | Bandwidth                  | Port     | VLAN | QoS      | IGMP    | Alarm | Advance |
| Managemen   | nt IP Configura            | ation    |      |          |         |       |         |
| IP Address  | 192                        | 2.168.10 | 01.8 |          |         |       |         |
| Network Ma  | Network Mask 255.255.255.0 |          | 55.0 |          |         |       |         |
| Gateway     | 0.0                        | .0.0     |      |          |         |       |         |
| Client VLAN | 1                          |          |      | (0-4095) |         |       |         |
| Service VLA | V 0                        |          |      | (0-40    | 095)    |       |         |
| Priority    | Priority 12                |          | 1280 |          |         |       |         |
|             | Su                         | Ibmit    |      |          |         |       |         |
| MAC Aging   | Configuration              |          |      |          |         |       |         |
| Aging Time  | 0                          | -        |      | (0-42    | 9496729 | 95)   |         |
|             | Su                         | Ibmit    |      |          |         |       |         |

Figure 3-46 ONU Advance

## 3.5.2 Authentication

#### 3.5.2.1. Authentication Mode

Enable or disable the authentication mode here.

| Authenticatio | n Mode    | MAC List    | LOID List |
|---------------|-----------|-------------|-----------|
| ONU Auther    | itication |             |           |
| Port ID       | Authe     | ntication M | ode       |
| PON1          | Dis       | able 💽      |           |
| PON2          | Dis       | able 💽      | •         |
| submit        |           |             |           |

Figure 3-47 ONU Authentication

| Object              | Description                         |
|---------------------|-------------------------------------|
| Port ID             | Indicates the ID of this PON port   |
| Authentication Mode | Select Disable, MAC, LOID or Hybrid |

### 3.5.2.2. MAC List

| uthentication M                                 | on Mode MAC List |       | LOID List |     |                |     |
|-------------------------------------------------|------------------|-------|-----------|-----|----------------|-----|
| ONU MAC Aut                                     | nentica          | ation |           |     |                |     |
| Port ID                                         |                  | PON1  |           | *   |                |     |
| MAC Type                                        | White            |       |           | ¥   |                |     |
|                                                 |                  |       |           |     |                |     |
| Add MAC                                         |                  |       |           |     |                |     |
| Add MAC                                         |                  |       |           | (HI | 1:HH:HH:HH:HH: | HH) |
| Add MAC<br>MAC Address<br>White MAC Au          | thentio          | Add   | e         | (Hi | 1:HH:HH:HH:HH: | HH) |
| Add MAC<br>MAC Address<br>White MAC Au<br>Index | thentic<br>MAC   | Add   | e         | (Hł | HH:HH:HH:HH:   | HH) |

## Figure 3-48 ONU MAC Authentication

| Object      | Description                     |
|-------------|---------------------------------|
| Port ID     | Select the port from the list   |
| МАС Туре    | Select White list or Black list |
| MAC Address | Enter the MAC Address           |

#### 3.5.2.3. LOID List

| uthentication Mode        | MAC List     | LOID List |        |
|---------------------------|--------------|-----------|--------|
| ONU LOID                  |              |           |        |
| Port ID                   | PON1         | ~         |        |
| Add LOID                  |              |           |        |
| LOID                      |              |           |        |
| Password                  |              |           |        |
|                           | Add          |           |        |
|                           |              |           |        |
| <b>ONU LOID</b> Authentie | cation Table | <u> </u>  |        |
|                           |              |           | Delete |

Figure 3-49 ONU LOID

| Object   | Description                   |
|----------|-------------------------------|
| Port ID  | Select the port from the list |
| LOID     | Enter the LOID                |
| Password | Enter the password            |

## 3.5.3 Upgrade

### 3.5.3.1. Upgrade Status

| Jpgrade Status |          | Manual Upgrade | e Auto | o Upgrade      |
|----------------|----------|----------------|--------|----------------|
| ONU Up         | grade St | atus           |        |                |
| DON ID         |          | Ungrade Mode   | Status | Status Process |

Figure 3-50 ONU Upgrade Status

### 3.5.3.2. Manual Upgrade

| Upgrade Statu                         | us Manual Upgrade Auto Upgrade |  |
|---------------------------------------|--------------------------------|--|
| Select ONU                            | Upgrade                        |  |
| Port ID<br>Select ONU<br>ONU Upgrad   | PON1                           |  |
| Port ID Sel                           | etc ONU Delete                 |  |
| PON1 1-1                              |                                |  |
| ONU Firmwa<br>Select File:<br>Upgrade | Browse No file selected.       |  |

Figure 3-51 ONU Manual Upgrade

| Object     | Description                     |
|------------|---------------------------------|
| Port ID    | Select the port from the list   |
| Select ONU | Select the ONU connected to OLT |

## 3.5.3.3. Auto Upgrade

| Upgrade Status                                          | Manual Upgrade         | Auto Upgrade      |            |            |        |
|---------------------------------------------------------|------------------------|-------------------|------------|------------|--------|
| Add ONU Auto I                                          | J <mark>pgrad</mark> e |                   |            |            |        |
| Force Mode<br>Vendor ID<br>Model ID<br>Software Version | Disable                | O Enable          |            |            |        |
| Select File                                             | Browse<br>Upgrade      | No file selected. |            |            |        |
| ONU Auto Upgr                                           | ade Information        |                   |            |            |        |
| Force State Ve                                          | rdor ID Model ID       | Software Version  | Image Name | IP Address | Delete |

Figure 3-52 ONU Auto Upgrade

| Object           | Description                      |
|------------------|----------------------------------|
| Force Mode       | Enable or disable the force mode |
| Vendor ID        | Enter the Vendor ID              |
| Model ID         | Enter the Model ID               |
| Software Version | Enter the software version       |

# 3.6 Profile Configuration

This chapter is about the ONU profile configuration. It is designed for batch ONU management by OLT.

### 3.6.1 DBA Profile

The default system will have an ID 0 DBA template and these template parameters cannot be modified. All ONUs will be bound to the template. When the user binds manually, the new template will take effect.

#### 3.6.1.1. Add/Commit

|                                    | Bandwidth  |  |    |          |     |      |  |
|------------------------------------|------------|--|----|----------|-----|------|--|
| Create DBA P                       | rofile     |  |    |          |     |      |  |
| Profile ID                         |            |  | (: | 1-32767) |     |      |  |
|                                    | Add        |  |    |          |     |      |  |
| DBA Profile I                      | Iformation |  |    |          |     |      |  |
| <b>DBA Profile I</b><br>Profile ID | nformation |  | ~  | Delete   | Con | ımit |  |

Figure 3-53 Create DBA Profile

#### 3.6.1.2. Bandwidth

| A Profile B | andwidth         |        |                   |           |                   |
|-------------|------------------|--------|-------------------|-----------|-------------------|
| file ID     |                  | ~      |                   |           |                   |
|             | Туре             | Active |                   | Configura | ation content     |
|             |                  |        | Upstream FIR      | 0         | (0-950000Kbps)    |
| Upstream    | Configuration    |        | Upstream PIR      | 0         | (512-1000000Kbps) |
|             |                  |        | Upstream Weight   | 0         | (1-20)            |
|             |                  |        | Downstream PIR    | 0         | (0-1000000Kbps)   |
| Downstrea   | am Configuration |        | Downstream Weight | 0         | (1-16)            |

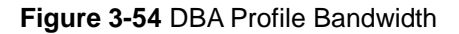

## 3.6.2 Service Profile

Create a server profile and it can be shown in the table when user selects the profile ID.

### 3.6.2.1. Add/Commit

Please add a profile ID and then it can be selected in the Service Profile Information of every service.

| Add/Commit   | LAN Count      | Global | Port | VLAN                    | QoS   | IGMP | WAN | WIFI | DHCP Server |
|--------------|----------------|--------|------|-------------------------|-------|------|-----|------|-------------|
| Create Servi | ce Profile     |        |      |                         |       |      |     |      |             |
| Profile ID   | Add            | 1      |      | ( <mark>1-3276</mark> 7 | )     |      |     |      |             |
| Service Prof | ile Informatio | on     |      |                         |       |      |     |      |             |
| Profile ID   | 99             |        | ~    | Delet                   | e Coi | mmit |     |      |             |
| Description  | test           |        |      | Submit                  |       |      |     |      |             |
| Key          | Value          |        |      |                         |       |      |     |      |             |
| Ports Count  | 0              |        |      |                         |       |      |     |      |             |
| Global Paran | neter          |        |      |                         |       |      |     |      |             |

Figure 3-55 Create Service Profile

#### 3.6.2.2. LAN Count

| dd/Commit    | LAN Count                   | Global | Port   | VLAN     | QoS                  | IGMP     | WAN     | WIFI | DHCP Serve |
|--------------|-----------------------------|--------|--------|----------|----------------------|----------|---------|------|------------|
| Service Prof | <mark>ile Lan Coun</mark> t |        |        |          |                      |          |         |      |            |
|              |                             |        |        |          |                      |          |         |      |            |
| Profile ID   |                             |        |        | *        |                      |          |         |      |            |
| Profile ID   |                             |        |        | <b>V</b> | 1994 - 20 <b>2</b> 4 |          |         |      | -          |
| Profile ID   | Туре                        | 1      | Active | ~        | Config               | guration | content |      | ]          |

Figure 3-56 Service Profile LAN Count

#### 3.6.2.3. Global

| dd/Commit    | LAN Count   | Global | Port   | VLAN | QoS    | IGMP     | WAN     | WIFI | DHCP Serve |
|--------------|-------------|--------|--------|------|--------|----------|---------|------|------------|
| Service Prof | ile MAC Age | Time   |        |      |        |          |         |      |            |
|              |             |        |        |      |        |          |         |      |            |
| Drofile ID   |             |        |        | 44   |        |          |         |      |            |
| Profile ID   |             |        |        | ~    |        |          |         |      |            |
| Profile ID   | Туре        |        | Active | ▼    | Config | guration | content | -    |            |

Figure 3-57 Service Profile MAC Age Time

#### 3.6.2.4. Port

| rvice Profile PortE | lasic  |                                |                    |                  |
|---------------------|--------|--------------------------------|--------------------|------------------|
| ofile ID            |        | *                              |                    |                  |
| hernet Port         |        | <b>*</b>                       |                    |                  |
| Туре                | Active |                                | Configuration cont | ent              |
| Pause               |        | O disable O enable             |                    |                  |
| Loopdetect          |        | O disable O enable             |                    |                  |
| Phy Control         |        | O disable O enable             |                    |                  |
| Autoneg             |        | O disable O enable             |                    |                  |
| Disable Loop        |        | Odisable Oenable               |                    |                  |
|                     |        | Committed Information Rate     | 0                  | (1-1048576 Kbps) |
| UpStream            |        | Port Policing Bucket Depth     | 0                  | (1-10240 Byte)   |
|                     |        | Port Policing Extra Burst Size | 0                  | (1-10240 Byte)   |
|                     |        | Committed Information Rate     | 0                  | (1-1048576 Kbps) |
| Downstream          |        | Peak Information Rate          | 0                  | (1-1048576 Kbps) |

Figure 3-58 Service Profile Port Basic

### 3.6.2.5. VLAN

| Add/Commit  | LAN Count | Global | Port | VLAN      | QoS      | IGMP | WAN | WIFI | DHCP Server |
|-------------|-----------|--------|------|-----------|----------|------|-----|------|-------------|
| Service Pro | file VLAN |        |      |           |          |      |     |      |             |
| Profile ID  |           |        |      | ~         |          |      |     |      |             |
| Ethernet Po | rt 🗌      |        |      | *         |          |      |     |      |             |
|             |           |        |      |           |          |      |     |      |             |
|             |           |        |      |           |          |      |     |      |             |
| Туре        | Active    |        | Co   | onfigural | tion con | tent |     |      |             |
| Туре        | Active    |        | Co   | onfigural | tion con | tent |     | _    |             |

### Figure 3-59 Service Profile VLAN

| Object    | Description                                                                       |
|-----------|-----------------------------------------------------------------------------------|
| Active    | Check box to active VLAN                                                          |
| VLAN Mode | There are four modes: transparent, tag, translation, aggregation and trunk modes. |

## 3.6.2.6. QoS

| dd/Commit LAN Co    | unt | Global | Port  | VLAN | QoS | IGMP                  | WAN     | WIFI  | DHCP Server |
|---------------------|-----|--------|-------|------|-----|-----------------------|---------|-------|-------------|
| Class Configuration |     |        |       |      |     |                       |         |       |             |
| Profile ID          |     |        |       |      | ~   |                       |         |       |             |
| Ethernet Port       |     |        |       |      | ~   |                       |         |       |             |
| Precedance          |     |        | (1-8) |      |     |                       |         |       |             |
| Priority            |     |        | (0-7) |      |     |                       |         |       |             |
| Queue               |     |        | (0-7) |      |     |                       |         |       |             |
| Destination MAC     | Equ | ial 🗸  |       |      | (   | HH:HH:H               | H:HH:HF | H:HH) |             |
| Source MAC          | Equ | ial v  | 1     |      | (   | HH:HH:H               | H:HH:HF | H:HH) |             |
|                     | Equ | ial v  |       |      | (   | (1-4094)              |         |       |             |
|                     | Equ | ial 🖂  |       |      | (   | (0-7)                 |         |       |             |
| Ethernet Type       | Equ | ial 🗸  |       |      |     |                       |         |       |             |
| Destination IP      | Equ | ial 🗸  |       |      |     |                       |         |       |             |
| Source IP           | Equ | ial 🖂  |       |      |     |                       |         |       |             |
| Protocol            | Equ | ial 🗸  |       |      | (   | 0-255)                |         |       |             |
| TOS                 | Equ | ial 🗸  |       |      | (   | 0-255)                |         |       |             |
| Destination Port    | Equ | ial 🗸  |       |      | (   | 0 <mark>-65535</mark> | )       |       |             |
| Source Port         | Equ | ıal 👻  |       |      | (   | 0-65535               | )       |       |             |
|                     |     |        | Add   |      |     |                       |         |       |             |

### Figure 3-60 Service Profile QoS

| Object        | Description                          |
|---------------|--------------------------------------|
| Ethernet Port | Indicates the port for QoS           |
| Precedence    | Enter the Precedence between 1 and 8 |
| Priority      | Enter the Priority between 0 and 7   |
| Queue         | Enter the Queue between 0 and 7      |

## 3.6.2.7. IGMP

| ld/Commit LAN C                                                        | Count Gl | lobal | Port     | VLAN     | QoS           | IGMP      | WAN             | WIFI          | DHCP Serv |
|------------------------------------------------------------------------|----------|-------|----------|----------|---------------|-----------|-----------------|---------------|-----------|
| ervice Profile Mul                                                     | tiCast   |       |          |          |               |           |                 |               |           |
| rofile ID                                                              |          |       |          | *        |               |           |                 |               |           |
| Туре                                                                   | Active   | Co    | nfigurat | ion cont | ent           |           |                 |               |           |
| Fast Leave                                                             |          | 0     | disable  | O enab   | le            |           |                 |               |           |
| Multicast Switch                                                       |          | 0     | snoopin  | g Ocor   | ntrol         |           |                 |               |           |
|                                                                        |          |       |          |          |               |           |                 |               |           |
| Submit                                                                 |          |       |          |          |               |           |                 |               |           |
| Submit                                                                 |          |       |          |          |               |           |                 |               |           |
| Submit<br>thernet Port                                                 |          | 1     |          | ~        |               |           |                 |               |           |
| Submit<br>thernet Port<br>Type                                         | Acti     | ive   |          | •        | Configur      | ation con | tent            |               |           |
| Submit<br>thernet Port<br>Type<br>Multicast Max Grou                   | Acti     | ive   | Max Gr   | v<br>oup | Configur<br>0 | ation con | tent<br>(0-255) |               |           |
| Submit<br>thernet Port<br>Type<br>Multicast Max Grou<br>Multicast VLAN | Jp       | ive   | Max Gr   | oup      | Configur<br>0 | ation con | tent<br>(0-255) | ]<br>](1-4095 | 5)        |

### Figure 3-61 Service Profile Multicast

| Object              | Description                                 |
|---------------------|---------------------------------------------|
| Fast Leave          | Enable or disable the fast leave on the ONU |
| Multicast Switch    | Select Snooping or CTC Control              |
| Ethernet Port       | Indicates the port for IGMP                 |
| Multicast Max Group | Enter the group from 0 to 255               |
| Multicast VLAN      | Enter the multicast VLAN                    |
| VLAN Tag Strip Mode | Select disable, enable or translate         |

### 3.6.2.8. WAN

| Add/Commit  | LAN Cour     | nt Global     | Port   | VLAN | QoS    | IGMP | WAN       | WIFI | DHCP Server |          |        |
|-------------|--------------|---------------|--------|------|--------|------|-----------|------|-------------|----------|--------|
| WAN Conn    | ect Priofile | Configuratio  | n      |      |        |      |           |      |             |          |        |
| Profile ID  |              |               |        | ~    |        |      |           |      |             |          |        |
| Add WAN     | Connect      |               |        |      |        |      |           |      |             |          |        |
| WAN Conn    | ect Mode     | bridge<br>Add |        | *    |        |      |           |      |             |          |        |
| WAN Conn    | ect Paramet  | er Configura  | ntion  |      |        |      |           |      |             |          |        |
| WAN Inde    | x            |               |        | ~    |        |      |           |      |             |          |        |
| Mode        |              | bridge        |        | *    |        |      |           |      |             |          |        |
| VLAN Mode   | 2            | Disable       |        | ~    |        |      |           |      |             |          |        |
| QOS Enab    | le           | Enable        |        | *    |        |      |           |      |             |          |        |
| Service Mo  | de           | Internet      |        | ~    |        |      |           |      |             |          |        |
| Port Bindir | ng           | Lan1 [        | Lan2   | Lan: | 3 🗆 La | an4  |           |      |             |          |        |
|             |              | SSID1         | SSID2  |      | з 🗆 ss | ID4  |           |      |             |          |        |
|             |              | Submit        |        |      |        |      |           |      |             |          |        |
|             |              |               |        |      |        |      |           |      |             |          |        |
| WAN Conn    | ect Table    |               |        |      |        |      |           |      |             |          |        |
| Index       | WAN Mode     | Connect       | : Mode | VL   | AN Mod | e    | Service M | ode  | BindLan     | BindSSID | Delete |

Figure 3-62 WAN Connection Profile Configuration

| Object           | Description                        |
|------------------|------------------------------------|
| WAN Connect Mode | Select bridge or route             |
| Mode             | Select bridge or route             |
| VLAN Mode        | Select Disable, Tag or Transparent |
| QoS Enable       | Select Enable or Disable           |
| Service          | Select Internet or Other           |
| Port Binding     | Select the port to be bound        |

### 3.6.2.9. Wi-Fi

| Add/Commit    | LAN Cou     | nt         | Global              | Port    | VLAN      | QoS     | IGMP    | WAN | WIFI | DHCP Server |
|---------------|-------------|------------|---------------------|---------|-----------|---------|---------|-----|------|-------------|
| WIFI Servic   | e Profile   |            |                     |         |           |         |         |     |      |             |
| Profile ID    |             | 99         |                     |         | ~         |         |         |     |      |             |
| WIFI Switch   | Configur    | ation      |                     |         |           |         |         |     |      |             |
| Status        |             | ena        | able                |         | ~         |         |         |     |      |             |
| Communicat    | ion Rules   | ETS        | SI                  |         | ~         |         |         |     |      |             |
| Protocol Clus | ster        | 802        | 2 <mark>11</mark> n |         | ~         |         |         |     |      |             |
| Channel       |             | 1          | (ETSI:              | 0-13,FC | C:0-11;0  | ):auto) |         |     |      |             |
| Transmit Pov  | ver         | 20         | (0-200              | dBm)    | 1         |         |         |     |      |             |
| WIFI SSID     | Configurat  | ion<br>SSI | D1                  |         | ~         |         |         |     |      |             |
| Name          |             | inpu       | ut WIFI             | Name    |           |         |         |     |      |             |
| ONU WIFI St   | atus        | ena        | able                |         | ~         |         |         |     |      |             |
| Hide Status   |             | disa       | able                |         | ~         |         |         |     |      |             |
| Network Aut   | henticatior | Op         | en                  |         | ~         |         |         |     |      |             |
| Encrypt Type  |             | NO         | NE<br>bmit          |         | ~         |         |         |     |      |             |
| WIFI SSID     | Table .     |            |                     |         |           |         |         |     |      |             |
| SSID Statu    | e Name      | Hide       | Auth Mo             | ode En  | crypt Typ | e Cont  | ent Del | ete |      |             |

### Figure 3-63 Wi-Fi Service Profile

| Object              | Description                                                      |
|---------------------|------------------------------------------------------------------|
| Status              | Select disable or enable                                         |
| Communication Rules | Select ETSI or FCC                                               |
| Protocol Cluster    | Select 802.11b, 802.11g, 802.11bg, 802.11n, 802.11bgn or unknown |
| Channel             | Enter the channel                                                |
| Transmit Power      | Enter the transmit power                                         |
| SSID                | Select the SSID from the list                                    |
| Name                | Enter the Wi-Fi name                                             |
| Hide Status         | Select disable or enable to hide SSID                            |

|                        | Select the security mode from the dropdown list. There are 9 options in the |
|------------------------|-----------------------------------------------------------------------------|
|                        | dropdown list:                                                              |
|                        | ■ Open                                                                      |
|                        | ■ Shared                                                                    |
|                        | ■ WEPAUTO                                                                   |
|                        | ■ WPAPSK                                                                    |
| Network Authentication | ■ WPA                                                                       |
|                        | ■ WPA2PSK                                                                   |
|                        | ■ WPA2                                                                      |
|                        | ■ WPA/WPA2                                                                  |
|                        | ■ WPA PSK /WPA2PSK                                                          |
|                        |                                                                             |
| Encrypt Type           | Select the encryption type from the list                                    |

#### 3.6.2.10. DHCP Server

| ervice Prof | ile DHCP Serv | /e <b>r</b> |         |     |        |          |         |  |
|-------------|---------------|-------------|---------|-----|--------|----------|---------|--|
|             |               | C.C. M.C.   |         |     |        |          |         |  |
| Profile ID  |               |             |         | *   |        |          |         |  |
|             |               | -           |         |     |        |          |         |  |
| Туре        | Active        |             |         |     | Config | juration | content |  |
| 6. <u></u>  |               |             |         |     |        |          |         |  |
|             |               | LAN IP      | Addres  | 5   |        |          |         |  |
| DHCP Serv   | rer 🗌         | LAN Su      | bnet Ma | ask |        |          |         |  |
|             |               | DHCP S      | Server  |     | Disabl | e        | Y       |  |
|             |               | Phice .     | Jerver  |     | Disabi | e        |         |  |

#### Figure 3-64 Service Profile DHCP Server

| Object            | Description                        |
|-------------------|------------------------------------|
| LAN IP Address    | Enter the IP address               |
| LAN Subnet Mask   | Enter the subnet mask              |
| DHCP Server       | Select Disable, Enable or Relay    |
| Lease Time        | Enter the DHCP lease time          |
| Beginning IP      | Enter the DHCP server start IP     |
| Address           |                                    |
| Ending IP Address | Enter the DHCP server end IP       |
| Pool Type         | Select PC, Camera, STB or IP Phone |

| Master DNS | Enter the DHCP DNS1    |
|------------|------------------------|
| Slave DNS  | Enter the DHCP DNS2    |
| Gateway    | Enter the DHCP Gateway |

### 3.6.3 VoIP Profile

To create a profile first, it will be shown in the table when user selects the profile ID.

#### 3.6.3.1. Add/Commit

| POTS Count  | VoIP                                     | SIP                                           | H.248                                             | POTS                                                                    |                                                                              |
|-------------|------------------------------------------|-----------------------------------------------|---------------------------------------------------|-------------------------------------------------------------------------|------------------------------------------------------------------------------|
| Profile     |                                          |                                               |                                                   |                                                                         |                                                                              |
| Add         |                                          | (                                             | 1-32767)                                          |                                                                         |                                                                              |
| Information |                                          |                                               |                                                   |                                                                         |                                                                              |
|             |                                          | ~                                             | Delet                                             | e Commit                                                                |                                                                              |
| Value       |                                          |                                               |                                                   |                                                                         |                                                                              |
|             | POTS Count Profile Add Information Value | POTS Count VoIP Profile Add Information Value | POTS Count VoIP SIP Profile Add Information Value | POTS Count VoIP SIP H.248 Profile (1-32767) Add Information Value Value | POTS Count VoIP SIP H.248 POTS Profile (1-32767) Add Information Value Value |

Figure 3-65 Create VoIP Profile

#### 3.6.3.2. POTS Count

| POTS Count | Profile |      |        |    |      |
|------------|---------|------|--------|----|------|
| Profile ID |         |      | *      | Į. |      |
| Туре       | Active  | (    | Conten | t  |      |
|            | -       | <br> |        | 10 | 255) |

Figure 3-66 Create VoIP Profile

### 3.6.3.3. VoIP

| VoIP Global | Profile |                                                                          |                               |                                                                                                    |                       |
|-------------|---------|--------------------------------------------------------------------------|-------------------------------|----------------------------------------------------------------------------------------------------|-----------------------|
| Profile ID  |         | **                                                                       | *                             |                                                                                                    |                       |
| Type        | Active  |                                                                          |                               | Content                                                                                                    |                       |
| VoIP Global |         | Voice IP Mode<br>IP Address<br>Gateway<br>VLAN Mode<br>CVLAN<br>Priority | Static IP<br>Transparent<br>0 | <ul> <li>(x.x.x.x) Mask</li> <li>(x.x.x.x)</li> <li>(x.x.x.x)</li> <li>(0-4095) SVLAN 0</li> <li>(0-7)</li> </ul> | (x.x.x.x)<br>(0-4095) |
| Fax/Modem   |         | Voice T38<br>Status<br>Fax/Modem<br>Control                              | disable<br>negotiation        | <ul><li>▼</li></ul>                                                                                               |                       |

Figure 3-67 VoIP Global Profile

### 3.6.3.4. SIP

| ctive |                         | C                                                                                                    | ontent                                                                                                    |                                                                                                    |                                                                                                    |
|-------|-------------------------|----------------------------------------------------------------------------------------------------|----------------------------------------------------------------------------------------------------|----------------------------------------------------------------------------------------------------|----------------------------------------------------------------------------------------------------|
|       | Manage Port             | 0                                                                                                    | (1-65535)                                                                                                    |                                                                                                    |                                                                                                    |
|       | Proxy IP/Port           |                                                                                                    | (x.x.x.x)                                                                                                    | 0                                                                                                    | (1-65535)                                                                                                    |
|       | Backup Proxy IP/Port    |                                                                                                    | (x.x.x.x)                                                                                                    | 0                                                                                                    | (0-65535)                                                                                                    |
| _     | Register IP/Port        |                                                                                                    | (x.x.x.x)                                                                                                    | 0                                                                                                    | (1-65535)                                                                                                    |
|       | Backup Register IP/Port |                                                                                                    | (x.x.x.x)                                                                                                    | 0                                                                                                    | (0-65535)                                                                                                    |
|       | Out Bound IP/Port       |                                                                                                    | (x.x.x.x)                                                                                                    | 0                                                                                                    | (1-65535)                                                                                                    |
|       | Register Interval       | 3600                                                                                                    | (1-1000000                                                                                                    | ))                                                                                                    |                                                                                                    |
|       | Heartbeat Switch        | disable                                                                                                    | ~                                                                                                    |                                                                                                    |                                                                                                    |
|       | Cycle/Count             | 0                                                                                                    | (1-65535)                                                                                                    | 0                                                                                                    | (1-65535)                                                                                                    |
|       |                         |                                                                                                    |                                                                                                    |                                                                                                    |                                                                                                    |
|       |                         | ctive Manage Port<br>Proxy IP/Port<br>Backup Proxy IP/Port<br>Register IP/Port<br>Backup Register IP/Port<br>Out Bound IP/Port<br>Register Interval<br>Heartbeat Switch<br>Cycle/Count | Control       Control         Manage Port       0         Proxy IP/Port       0         Backup Proxy IP/Port       0         Register IP/Port       0         Backup Register IP/Port       0         Out Bound IP/Port       0         Register Interval       3600         Heartbeat Switch       disable         Cycle/Count       0 | Content         Manage Port       0       (1-65535)         Proxy IP/Port       (x.x.x.x)         Backup Proxy IP/Port       (x.x.x.x)         Register IP/Port       (x.x.x.x)         Backup Register IP/Port       (x.x.x.x)         Out Bound IP/Port       (x.x.x.x)         Register Interval       3600       (1-10000000         Heartbeat Switch       disable       (1-65535) | ctiveContentManage Port0(1-65535)Proxy IP/Port(x.x.x.x)0Backup Proxy IP/Port(x.x.x.x)0Register IP/Port(x.x.x.x)0Backup Register IP/Port(x.x.x.x)0Out Bound IP/Port(x.x.x.x)0Register Interval3600(1-1000000)Heartbeat SwitchdisableCycle/Count0(1-65535) |

Figure 3-68 SIP Global Profile

### 3.6.3.5. H.248

| Profile ID      |        | ~                 |         |           |   |           |
|-----------------|--------|-------------------|---------|-----------|---|-----------|
| Туре            | Active |                   | C       | ontent    |   |           |
|                 |        | Manage Port       | 0       | (1-65535) |   |           |
|                 |        | MGC IP/Port       |         | (x.x.x.x) | 0 | (1-65535) |
|                 |        | Backup IP/Port    |         | (x.x.x.x) | 0 | (0-65535) |
| H.248 Parameter |        | Register Mode/MID | IP Addr | *         |   |           |
|                 |        | Heartbeat Mode    | disable | *         |   |           |
|                 |        | Cycle/Count       | 0       | (1-65535) | 0 | (1-255)   |
| H.248 RTP TID   |        | Number/Prefix     | 0       | (0-255)   |   |           |
|                 |        | Digit Begin/End   | 0       |           | 0 |           |
|                 |        | Mode/Length       | align   | ~         | 0 | (0-255)   |

Figure 3-69 H.248 Global Profile

#### 3.6.3.6. POTS

| Add/Commit                 | POTS Co | ount VoIP                                     | SIP | H.248 | POTS |  |
|----------------------------|---------|-----------------------------------------------|-----|-------|------|--|
| POTS Profile               |         |                                               |     |       |      |  |
| Profile ID<br>Profile Pots |         | 0                                             | *   | ]     |      |  |
| Туре                       | Active  |                                               | Con | tent  |      |  |
| Port Manage                |         | O Enable O Disable                            |     |       |      |  |
| H.248 User                 |         | User TID                                      |     |       |      |  |
| SIP User                   |         | User Account<br>User Name<br>User<br>Password |     |       |      |  |

Figure 3-70 POTS Profile

## 3.6.4 Alarm Profile

The alarm profile contains ONU global threshold alarm, PON alarm, port alarm and POTS alarm.

## 3.6.4.1. Add/Commit

| Add/Commit    | ONU       | PON                      | Port    | POTS |     |
|---------------|-----------|--------------------------|---------|------|-----|
| Create Alarn  | n Profile | e                        |         |      |     |
| Profile ID    |           |                          |         | (1-  | 200 |
| Alarm Profile | e Inforr  | nation                   |         |      |     |
| Profile ID    | [         | 32771                    |         | ~    |     |
| Key           | Valu      | Je                       |         |      |     |
| ONU Alarm     | 57        |                          |         |      |     |
| PON Alarm     |           |                          |         |      |     |
| Port Alarm    | Por       | r <mark>t1:Port L</mark> | .oopbac | k    |     |
| POTS Alarm    |           |                          |         |      |     |

Figure 3-71 Create Alarm Profile

## 3.6.4.2. ONU

| Profile ID             |        | ~                                         |
|------------------------|--------|-------------------------------------------|
| Alarm Type             | Active | State / Alarm Threshold / Clear Threshold |
| Equipment Alarm        |        | O Enable O Disable                        |
| Power Alarm            |        | O Enable O Disable                        |
| Battery Missing        |        | O Enable O Disable                        |
| Battery Failure        |        | O Enable O Disable                        |
| Battery Volt Low       |        | 0 (065535,units:0.1V)                     |
| Physical Intrusion     |        | O Enable O Disable                        |
| ONU Self Test Failure  |        | O Enable O Disable                        |
| ONU Temp High Alarm    |        | 0 (-12801280,units:0.1C                   |
| ONU Temp Low Alarm     |        | 0 (-12801280,units:0.1C                   |
| Iad Connection Failure |        | O Enable O Disable                        |
| PON If Switch          |        | O Enable O Disable                        |
| Sleep Status Update    |        | O Enable O Disable                        |

Figure 3-72 ONU Alarm Profile Configuration
#### 3.6.4.3. PON

| Add/Commit ONU PC     | N Po   | rt POTS |           |          |                        |
|-----------------------|--------|---------|-----------|----------|------------------------|
| PON Alarm Profile     |        |         |           |          |                        |
| Profile ID            |        |         | ~         |          |                        |
| Alarm Type            | Active | Stat    | e / Alarr | n Thresh | old / Clear Threshold  |
| Rx Power High Alarm   |        |         | 0         | 0        | (-40082,units:0.1dBm)  |
| Rx Power Low Alarm    |        |         | 0         | 0        | (-40082,units:0.1dBm)  |
| Tx Power High Alarm   |        |         | 0         | 0        | (-40082,units:0.1dBm)  |
| Tx Power Low Alarm    |        |         | 0         | 0        | (-40082,units:0.1dBm)  |
| Tx Bias High Alarm    |        |         | 0         | 0        | (01310,units:0.1mA)    |
| Tx Bias Low Alarm     |        |         | 0         | 0        | (01310,units:0.1mA)    |
| Vcc High Alarm        |        |         | 0         | 0        | (065,units:0.1V)       |
| Vcc Low Alarm         |        |         | 0         | 0        | (065,units:0.1V)       |
| Temp High Alarm       |        |         | 0         | 0        | (-12801280,units:0.1C) |
| Temp Low Alarm        |        |         | 0         | 0        | (-12801280,units:0.1C) |
| Rx Power High Warning |        |         | 0         | 0        | (-40082,units:0.1dBm)  |
| Rx Power Low Warning  |        |         | 0         | 0        | (-40082,units:0.1dBm)  |
| Tx Power High Warning |        |         | 0         | 0        | (-40082,units:0.1dBm)  |
| Tx Power Low Warning  |        |         | 0         | 0        | (-40082,units:0.1dBm)  |
| Tx Bias High Warning  |        |         | 0         | 0        | (01310,units:0.1mA)    |
| Tx Bias Low Warning   |        |         | 0         | 0        | (01310,units:0.1mA)    |
| Vcc High Warning      |        |         | 0         | 0        | (065,units:0.1V)       |

Figure 3-73 ONU Alarm Profile

#### 3.6.4.4. Port

| dd/Commit    | ONU       | PON | Port   | POTS               |
|--------------|-----------|-----|--------|--------------------|
| Port Alarm I | Profile   |     |        |                    |
| rofile ID    |           |     |        | *                  |
| Port ID      |           | 1   |        | (179)              |
| Alarm Type   |           |     | Active | Alarm State        |
| Port Auto N  | eg Failur | e   |        | O Enable O Disable |
| Port Los     |           |     |        | O Enable O Disable |
| Port Failure |           |     |        | O Enable O Disable |
| Port Loopba  | ack       |     |        | Senable ○ Disable  |
| Dent Commo   | stion     |     |        | O Enable O Disable |

Figure 3-74 Port Alarm Profile

### 3.6.4.5. POTS

| dd/Commit  | ONU     | PON | Port   | POTS |             |
|------------|---------|-----|--------|------|-------------|
| POTS Alarm | Profile |     |        |      |             |
| Profile ID |         |     |        |      | *           |
| DOTS ID    |         | 1   |        |      | 11 612      |
| POISID     |         | 1   |        |      | (164)       |
|            |         |     | \ctive |      | (104)       |
| Alarm Type |         | 4   | Active |      | Alarm State |

Figure 3-75 Port Alarm Profile

#### 3.6.5 Bind Profile

The DBA profile, server profile, VoIP profile and alarm profile can be bound to the ONU.

### 3.6.5.1. Information

| Bind Pro | file Informatio | n    |     |         |         |       |                 |      |
|----------|-----------------|------|-----|---------|---------|-------|-----------------|------|
| Port ID  | PON1            |      | ¥   | ]       |         |       |                 |      |
| 011110   | Michaelen       | Tura |     | (1) (1) | Profile | ID    |                 |      |
| ONU ID   | MAC Address     | Type | DBA | Service | VoIP    | Alarm | Default Service | Bind |

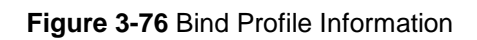

### 3.6.5.2. Configuration

| nformatio | n Configura    | tion |   |        |      |  |
|-----------|----------------|------|---|--------|------|--|
| Bind Prof | ile Informatio | on   |   |        |      |  |
| Port ID   | PON1           |      | ~ |        |      |  |
|           |                |      |   |        |      |  |
|           |                | Tura |   | Profil | e ID |  |

Figure 3-77 Bind Profile Configuration

# 3.7 System Configuration

# 3.7.1 System Log

# 3.7.1.1. System Log

| Syster | n Log    | Alarm         | Thres  | hold Ala | arm Syslog Server                                                                     |
|--------|----------|---------------|--------|----------|---------------------------------------------------------------------------------------|
| Alarr  | n Log Ta | ble           |        |          |                                                                                       |
| Selec  | t Counts | 200           |        |          |                                                                                       |
| Alarn  | n Type   | ALL           |        |          |                                                                                       |
| No.1   | Page/Tot | tal 1 Pa      | ge 3   | Item pe  | er page/Total 3 Item <u>First</u> , <u>Previous</u> , <u>Next</u> , <u>Last</u> No. 1 |
| No     | Time     | <u>All Re</u> | erresn | Loval    | Massage                                                                               |
| INO.   | nine     |               |        | Level    | Message                                                                               |
| 1      | 1999/12  | 2/31 00:      | :00:44 | major    | PON Enable PON 1-2 Enable!                                                            |
| 2      | 1999/12  | 2/31 00:      | :00:15 | critical | PON Deregister DEVICE 0 by IROS_MSG_TYPE_APPS_OLT_REG.                                |
| 3      | 1999/12  | 2/31 00:      | :00:15 | critical | PON Deregister DEVICE 0 by IROS_MSG_TYPE_APPS_OLT_REG.                                |

Figure 3-78 Alarm Log Table

# 3.7.1.2. Alarm

| System Log Alarm         | Threshol | d Alarm | Syslog Ser | ver      |                         |          |          |          |        |
|--------------------------|----------|---------|------------|----------|-------------------------|----------|----------|----------|--------|
| Alarm Configuration      |          |         |            |          |                         |          |          |          |        |
| Type                     | Print    | Record  | Trap       | Remote   | Type                    | Print    | Record   | Trap     | Remote |
| FAN                      |          |         |            |          | Download File<br>Failed | <b>V</b> | <b>V</b> | <b>V</b> |        |
| Upload File Failed       |          |         |            |          | Upgrade File Failed     | <b>V</b> |          |          |        |
| Port Updown              |          |         |            |          | Port Loopback           |          |          |          |        |
| PON Deregister           |          |         |            |          | PON Register Failed     | <b>V</b> |          |          |        |
| PON Disable              |          |         |            |          | PON Txpower High        |          |          |          |        |
| PON Txpower Low          |          |         |            |          | PON Txbias High         |          |          |          |        |
| PON Txbias Low           |          |         |            |          | PON Vcc High            |          |          |          |        |
| PON Vcc Low              |          |         |            | <b>V</b> | PON Temp High           |          |          |          |        |
| PON Temp Low             |          |         |            |          | PON Los                 |          |          |          |        |
| ONU Deregister           |          |         |            |          | ONU Link Lost           |          |          |          |        |
| ONU Illegal Register     |          |         |            |          | ONU Auth Failed         |          |          |          |        |
| ONU MAC Conflict         |          |         |            |          | ONU Loid Conflict       |          |          |          |        |
| ONU Critical Event       |          |         |            |          | ONU Dying Gasp          |          |          |          |        |
| ONU Link Fault           |          |         |            |          | ONU Link Event          |          |          |          |        |
| ONU Event Notific        |          |         |            |          | Reset                   |          |          |          |        |
| Config Save              |          |         |            |          | Config Erase            |          |          |          |        |
| Download File<br>Success |          |         |            |          | Upload File Success     |          |          |          |        |
| Upgrade File<br>Success  |          |         |            |          | PON Register            |          |          |          |        |
| PON Enable               |          |         |            |          | PON Los Recovery        |          |          |          |        |
| ONU Register             |          |         |            |          | ONU Link Discover       |          |          |          |        |
| ONU Auth Success         |          |         |            |          | ONU Deauth<br>Success   |          |          |          |        |

Figure 3-79 Alarm Configuration

#### 3.7.1.3. Threshold Alarm

| Туре                                                                                                    | Print               | Record                                           | Trap   | Remo                                                       | te / | Alarm Threshold | Clear Threshold |
|----------------------------------------------------------------------------------------------------|---------------------|--------------------------------------------------|--------|------------------------------------------------------------|------|-----------------|-----------------|
| Temp High (C)                                                                                                    |                     |                                                  |        |                                                            |      | 0.00            | 0.00            |
| Temp Low (C)                                                                                                    |                     |                                                  |        |                                                            |      | 0.00            | 0.00            |
| CPU Usage High (%)                                                                                                    |                     |                                                  |        |                                                            |      | 0.00            | 0.00            |
| MEM Usage High (%)                                                                                                    |                     |                                                  |        |                                                            |      | 0.00            | 0.00            |
| PON Optical Alarm Co<br>Port ID PON1                                                                                                    | State               | on<br>V                                          | shold  | Clear Thre                                                 | shol | a               |                 |
| PON Optical Alarm Co<br>Port ID PON1                                                                                                    | onfigurati          | on                                               |        |                                                            |      |                 |                 |
| PON Optical Alarm Co<br>Port ID PON1<br>Type                                                                                                    | onfigurati<br>State | on<br>V<br>Alarm Thre                            | shold  | Clear Thre                                                 | shol | d               |                 |
| Port ID PON1<br>Type<br>Tx Power High (dBm)                                                                                                    | State               | Alarm Thre                                       | shold  | Clear Thre                                                 | shol | d               |                 |
| Port ID PON1<br>Type<br>Tx Power High (dBm)<br>Tx Power Low (dBm)                                                                                                    | State               | Alarm Three                                      | eshold | Clear Thre<br>0.00<br>0.00                                 | shol | d               |                 |
| PON Optical Alarm Co<br>Port ID PON1<br>Type<br>Tx Power High (dBm)<br>Tx Power Low (dBm)<br>Tx Bias High (mA)                                                                     | State               | Alarm Thre<br>0.00<br>0.00                       | shold  | Clear Thre<br>0.00<br>0.00<br>0.00                         | shol | d<br>           |                 |
| PON Optical Alarm Co<br>Port ID PON1<br>Type<br>Tx Power High (dBm)<br>Tx Power Low (dBm)<br>Tx Bias High (mA)<br>Tx Bias Low (mA)                                                 | State               | Alarm Three 0.00 0.00 0.00 0.00                  | eshold | Clear Thre<br>0.00<br>0.00<br>0.00                         | shol | d<br>           |                 |
| PON Optical Alarm Co<br>Port ID PON1<br>Type<br>Tx Power High (dBm)<br>Tx Power Low (dBm)<br>Tx Bias High (mA)<br>Tx Bias Low (mA)<br>Vcc High (V)                                 | State               | Alarm Three 0.00 0.00 0.00 0.00 0.00 0.00        | eshold | Clear Thre<br>0.00<br>0.00<br>0.00<br>0.00                 |      | d<br><br>       |                 |
| PON Optical Alarm Co<br>Port ID PON1<br>Type<br>Tx Power High (dBm)<br>Tx Power Low (dBm)<br>Tx Bias High (mA)<br>Tx Bias Low (mA)<br>Vcc High (V)<br>Vcc Low (V)                  | State               | Alarm Three 0.00 0.00 0.00 0.00 0.00 0.00 0.00 0 | eshold | Clear Thre<br>0.00<br>0.00<br>0.00<br>0.00<br>0.00         | shol | d<br><br>       |                 |
| PON Optical Alarm Co<br>Port ID PON1<br>Type<br>Tx Power High (dBm)<br>Tx Power Low (dBm)<br>Tx Bias High (mA)<br>Tx Bias Low (mA)<br>Vcc High (V)<br>Vcc Low (V)<br>Temp High (C) | State               | Alarm Three 0.00 0.00 0.00 0.00 0.00 0.00 0.00 0 | eshold | Clear Thre<br>0.00<br>0.00<br>0.00<br>0.00<br>0.00<br>0.00 | shol | d<br><br><br>   |                 |

Figure 3-80 Threshold Alarm Configuration

#### 3.7.1.4. Syslog Server

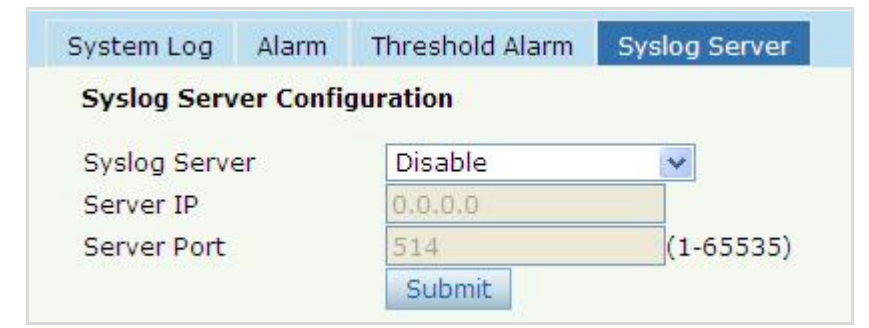

Figure 3-81 Syslog Server Configuration

## 3.7.2 Device Management

#### 3.7.2.1. Firmware Upgrade

You can upgrade the OLT firmware from Web page without TFTP server. After finishing upgrading, it will reboot automatically.

| Firmware Upgr                 | ade D               | evice Reboot                     | Config File |
|-------------------------------|---------------------|----------------------------------|-------------|
| Firmware Up                   | grade               |                                  |             |
|                               |                     |                                  |             |
| Current Firmv                 | vare Vers           | sion: V2.03.23                   |             |
| Current Firmv<br>Select File: | vare Vers<br>Browse | sion: V2.03.23<br>No file select | ted.        |

Figure 3-82 Firmware Upgrade

#### 3.7.2.2. Device Reboot

Click the "Reboot" button to reboot this OLT.

| Firmware Upgrade    | Device Reboot      | Config File |
|---------------------|--------------------|-------------|
| Device Reboot       |                    |             |
| Click Reboot buttor | n to reboot the de | vice.       |
| Reboot              |                    |             |

Figure 3-83 Device Reboot

#### 3.7.2.3. Config File

On this page, you can back up configuration, restore configuration, restore factory defaults and save configuration.

| rmware Upgrade Devi   | ce Reboot Config File                                                                                                    |
|-----------------------|----------------------------------------------------------------------------------------------------|
| Config File           |                                                                                                    |
| Backup Configuration  | Download                                                                                                    |
| Restore Configuration | All existing configuration will be overwritten.<br>the device will reboot after restore is completed!<br>Select File: Browse No file selected.<br>Restore |
| Load Factory Defaults | Click Restore to load the factory defaults.<br>The device will reboot after restore is completed!<br>Load                                                 |
| Save Configuration    | Press the button below to save configuration.                                                                                                    |

Figure 3-84 Config File

## 3.7.3 User Management

There are two kinds of users could be defined, Normal and Admin. There are some limitations for normal user, and admin user has full function of OLT. The default account member is **Admin** level.

## 3.7.3.1. User Manage

| lser Manage  |           |      |     |        |   |
|--------------|-----------|------|-----|--------|---|
| Add User     |           |      |     |        |   |
| User Name    |           |      |     |        |   |
| User Passwo  | ord       |      |     |        |   |
| Confirm Pass | sword     |      |     |        |   |
| User Role    |           | Norr | nal |        | ~ |
|              |           | Add  | i   | Cancel |   |
| User Table   |           |      |     |        |   |
| User Name    | User Role | Edit | De  | lete   |   |
| admin        | Admin     | 2    |     |        |   |

Figure 3-85 Add User

| Object           | Description                    |
|------------------|--------------------------------|
| User Name        | Enter the new user name        |
| User Password    | Enter the new password         |
| Confirm Password | Enter t the new password again |
| User Role        | Select Normal or Admin         |

# 3.7.4 SNMP

#### 3.7.4.1. SNMPV1/V2

The GEPON OLT supports SNMP v1/v2.

| SNMPV1/V2             | 2 SNMP         | VЗ           | SNMPV3     | 8 Trap |            |        |
|-----------------------|----------------|--------------|------------|--------|------------|--------|
| Add Com               | munity         |              |            |        |            |        |
| Communi<br>Access Rig | ty Name<br>ght | Rea          | d-Only     |        | ]<br>•     |        |
| Communi               | ty Table       | Au.          |            |        |            |        |
| Commun                | ity Name       | Acce         | ess Right  | Delete |            |        |
| public                |                | Rea          | d-Only     | İ      |            |        |
| private               |                | Read-Write 💼 |            |        |            |        |
| Add Trap              |                |              |            |        | -          |        |
| Host IP               |                |              |            |        | ]          |        |
| UDP Port              |                | 162          |            |        | (1-65535)  |        |
| Communit              | ty Name        | pub          | lic        |        |            |        |
| SNMP Ver              | sion           | 1            |            |        | *          |        |
| Trap Tabl             | le             | Ad           | d          |        |            |        |
| Host IP               | UDP Port       | SNA          | AD Vorcior | Com    | unity Name | Delete |

Figure 3-86 SNMP v1/v2

### 3.7.4.2. SNMP v3

| 2011                                                                                                    | in the share the                                                |                                   |     |
|----------------------------------------------------------------------------------------------------|-----------------------------------------------------------------|-----------------------------------|-----|
| Add View                                                                                                    |                                                                 |                                   |     |
| View Name                                                                                                    |                                                                 |                                   |     |
| Subtree                                                                                                    |                                                                 | (Type:Object Identifier)          |     |
| View Type                                                                                                    | include                                                         |                                   |     |
|                                                                                                    | Add                                                             |                                   |     |
| View Table                                                                                                    |                                                                 |                                   |     |
| View Name Sub                                                                                                    | tree View type                                                  | Delete                            |     |
| Add Group                                                                                                    |                                                                 |                                   |     |
| Group Name                                                                                                    |                                                                 |                                   |     |
| Access Level                                                                                                    | noauth                                                          | *                                 |     |
| Rea <mark>d View</mark>                                                                                                    |                                                                 |                                   |     |
| Write View                                                                                                    |                                                                 |                                   |     |
| Notify View                                                                                                    |                                                                 |                                   |     |
|                                                                                                    |                                                                 |                                   |     |
| Crown Table                                                                                                    | Add                                                             |                                   |     |
| Group Table                                                                                                    | Add                                                             |                                   |     |
| Group Table                                                                                                    | Add                                                             | View Write View Notify View Del   | ete |
| Group Table<br>Group Name Act<br>Add User                                                                                                    | Add                                                             | View Write View Notify View Del   | ete |
| Group Table<br>Group Name Acc<br>Add User<br>User Name                                                                                        | Add                                                             | l View Write View Notify View Del | ete |
| Group Table<br>Group Name Act<br>Add User<br>User Name<br>Group Name                                                                          | Add<br>cess Level Read                                          | View Write View Notify View Del   | ete |
| Group Table<br>Group Name Acc<br>Add User<br>User Name<br>Group Name<br>Auth Type                                                             | Add<br>cess Level Read<br>admin<br>None                         | I View Write View Notify View Del | ete |
| Group Table<br>Group Name Act<br>Add User<br>User Name<br>Group Name<br>Auth Type<br>Auth Password                                            | Add<br>cess Level Read<br>admin<br>None                         | View Write View Notify View Del   | ete |
| Group Table<br>Group Name Act<br>Add User<br>User Name<br>Group Name<br>Auth Type<br>Auth Password<br>Priv Type                               | Add<br>cess Level Read<br>admin<br>None<br>•••••                | View Write View Notify View Del   | ete |
| Group Table<br>Group Name Act<br>Add User<br>User Name<br>Group Name<br>Auth Type<br>Auth Password<br>Priv Type<br>Priv Password              | Add<br>cess Level Read<br>admin<br>None<br>•••••<br>None        | I View Write View Notify View Del | ete |
| Group Table<br>Group Name Act<br>Add User<br>User Name<br>Group Name<br>Auth Type<br>Auth Password<br>Priv Type<br>Priv Password              | Add<br>cess Level Read<br>admin<br>None<br>•••••<br>None        | View Write View Notify View Del   | ete |
| Group Table<br>Group Name Ac<br>Add User<br>User Name<br>Group Name<br>Auth Type<br>Auth Password<br>Priv Type<br>Priv Password<br>User Table | Add<br>cess Level Read<br>admin<br>None<br>•••••<br>None<br>Add | View Write View Notify View Del   | ete |

Figure 3-87 SNMP v3

## 3.7.4.3. SNMP v3 Trap

Configure or remove the Trap messages of the target host IP address.

|                | -           |            | -           |          |         |             |       |
|----------------|-------------|------------|-------------|----------|---------|-------------|-------|
| Host IP        |             |            |             |          |         |             |       |
| UDP Port       | 162         |            | (1-65535)   |          |         |             |       |
| User Name      |             |            |             |          |         |             |       |
| User Level     | noauth      |            | ~           |          |         |             |       |
| Tag List       | trap        |            | ~           |          |         |             |       |
| Timeout        |             |            | (1-400000   | 000)     |         |             |       |
| Retry Count    |             |            | (1-100)     |          |         |             |       |
|                | Add         |            |             |          |         |             |       |
| Trap Table     |             |            |             |          |         |             |       |
| Hoct ID LIDD D | ort Version | Liser Name | Liser Level | Tag List | Timeout | Retry Count | Delet |

Figure 3-88 SNMP v3 Trap

# 3.7.5 AUX IP

AUX port is out of band management port. The default IP address is 192.168.8.100. You can change it if needed.

| UX IP                |               |  |  |
|----------------------|---------------|--|--|
| AUX IP Configuration |               |  |  |
| IP Address           | 192.168.8.100 |  |  |
| Subnet Mask          | 255.255.255.0 |  |  |
| Gateway              | 0.0.0         |  |  |
| Master DNS           | 0.0.0         |  |  |
| Slave DNS            | 0.0.0         |  |  |
|                      | Submit Reset  |  |  |

Figure 3-89 AUX IP

# 3.7.6 System Time

### 3.7.6.1. RTC

Enter the RTC (Real-time clock) time

| Date S | ettin | g      |     |         |         |
|--------|-------|--------|-----|---------|---------|
| Year   | Mon   | nthDay | Hou | r Minut | eSecond |
| 2000   | 1     | 1      | 22  | 52      | 21      |

Figure 3-90 RTC

### 3.7.6.2. NTP

| NTP Configuration          |                 |        |
|----------------------------|-----------------|--------|
| Enable NTP Synchronization | Disable         | ~      |
| NTP Timezone               | GMT+0           | ~      |
| NTP Server                 | 7               |        |
| Current Time               | 2000 / 1 / 1 22 | :52:49 |

### Figure 3-91 NTP

| Object          | Description                      |
|-----------------|----------------------------------|
| Enable NTP      | Select Dischie er Enchie the NTD |
| Synchronization |                                  |
| NTP Time zone   | Select the time zone             |
| NTP Server      | Enter the NTP server             |

# 3.7.7 Fan

The fans can be set to turn on or off automatically.

| AN                |                       |
|-------------------|-----------------------|
| FAN Configuration |                       |
| FAN Temperature   | 50 (20-80             |
| FAN Mode          | ○ Open ○ Close ⊙ Auto |
|                   | Submit Resot          |

Figure 3-92 Fan

# 3.7.8 Mirror

| ession ID    | -        | 1   |        | *    |   |
|--------------|----------|-----|--------|------|---|
| estination I | Port     | GE1 |        | *    | 1 |
| Port ID      | Mirrored |     | Direct | ion  |   |
| GE1          |          |     | Both   | *    |   |
| GE2          |          |     | Both   | *    |   |
| GE3          |          |     | Both   | *    |   |
| GE4          |          |     | Both   | ~    |   |
| PON1         |          |     | Both   | ~    |   |
| PON2         |          |     | Both   | *    |   |
|              |          |     | Su     | bmit |   |

Figure 3-93 Mirror

# Chapter 4. EPL-2220 OPERATION

# 4.1 Address Table

The OLT switch is implemented with an address table. This address table is composed of many entries. Each entry is used to store the address information on some nodes on the network, including MAC address, port number, etc.

# 4.2 Learning

When one packet comes in from any port, the OLT Switch will record the source address, port number, and other related information in the address table. This information will be used to decide either forwarding or filtering for future packets.

# 4.3 Forwarding & Filtering

When one packet comes from some port of the Ethernet Switching, it will also check the destination address besides the source address learning. The OLT Switch will look up the address table for the destination address. If not found, this packet will be forwarded to all the other ports except the port, which this packet comes in. And these ports will transmit this packet to the network it connected. If found, and the destination address is located at a different port from this packet comes in, the OLT Switch will forward this packet to the port where this destination address is located according to the information from the address table. But, if the destination address is located at the same port with this packet that comes in, then this packet will be filtered, thereby increasing the network throughput and availability

# 4.4 Auto-Negotiation

The STP ports on the Switch have built-in "Auto-negotiation". This technology automatically sets the best possible bandwidth when a connection is established with another network device (usually at Power On or Reset). This is done by detecting the modes and speeds at the second of both devices are connected and capable of. Both 10BASE-T and 100BASE-TX devices can connect with the port in either Half- or Full-Duplex mode.

| If attached device is:         | 100BASE-TX port will set to:         |
|--------------------------------|--------------------------------------|
| 10Mbps, no auto-negotiation    | 10Mbps.                              |
| 10Mbps, with auto-negotiation  | 10/20Mbps (10BASE-T/Full-Duplex)     |
| 100Mbps, no auto-negotiation   | 100Mbps                              |
| 100Mbps, with auto-negotiation | 100/200Mbps (100BASE-TX/Full-Duplex) |

# **Chapter 5. APPENDIX**

# 5.1 Switch's RJ45 Pin Assignments

#### 1000Mbps, 1000BASE-T

| Contact | MDI    | MDI-X  |
|---------|--------|--------|
| 1       | BI_DA+ | BI_DB+ |
| 2       | BI_DA- | BI_DB- |
| 3       | BI_DB+ | BI_DA+ |
| 4       | BI_DC+ | BI_DD+ |
| 5       | BI_DC- | BI_DD- |
| 6       | BI_DB- | BI_DA- |
| 7       | BI_DD+ | BI_DC+ |
| 8       | BI_DD- | BI_DC- |

Implicit implementation of the crossover function within a twisted-pair cable, or at a wiring panel, while not expressly forbidden, is beyond the scope of this standard.

# 5.2 10/100Mbps, 10/100BASE-TX

When connecting your 10/100Mbps Ethernet Switch to another switch, a bridge or a hub, a straight or crossover cable is necessary. Each port of the Switch supports auto-MDI/MDI-X detection. That means you can directly connect the Switch to any Ethernet devices without making a crossover cable. The following table and diagram show the standard RJ45 receptacle/ connector and their pin assignments:

| RJ45 Connector pin assignment |                           |                 |
|-------------------------------|---------------------------|-----------------|
| Contact                       | MDI                       | MDI-X           |
|                               | Media Dependent Interface | Media Dependent |
|                               |                           | Interface-Cross |
| 1                             | Tx + (transmit)           | Rx + (receive)  |
| 2                             | Tx - (transmit)           | Rx - (receive)  |
| 3                             | Rx + (receive)            | Tx + (transmit) |
| 4, 5                          | Not used                  |                 |
| 6                             | Rx - (receive)            | Tx - (transmit) |
| 7, 8                          | Not used                  |                 |

The standard cable, RJ45 pin assignment

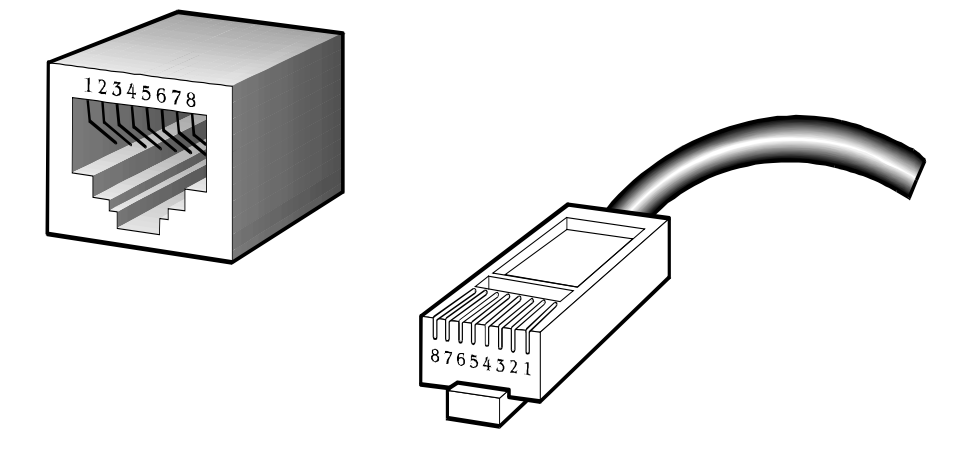

#### The standard RJ45 receptacle/connector

There are 8 wires on a standard UTP/STP cable and each wire is color-coded. The following shows the pin allocation, color of straight cable and crossover cable connection:

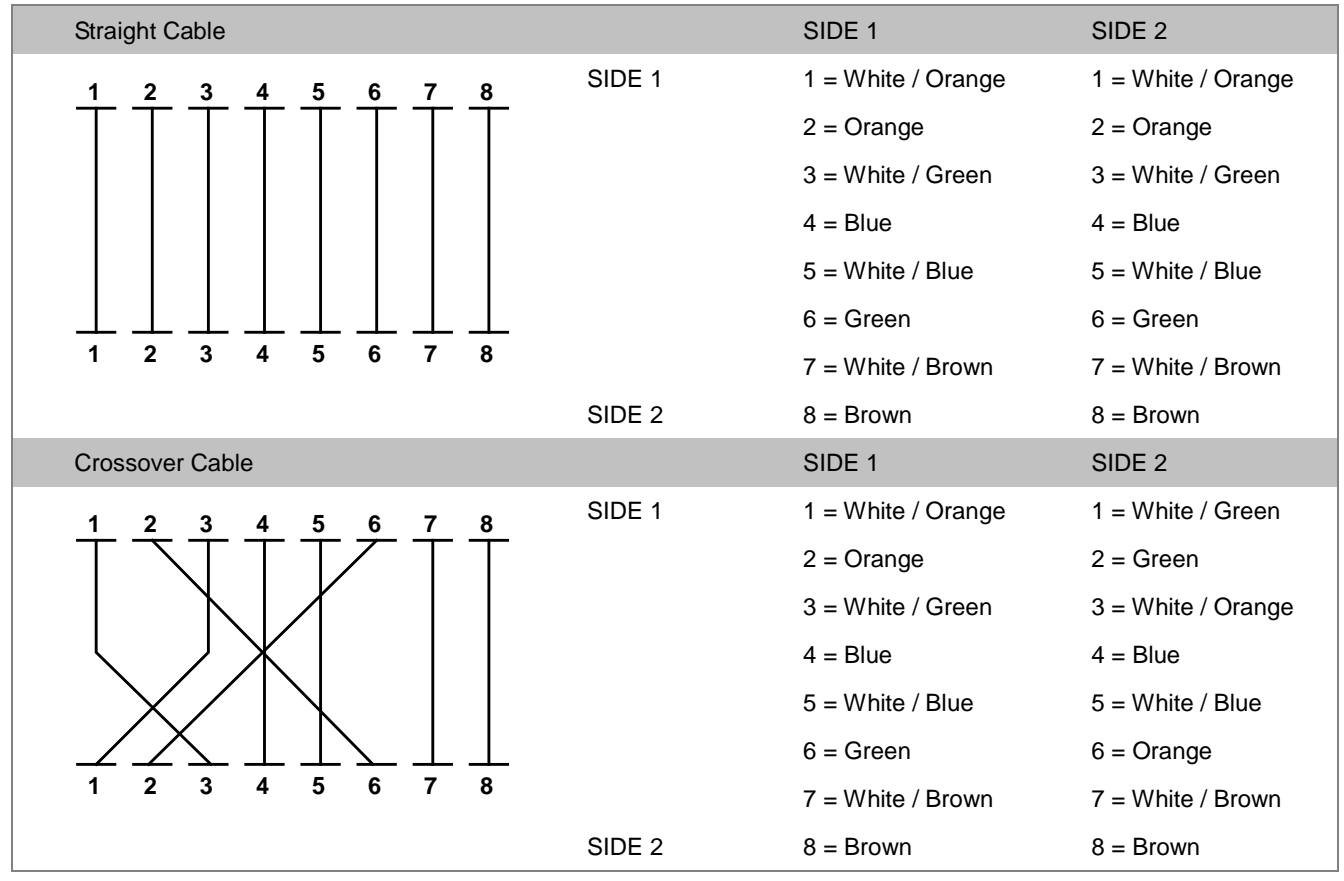

Figure 5-1 Straight-through and Crossover Cables

Please make sure your connected cables are with the same pin assignment and color as the above diagram before deploying the cables into your network.